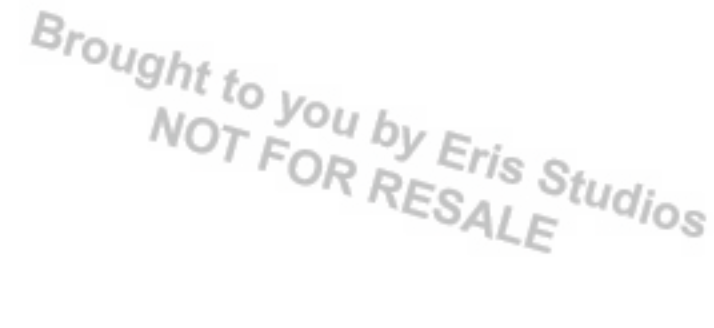

# LAN SYSTEM (DIAGNOSTICS)

Brought to you by Eris Studios

#### 1. Basic Diagnostic Procedure

#### A: PROCEDURE

#### 1. WITH SUBARU SELECT MONITOR

#### CAUTION:

• Subaru Select Monitor is required for reading DTC, performing diagnosis and reading current data.

• Remove foreign matter (dust, water, oil, etc.) from the body integrated unit connector during removal and installation.

• For model with immobilizer, registration of immobilizer may be needed after the replacement of controller etc. For detailed procedure, refer to the REGISTRATION MANUAL FOR IMMOBILIZER.

NOTE:

- To check harness for open or short circuits, shake the suspected trouble spot or connector.
- Check List for Interview <Ref. to LAN(diag)-3, Check List for Interview.>

|   | Step                                                                                                    | Check                                                                          | Yes                                      | No                                   |
|---|----------------------------------------------------------------------------------------------------|--------------------------------------------------------------------------------|------------------------------------------|--------------------------------------|
| 1 | CHECK PRE-INSPECTION.<br>Ask the customer when and how the trouble<br>occurred using interview check list. <ref. to<br="">LAN(diag)-3, Check List for Interview.&gt;</ref.>                                                                                                    | Did you interview the cus-<br>tomer?                                           | Go to step 2.                            | Interview the cus-<br>tomer.         |
| 2 | BASIC INSPECTION.<br>Check the components which might affect body<br>control. <ref. inspection,<br="" lan(diag)-6,="" to="">General Description.&gt;</ref.>                                                                                                    | Is the component that might<br>influence the body control prob-<br>lem normal? | Go to step 3.                            | Repair or replace<br>each component. |
| 3 | CHECK DTC.<br>1) Read the DTC. <ref. lan(diag)-14,<br="" to="">READ DIAGNOSTIC TROUBLE CODE (DTC),<br/>OPERATION, Subaru Select Monitor.&gt;<br/>NOTE:<br/>If the communication function of the Subaru Se-<br/>lect Monitor cannot be executed normally,<br/>check the communication circuit. <ref. to<br="">LAN(diag)-36, COMMUNICATION FOR INI-<br/>TIALIZING IMPOSSIBLE, Diagnostic Proce-<br/>dure with Diagnostic Trouble Code (DTC).&gt;<br/>2) Record all DTCs and freeze frame data.</ref.></ref.> | Is DTC displayed on the Subaru<br>Select Monitor?                              | Go to step 5.                            | Go to step 4.                        |
| 4 | PERFORM GENERAL DIAGNOSTICS.<br>Inspect using "General Diagnostics Table".<br><ref. diagnostic<br="" general="" lan(diag)-89,="" to="">Table.&gt;</ref.>                                                                                                    | Is result of inspection OK?                                                    | LAN system is nor-<br>mal.               | Go to step 5.                        |
| 5 | <ul> <li>PERFORM DIAGNOSIS.</li> <li>1) Correct the cause of trouble.</li> <li>2) Perform the Clear Memory Mode. <ref. clear="" lan(diag)-25,="" memory="" mode,="" monitor.="" operation,="" select="" subaru="" to=""></ref.></li> <li>3) Read the DTC. <ref. (dtc),="" code="" diagnostic="" lan(diag)-14,="" monitor.="" operation,="" read="" select="" subaru="" to="" trouble=""></ref.></li> </ul>                                                                                                 | Is DTC displayed on the Subaru<br>Select Monitor?                              | Repeat step 5 until<br>DTC is not shown. | Finish the diagno-<br>sis.           |

LAN SYSTEM (DIAGNOSTICS)

#### 2. Check List for Interview

#### A: CHECK

Inspect the following item about the vehicle's state.

#### **1. DISPLAY STATUS IN THE COMBINATION METER**

| Display status in the       | a) Engine coolant temperature gauge display                       | OK/ 🗋 NG           |
|-----------------------------|-------------------------------------------------------------------|--------------------|
| combination meter           | b) Fuel gauge display                                             | OK/ 🗋 NG           |
| Display of other indicators | c) Malfunction indicator light                                    | ON/ OFF            |
|                             | d) SPORT indicator light (AT warning light)                       | ON / DBlink / OFF  |
|                             | e) ABS warning light/Vehicle dynamics control (VDC) warning light | ON / DBlink / OFF  |
|                             | f) Engine coolant temperature warning light                       | ON / DBlink / OFF  |
|                             | g) Fuel level warning light                                       | ON / DBlink / OFF  |
|                             | h) ATF temperature warning light                                  | ON / DBlink / OFF  |
|                             | i) EBD warning light                                              | ON / DBlink / OFF  |
|                             | j) ABS warning light                                              | ON / DBlink / OFF  |
|                             | k) VDC warning light                                              | ON / DBlink / OFF  |
|                             | I) Hill start assist warning light                                | ON / D Blink / OFF |
|                             | m) Immobilizer indicator                                          | ON / D Blink / OFF |

#### 2. SYMPTOM

|                    | Check List for Interview                                                                    |              | NOT YOU ,     |
|--------------------|---------------------------------------------------------------------------------------------|--------------|---------------|
| LAN SYSTEM (DIAGNO | STICS)                                                                                      |              | FOR DY ETIS S |
| 2. SYMPTOM         |                                                                                             |              | SALE Udios    |
| Vehicle condition  | a) Clearance light does not illuminate.                                                     | Ves / No     |               |
|                    | b) Clearance light indicator does not illuminate.                                           |              |               |
|                    | c) Low beam does not illuminate.                                                            |              |               |
|                    | d) Hi beam does not illuminate.                                                             |              |               |
|                    | e) High beam indicator does not illuminate.                                                 |              |               |
|                    | f) Front fog light does not illuminate.                                                     |              |               |
|                    | g) Front fog light indicator does not illuminate.                                           |              |               |
|                    | h) Key cannot be removed from key cylinder.                                                 | Yes / No     |               |
|                    | i) Key can be removed from any range other than parking range.                              | Yes / 🔲 No   |               |
|                    | j) Shift lever can not be operated.                                                         | Yes / No     |               |
|                    | k) Shift lock does not operate.                                                             |              |               |
|                    | I) Key warning switch alarm does not sound.                                                 |              |               |
|                    | m) Reverse warning alarm does not sound.                                                    |              |               |
|                    | n) Driver's seat belt warning light does not illuminate.                                    |              |               |
|                    | o) Seat belt warning alarm does not sound.                                                  |              |               |
|                    | p) Wiper deicer does not operate.                                                           |              |               |
|                    | g) Rear defogger does not operate.                                                          |              |               |
|                    | r) Illumination volume control is not available.                                            |              |               |
|                    | s) Combination meter does not dim when headlights are ON.                                   |              |               |
|                    | t) Rear wiper does not operate.                                                             |              |               |
|                    | u) Doors can not be locked/unlocked with central door lock switch.                          | Yes / No     |               |
|                    | v) Doors can not be locked/unlocked with keyless entry system.                              | Yes / 🗋 No   |               |
|                    | w) Rear gate can not be opened when rear gate opener switch is pressed.                     | 🗋 Yes / 🗋 No |               |
|                    | x) Rear gate/trunk can not be opened with keyless entry system.                             | 🗋 Yes / 🗋 No |               |
|                    | y) Hazard answer-back does not operate.                                                     | 🗋 Yes / 🗋 No |               |
|                    | z) Ignition key illumination does not light.                                                | 🗋 Yes / 🗋 No |               |
|                    | aa) Ignition key illumination blinks.                                                       | 🗋 Yes / 🗋 No |               |
|                    | ab) Room light does not operate in accordance with door open/<br>close operations.          | 🗋 Yes / 🗋 No |               |
|                    | ac) Room light blinks.                                                                      | 🗋 Yes / 🗋 No |               |
|                    | ad) Foot light does not operate in accordance with door open/ close operations.             | 🗋 Yes / 🗋 No |               |
|                    | ae) Foot light blinks.                                                                      | 🗋 Yes / 🗋 No |               |
|                    | af) Indicator does not illuminate when parking brake is operated.                           | 🗋 Yes / 🗋 No |               |
|                    | ag) Security monitor condition does not occur.                                              | 🗋 Yes / 🗋 No |               |
|                    | ah) Security condition can not be canceled.                                                 | 🗋 Yes / 🗋 No |               |
|                    | ai) Hazard light does not blink during security operation.                                  | Yes / 🗋 No   |               |
|                    | aj) Horn does not sound during security operation.                                          | 🗋 Yes / 🗋 No |               |
|                    | ak) Alarm operates as soon as security monitor condition occurs.                            | Yes / 🗋 No   |               |
|                    | al) Security alarm does not operate even when impact is applied (model with impact sensor). | 🗋 Yes / 🗋 No |               |
|                    | am) DRL does not illuminate.                                                                | 🗋 Yes / 🗋 No |               |
|                    | an) Passenger's seat belt warning light does not illuminate.                                | 🗋 Yes / 🗋 No |               |

LAN SYSTEM (DIAGNOSTICS)

#### 3. CONDITIONS UNDER WHICH TROUBLE OCCURS

| Driving condition | At standstill (While idling)                                                                                                    |                           |              |  |  |
|-------------------|----------------------------------------------------------------------------------------------------|---------------------------|--------------|--|--|
|                   | When the vehicle is running                                                                                                    | Vehicle speed km/h (MPH)  |              |  |  |
|                   | While accelerating                                                                                                    | Acceleration km/h (MPH) t | o km/h (MPH) |  |  |
|                   | Decelerating (With braking)                                                                                                    | Deceleration km/h (MPH)   | o km/h (MPH) |  |  |
|                   | Decelerating (Without braking)                                                                                                    | Deceleration km/h (MPH) t | o km/h (MPH) |  |  |
|                   | <ul> <li>Flat road</li> <li>Uphill</li> <li>Downhill</li> <li>Gravel road</li> <li>Bumpy road</li> <li>Snowy road</li> <li>Does it occur when operating any part?</li> </ul> |                           |              |  |  |
|                   | Trouble symptom:                                                                                                    |                           |              |  |  |
|                   | Are there any other troubles occurr<br>From where:                                                                                                    | red?                      |              |  |  |
|                   | Trouble symptom:                                                                                                    |                           |              |  |  |

#### 3. General Description

#### A: CAUTION

#### 1. SUPPLEMENTAL RESTRAINT SYSTEM "AIRBAG"

Airbag system wiring harness is routed near the body integrated unit and twisted pair line.

#### CAUTION:

• Do not use electric test equipment on any wiring harnesses and connectors in the airbag system.

• Be careful not to damage the airbag system wiring harness when servicing the body integrated unit and LAN system.

#### 2. LAN SYSTEM

• Bus line of LAN system is twisted pair line. Be careful not to by-pass or partly unbind the twisted pair line.

• Do not make clearance between bus lines (CAN High, CAN Low).

• Difference of bus line length should be within 10 cm (3.94 in).

• Fray near the connector should be within 8 cm (3.14 in).

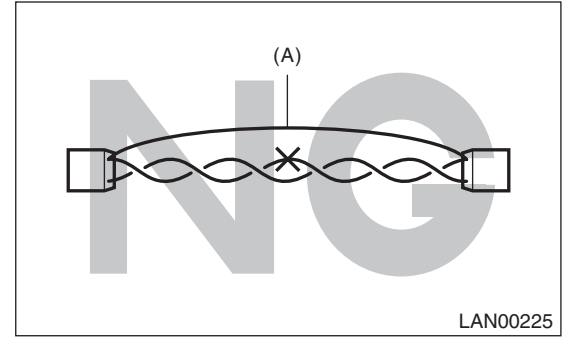

(A) Bypass wire connection

• If the characteristics of the twisted pair line are changed, it may extremely weaken against noise.

• When repairing the harness, connect the wires using soldering and protect it with insulating tape etc.

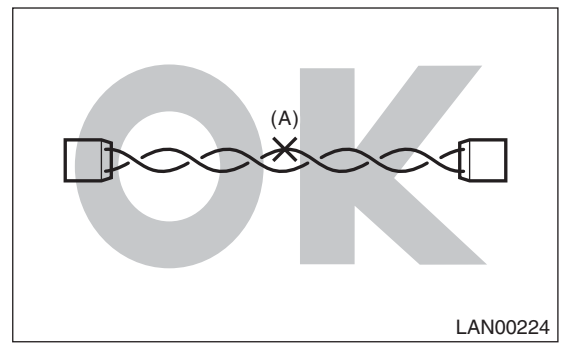

(A) Soldering and protection with insulating tape

#### **B: INSPECTION**

Before performing diagnostics, check the following item which might affect body integrated unit malfunctions.

Brought to you by Eris S NOTFOR FOR FEALE

is Studios

1) Measure the battery voltage and check electrolyte.

#### Standard voltage: 12 V or more

#### Specific gravity: Above 1.260

2) Check the fuse condition.

Make sure that ampere of the fuse is setting value, and it is not blown out.

(Be sure to check the back-up fuse also.)

3) Check the connecting condition of harness and harness connector.

4) Confirm settings of body integrated unit are corresponded to vehicle equipment. <Ref. to LAN(diag)-23, REGISTRATION BODY INTEGRATED UNIT (EQUIPMENT SETTING), OPERATION, Subaru Select Monitor.>

5) Make sure that a setting that does not match the vehicle equipment, is not set in the function setting (ECM customizing) of the body integrated unit. <Ref. to LAN(diag)-25, FREEZE FRAME DATA, OPERATION, Subaru Select Monitor.>

6) Confirm "Factory initial setting" of body integrated unit registrations is "Market".

7) Confirm key illumination does not blink with ignition switch turned to ON.

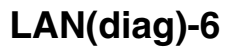

#### **C: PREPARATION TOOL**

#### 1. SPECIAL TOOL

| ILLUSTRATION | TOOL NUMBER | DESCRIPTION                      | REMARKS                                         |
|--------------|-------------|----------------------------------|-------------------------------------------------|
|              | 1B021XU0    | SUBARU SELECT<br>MONITOR III KIT | Used for troubleshooting the electrical system. |
|              |             |                                  |                                                 |
|              |             |                                  |                                                 |
| ST1B021XU0   |             |                                  |                                                 |

#### 2. GENERAL TOOL

| TOOL NAME      | REMARKS                                             |
|----------------|-----------------------------------------------------|
| Circuit tester | Used for measuring resistance, voltage and current. |

#### 4. Electrical Component Location

#### A: LOCATION

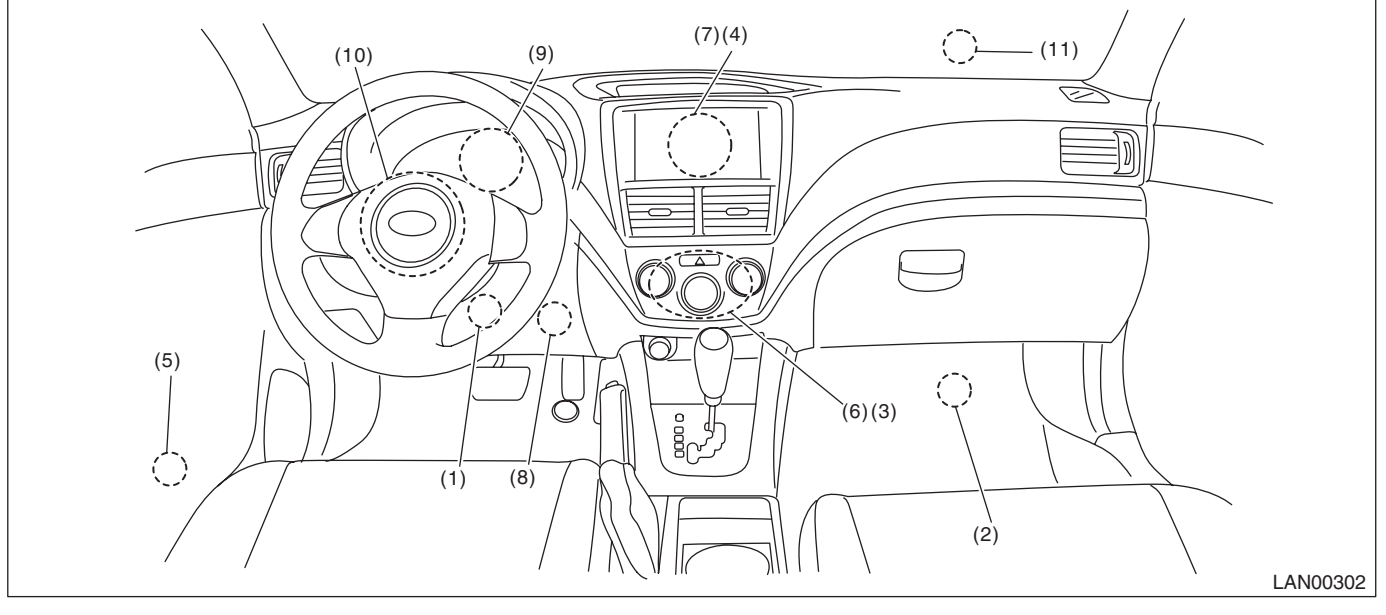

- (1) Body integrated unit
- (2) Engine control module (ECM)
- (3) Auto A/C control module
- (4) Navigation unit
- (5) Keyless entry control module
- (6) A/C control panel
- (7) Center display
- (8) Transmission control module (TCM)
- (9) Combination meter
- (10) Steering angle sensor
- (11) ABS CM&H/U or VDCCM&H/U (inside engine room)

Brought to you by Eris Studios

#### **Electrical Component Location**

LAN SYSTEM (DIAGNOSTICS)

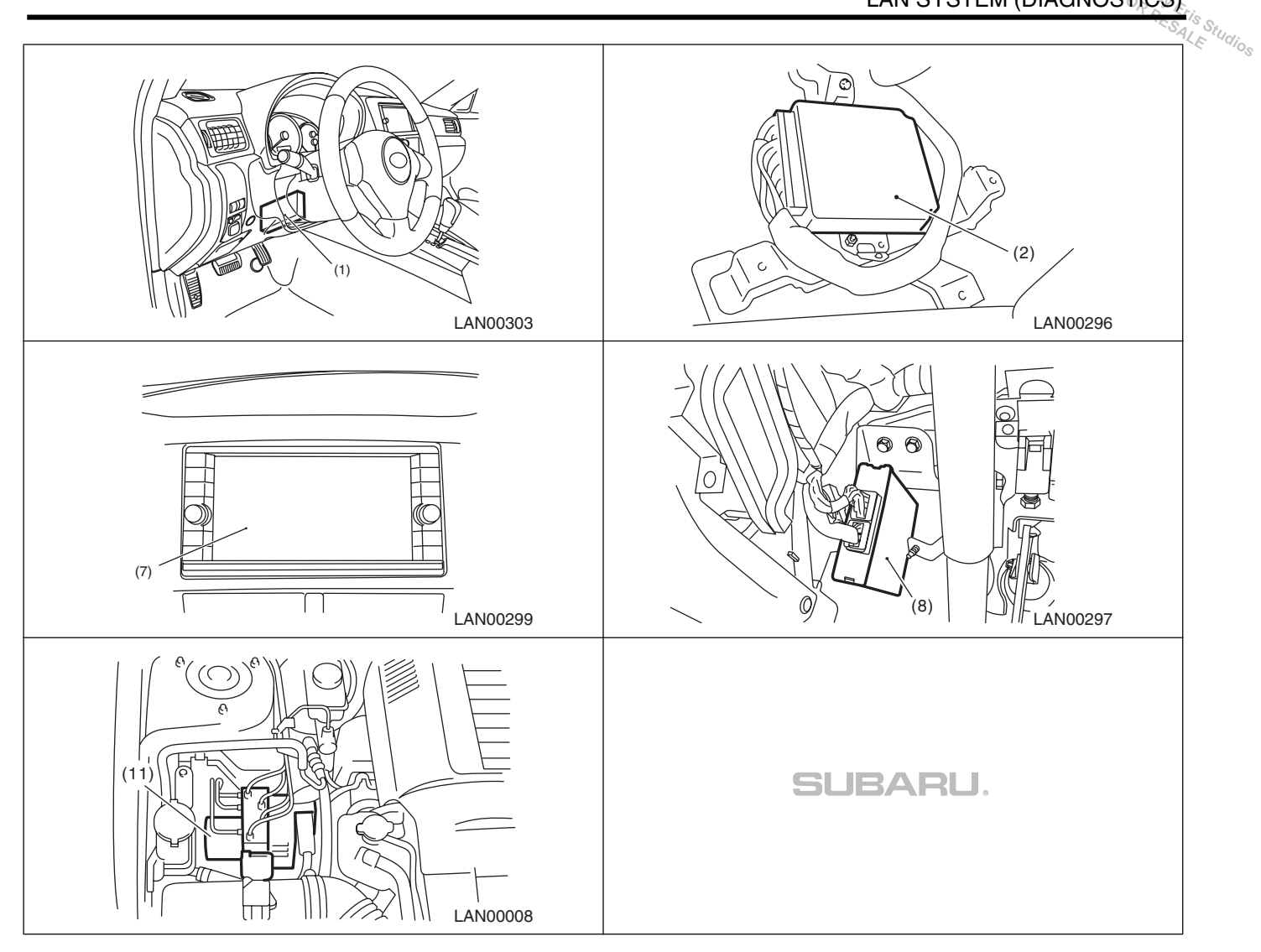

# Brought to you by Eris Studios

#### 5. Control Module I/O Signal

#### A: ELECTRICAL SPECIFICATION

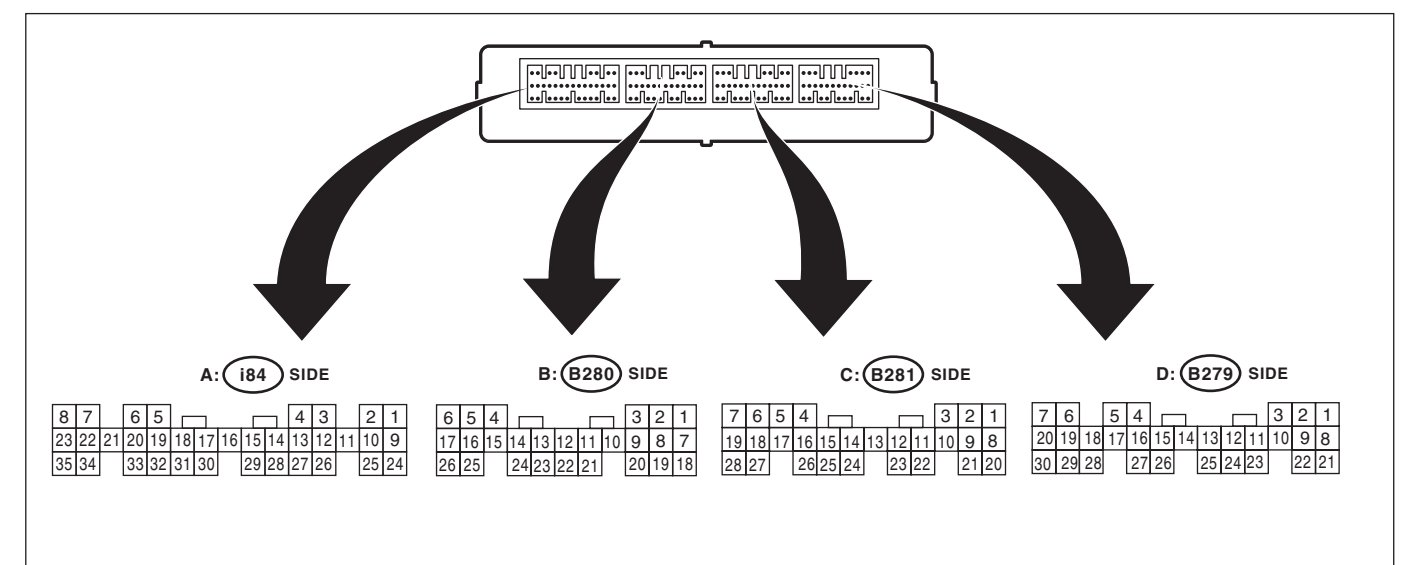

LAN00314

| Description                   | Terminal No.                                                                                     | Standard value                            | Measuring conditions                              |
|-------------------------------|--------------------------------------------------------------------------------------------------|-------------------------------------------|---------------------------------------------------|
| BAT (control)                 | $B6 \leftarrow \rightarrow chassis$ ground                                                       | 10 — 14 V                                 | Always                                            |
| BAT (backup)                  | $\begin{array}{c} \text{C2} \leftarrow \rightarrow \text{chassis} \\ \text{ground} \end{array}$  | 10 — 14 V                                 | Always                                            |
| BAT (door lock)               | $\begin{array}{c} A34 \leftarrow \rightarrow chassis \\ ground \end{array}$                      | 10 — 14 V                                 | Always                                            |
| BAT (shift lock/key lock)     | D22 $\leftarrow \rightarrow$ chassis ground                                                      | 10 — 14 V                                 | Always                                            |
| ACC (rear wiper)              | D21 $\leftarrow \rightarrow$ chassis ground                                                      | 10 — 15 V                                 | When ACC is ON                                    |
| Ground                        | A28 $\leftarrow \rightarrow$ chassis ground                                                      | Less than 1.5 V                           | Always                                            |
| Ground                        | $B17 \leftarrow \rightarrow chassis$ ground                                                      | Less than 1.5 V                           | Always                                            |
| Ground                        | $\begin{array}{c} \text{C20} \leftarrow \rightarrow \text{chassis} \\ \text{ground} \end{array}$ | Less than 1.5 V                           | Always                                            |
| Ground                        | $D27 \leftarrow \rightarrow chassis$ ground                                                      | Less than 1.5 V                           | Always                                            |
| Key warning switch            | $D2 \leftarrow \rightarrow chassis$ ground                                                       | Less than 1.5 V $\rightarrow$ 10 — 15 V   | With key removed $\rightarrow$ inserted           |
| ACC                           | $B7 \leftarrow \rightarrow chassis$ ground                                                       | Less than 1.5 V $\rightarrow$ 10 — 15 V   | $IGN\;OFF\toACC\;ON$                              |
| IGN                           | $B1 \leftarrow \rightarrow chassis$ ground                                                       | Less than 1.5 V $\rightarrow$ 10 — 15 V   | $IGN\;OFF\toIGN\;ON$                              |
| P range switch                | $C4 \leftarrow \rightarrow chassis$ ground                                                       | Less than 1.5 V $\rightarrow$ 8 V or more | P range $\rightarrow$ other than P range          |
| Stop light switch             | $\begin{array}{c} B2 \leftarrow \rightarrow chassis \\ ground \end{array}$                       | Less than 1.5 V $\rightarrow$ 8 V or more | With brake pedal released $\rightarrow$ depressed |
| Door switch, driver's seat    | $\begin{array}{c} A19 \leftarrow \rightarrow chassis\\ ground \end{array}$                       | 8 V or more $\rightarrow$ less than 1.5 V | With driver's door closed $\rightarrow$ opened    |
| Door switch, passenger's seat | $\begin{array}{c} A32 \leftarrow \rightarrow chassis \\ ground \end{array}$                      | 8 V or more $\rightarrow$ less than 1.5 V | With passenger's door closed $\rightarrow$ opened |

#### **Control Module I/O Signal**

Broughtto

|                                        | Contro                                                                                           | I Module I/O Signal                       | Brought to                                                     |
|----------------------------------------|--------------------------------------------------------------------------------------------------|-------------------------------------------|----------------------------------------------------------------|
|                                        |                                                                                                  |                                           | LAN SYSTEM (DIAGNOSTICS)                                       |
| Description                            | Terminal No.                                                                                     | Standard value                            | Measuring conditions                                           |
| Door switch, rear RH seat              | $\begin{array}{c} A6 \leftarrow \rightarrow chassis \\ ground \end{array}$                       | 8 V or more $\rightarrow$ less than 1.5 V | With rear RH seat door<br>closed → opened                      |
| Door switch, rear LH seat              | A20 $\leftarrow \rightarrow$ chassis ground                                                      | 8 V or more $\rightarrow$ less than 1.5 V | With rear LH seat door closed $\rightarrow$ opened             |
| Door switch, trunk/rear gate           | $\begin{array}{c} A33 \leftarrow \rightarrow chassis \\ ground \end{array}$                      | 8 V or more $\rightarrow$ less than 1.5 V | With trunk/rear gate closed $\rightarrow$ opened               |
| Rear gate opener switch                | $\begin{array}{c} \text{C24} \leftarrow \rightarrow \text{chassis} \\ \text{ground} \end{array}$ | 8 V or more $\rightarrow$ less than 1.5 V | Switch OFF $\rightarrow$ ON                                    |
| Manual switch (LOCK)                   | $\begin{array}{c} A15 \leftarrow \rightarrow chassis \\ ground \end{array}$                      | 8 V or more $\rightarrow$ less than 1.5 V | Switch OFF $\rightarrow$ ON                                    |
| Manual switch (UNLOCK)                 | A29 $\leftarrow \rightarrow$ chassis ground                                                      | 8 V or more $\rightarrow$ less than 1.5 V | Switch OFF $\rightarrow$ ON                                    |
| Delivery (test) mode connector         | A17 $\leftarrow \rightarrow$ chassis ground                                                      | 8 V or more $\rightarrow$ less than 1.5 V | When delivery (test) mode connector is connected               |
| Front wiper input RTN                  | $\begin{array}{c} \text{C5} \leftarrow \rightarrow \text{chassis} \\ \text{ground} \end{array}$  | 8 V or more $\rightarrow$ less than 1.5 V | When front wiper is reversed                                   |
| Rear wiper switch ON                   | $\begin{array}{c} \text{C18} \leftarrow \rightarrow \text{chassis} \\ \text{ground} \end{array}$ | 8 V or more $\rightarrow$ less than 1.5 V | Switch OFF $\rightarrow$ ON                                    |
| Rear wiper switch (INT)                | $\begin{array}{c} C27 \leftarrow \rightarrow chassis\\ ground \end{array}$                       | 8 V or more $\rightarrow$ less than 1.5 V | Switch OFF→ ON                                                 |
| Rear wiper switch, washer              | $\begin{array}{c} \text{C28} \leftarrow \rightarrow \text{chassis} \\ \text{ground} \end{array}$ | 8 V or more $\rightarrow$ less than 1.5 V | Switch OFF $\rightarrow$ ON                                    |
| Lighting I switch                      | B11 $\leftarrow \rightarrow$ chassis ground                                                      | 8 V or more $\rightarrow$ less than 1.5 V | Switch OFF $\rightarrow$ ON                                    |
| lighting II gwitch                     | $\begin{array}{c} C8 \leftarrow \rightarrow chassis \\ ground \end{array}$                       | 8 V or more $\rightarrow$ less than 1.5 V | Switch OFF $\rightarrow$ ON                                    |
|                                        | $D6 \leftarrow \rightarrow chassis$ ground                                                       | 8 V or more $\rightarrow$ less than 1.5 V | Key warning switch ON and lighting switch OFF $\rightarrow$ ON |
| Dimmer switch, Hi beam                 | B12 $\leftarrow \rightarrow$ chassis ground                                                      | 8 V or more $\rightarrow$ less than 1.5 V | Switch OFF $\rightarrow$ ON                                    |
| Dimmer switch, passing                 | $\begin{array}{c} B22 \leftarrow \rightarrow chassis \\ ground \end{array}$                      | 8 V or more $\rightarrow$ less than 1.5 V | Switch OFF $\rightarrow$ ON                                    |
| Front fog light switch                 | B24 $\leftarrow \rightarrow$ chassis ground                                                      | 8 V or more $\rightarrow$ less than 1.5 V | Switch OFF $\rightarrow$ ON                                    |
| TPMS answer-back request nput          | $\begin{array}{c} B13 \leftarrow \rightarrow chassis \\ ground \end{array}$                      | 8 V or more $\rightarrow$ less than 1.5 V | When TPMS transmitter registration<br>answer-back is output    |
| MT reverse switch                      | B18 $\leftarrow \rightarrow$ chassis ground                                                      | 8 V or more $\rightarrow$ less than 1.5 V | Other than reverse $\rightarrow$ reverse                       |
| Parking brake switch                   | $\begin{array}{c} \text{C15} \leftarrow \rightarrow \text{chassis} \\ \text{ground} \end{array}$ | 8 V or more $\rightarrow$ less than 1.5 V | With parking brake not operated $\rightarrow$ operated         |
| Bright switch                          | A14 $\leftarrow \rightarrow$ chassis ground                                                      | 8 V or more $\rightarrow$ less than 1.5 V | Switch OFF $\rightarrow$ ON                                    |
| llumination volume (Vi1)               | A12 $\leftarrow \rightarrow$ chassis ground                                                      | Approx. 5 V                               | While clearance light illuminates                              |
| Ilumination volume (Vi2)               | $\begin{array}{c} A3 \leftarrow \rightarrow chassis \\ ground \end{array}$                       | 0.5 V — 4.5 V                             | While clearance light illuminates                              |
| llumination volume (Vi3)               | A26 $\leftarrow \rightarrow$ chassis ground                                                      | Less than 1.5 V                           | Always                                                         |
| Fuel level sensor                      | $C7 \leftarrow \rightarrow chassis$ ground                                                       | Approx. 2 — 96 Ω                          | Ignition ON                                                    |
| Wiper deicer & rear defogger<br>switch | A16 $\leftarrow \rightarrow$ chassis ground                                                      | 8 V or more $\rightarrow$ less than 1.5 V | Switch OFF $\rightarrow$ ON                                    |
| Seat belt switch (driver's seat)       | $\begin{array}{c} c \\ C16 \leftarrow \rightarrow chassis \\ ground \end{array}$                 | Less than 1.5 V $\rightarrow$ 8 V or more | With seat belt unbuckled $\rightarrow$ buckled                 |

#### **Control Module I/O Signal**

#### LAN SYSTEM (DIAGNOSTICS)

| AN SYSTEM (DIAGNOSTICS                        | Contro                                                                                          | l Module I/O Signal                                                        | Brought to you by                                                                                                    |
|-----------------------------------------------|-------------------------------------------------------------------------------------------------|----------------------------------------------------------------------------|----------------------------------------------------------------------------------------------------|
| Description                                   | Terminal No.                                                                                    | Standard value                                                             | Measuring conditions                                                                                                    |
| Impact sensor                                 | $\begin{array}{c} B8 \leftarrow \rightarrow chassis \\ ground \end{array}$                      | Less than 1.5 V $\Leftrightarrow$ 8 V or<br>more $\rightarrow$ 8 V or more | When impact is applied                                                                                                   |
| Key lock solenoid output                      | $D11 \leftarrow \rightarrow chassis$ ground                                                     | Less than 1.5 V $\rightarrow$ 6 V or more                                  | While key is inserted in other than P range                                                                              |
| Shift lock solenoid output                    | $D12 \leftarrow \rightarrow chassis$ ground                                                     | Less than 1.5 V $\rightarrow$ 10 V or more                                 | When vehicle stopped, IGN ON, other than P range, brake pedal depressed                                                  |
| Rear wiper output ON                          | $D9 \leftarrow \rightarrow chassis$ ground                                                      | Less than 1.5 V $\rightarrow$ 10 V or more                                 | When rear wiper operates                                                                                                 |
| Rear wiper output RTN                         | $D8 \leftarrow \rightarrow chassis$ ground                                                      | Less than 1.5 V $\rightarrow$ 10 V or more                                 | When rear wiper reversed                                                                                                 |
| Door lock output                              | $A7 \leftarrow \rightarrow A8$                                                                  | Less than 1.5 V $\rightarrow$ 10 V or more                                 | While lock output                                                                                                    |
| Door unlock output                            | $A8 \leftarrow \rightarrow A7$                                                                  | Less than 1.5 V $\rightarrow$ 10 V or more                                 | While unlock output                                                                                                    |
| Driver's door unlock output                   | A23 $\leftarrow \rightarrow$ chassis ground                                                     | Less than 1.5 V $\rightarrow$ 10 V or more                                 | While unlock output                                                                                                    |
| Trunk/rear gate UNLOCK output                 | $\begin{array}{c} A22 \leftarrow \rightarrow chassis\\ ground \end{array}$                      | Less than 1.5 V $\rightarrow$ 10 V or more                                 | Sedan: While trunk UNLOCK output<br>Wagon: While rear gate UNLOCK output                                                 |
|                                               | $C1 \leftarrow \rightarrow chassis$ ground                                                      | Less than 1.5 V $\rightarrow$ 10 V or more                                 | With back-up fuse inserted, ACC ON or<br>IGN ON                                                                          |
| ביפוינוויש אסאבו פחאאוא                       | $D1 \leftarrow \rightarrow chassis$ ground                                                      | Less than 1.5 V $\rightarrow$ 10 V or more                                 | When key warning switch is ON                                                                                            |
| Clearance light relay output                  | D19 $\leftarrow \rightarrow$ chassis ground                                                     | 8 V or more $\rightarrow$ less than 1.5 V                                  | Small light ON                                                                                                    |
| l o hoam rolay output                         | $\begin{array}{c} \text{C3} \leftarrow \rightarrow \text{chassis} \\ \text{ground} \end{array}$ | 8 V or more $\rightarrow$ less than 1.5 V                                  | Headlight switch ON                                                                                                    |
| Lo beam relay output                          | $D7 \leftarrow \rightarrow chassis$ ground                                                      | 8 V or more $\rightarrow$ less than 1.5 V                                  | Headlight switch ON                                                                                                    |
| Hi beam relay output                          | $D20 \leftarrow \rightarrow chassis$ ground                                                     | 8 V or more $\rightarrow$ less than 1.5 V                                  | Headlight switch ON and Hi beam ON<br>Passing switch ON                                                                  |
| Front fog light relay output                  | $D17 \leftarrow \rightarrow chassis$ ground                                                     | 8 V or more $\rightarrow$ less than 1.5 V                                  | Headlight switch ON, and front fog light switch ON                                                                       |
| DRL cancel output                             | $D18 \leftarrow \rightarrow chassis$ ground                                                     | 8 V or more $\rightarrow$ less than 1.5 V                                  | When Hi beam 100 % illuminates                                                                                           |
| Room light output                             | D5                                                                                              | Pulse control                                                              | Illumination is adjusted through PWM control                                                                             |
| Key ring illumination output                  | C23                                                                                             | Pulse control                                                              | Illumination is adjusted through PWM control                                                                             |
| Illumination output                           | A2                                                                                              | Pulse control                                                              | Illumination is adjusted through PWM control                                                                             |
| Answer-back buzzer output                     | $\begin{array}{c} D24 \leftarrow \rightarrow chassis \\ ground \end{array}$                     | Less than 1.5 V $\rightarrow$ 10 V or more                                 | When LOCK/UNLOCK is operated with<br>keyless entry system                                                                |
| Rear defogger relay output                    | $D16 \leftarrow \rightarrow chassis$ ground                                                     | 8 V or more $\rightarrow$ less than 1.5 V                                  | While rear defogger output                                                                                               |
| Wiper deicer relay output                     | $D15 \leftarrow \rightarrow chassis$ ground                                                     | 8 V or more $\rightarrow$ less than 1.5 V                                  | While wiper deicer output                                                                                                |
| Seat belt warning light<br>(passenger's seat) | A25 $\leftarrow \rightarrow$ chassis ground                                                     | 8 V or more $\rightarrow$ less than 1.5 V                                  | Indicator go off $\rightarrow$ illuminate                                                                                |
| Answer-back buzzer output                     | $D24 \leftarrow \rightarrow chassis$ ground                                                     | Can not be measured because<br>of high speed ON/OFF                        | $\begin{array}{c} \text{Door lock} \rightarrow \overline{\text{unlock with keyless entry}} \\ \text{system} \end{array}$ |
| Turn & hazard output                          | $\begin{array}{c} C22 \leftarrow \rightarrow chassis\\ ground \end{array}$                      | 8 V or more $\rightarrow$ less than 1.5 V                                  | Door lock or unlock with keyless entry system                                                                            |
| Horn relay output                             | $D29 \leftarrow \rightarrow chassis$ ground                                                     | 8 V or more $\rightarrow$ less than 1.5 V                                  | While security alarm operates                                                                                            |
| Security indicator output                     | A10 $\leftarrow \rightarrow$ chassis ground                                                     | 8 V or more $\rightarrow$ less than 1.5 V                                  | While indicator in combination meter blinks                                                                              |

#### **Control Module I/O Signal**

# Brought to

|                                               | Contro                                                                     | I Module I/O Signal                                  | Not to                            |
|-----------------------------------------------|----------------------------------------------------------------------------|------------------------------------------------------|-----------------------------------|
|                                               |                                                                            | -                                                    | LAN SYSTEM (DIAGNOSTICS)          |
| Description                                   | Tamainal Na                                                                | Obernaleuraluse                                      | SALE Studio                       |
| Description                                   | ierminai ivo.                                                              | Standard Value                                       | Measuring conditions              |
| Immobilizer antenna 1                         | $B26 \leftarrow \rightarrow B25$                                           | 20 120 1/                                            | While key secret code is varified |
| Immobilizer antenna 2                         | $B25 \leftarrow \rightarrow B26$                                           | -30 - +30 V                                          | While key secret code is verified |
| Immobilizer communication_1                   | B4                                                                         | Can not be measured because of digital communication | Serial communication line         |
| Immobilizer communication_2                   | B15                                                                        | Can not be measured because of digital communication | Serial communication line         |
| Keyless entry control module<br>communication | A24                                                                        | Can not be measured because of digital communication | Serial communication line         |
| SSM communication (K line)                    | B20                                                                        | Can not be measured because of digital communication | Serial communication line         |
| Body system CAN_Hi                            | $\begin{array}{c} A1 \leftarrow \rightarrow chassis \\ ground \end{array}$ | Can not be measured because of digital communication | Serial communication line         |
| Body system CAN_Lo                            | $\begin{array}{c} A9 \leftarrow \rightarrow chassis \\ ground \end{array}$ | Can not be measured because of digital communication | Serial communication line         |
| Driving system CAN_Hi                         | $\begin{array}{c} B3 \leftarrow \rightarrow chassis \\ ground \end{array}$ | Can not be measured because of digital communication | Serial communication line         |
| Driving system CAN_Lo                         | $\begin{array}{c} B9 \leftarrow \rightarrow chassis \\ ground \end{array}$ | Can not be measured because of digital communication | Serial communication line         |

#### **B: WIRING DIAGRAM**

<Ref. to WI-234, WIRING DIAGRAM, CAN Communication System.>

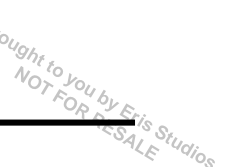

#### A: OPERATION

### 1. READ DIAGNOSTIC TROUBLE CODE (DTC)

1) Prepare the Subaru Select Monitor kit. <Ref. to LAN(diag)-7, PREPARATION TOOL, General Description.>

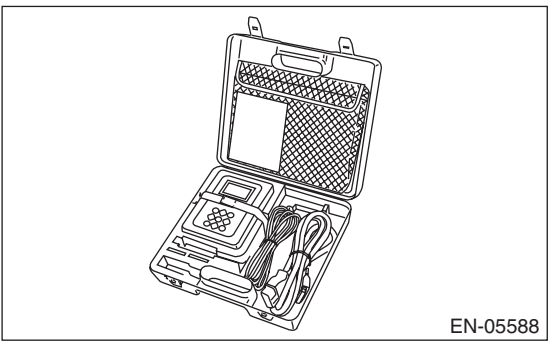

2) Prepare the personal computer which has been installed the Subaru Select Monitor.

3) Connect the USB cable between SDI (Subaru Diagnosis Interface) and USB port on the personal computer (dedicated port for the Subaru Select Monitor).

NOTE:

The dedicated port for the Subaru Select Monitor means the USB port which was used to install the Subaru Select Monitor.

4) Connect the diagnosis cable to SDI.

5) Connect the SDI to data link connector located in the lower portion of the instrument panel (on the driver's side).

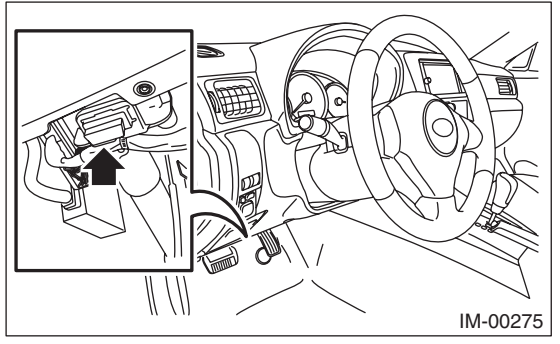

#### 6) Start a PC.

7) Turn the ignition switch to ON (engine OFF), and run the "PC application for Subaru Select Monitor".8) Call up DTC and data, then record them.

#### NOTE:

For detailed operation procedure, refer to the «help on PC application for Subaru Select Monitor».

#### 2. READ CURRENT DATA

1) On the «Main Menu», select {Each System Check}.

2) On the «System Selection Menu» display screen, select the {Integ. Unit mode}.

- 3) Select «Current Data Display & Save» screen.
- 4) Using the scroll key, scroll the display screen up
- or down until the desired data is shown.

LAN SYSTEM (DIAGNOSTICS)

#### 3. DISPLAY OF ANALOG DATA

| Items to be displayed      | Unit of measure              | Remarks                           | Note                                                                                                    |
|----------------------------|------------------------------|-----------------------------------|----------------------------------------------------------------------------------------------------|
| BATT Voltage (Control)     | 10 — 15 V                    | Body integrated unit input value  | Always                                                                                                    |
| BATT Voltage (BACK UP)     | 10 — 15 V                    | Body integrated unit input value  | Always                                                                                                    |
| IG Power Supply Voltage    | 10 — 15 V                    | Body integrated unit input value  | Ignition switch ON                                                                                                    |
| ACC voltage                | 10 — 15 V                    | Body integrated unit input value  | Ignition switch ACC                                                                                                    |
| Illumination VR voltage    | 0 — 5 V                      | Body integrated unit output value | Input value from illumination volume                                                                                                    |
| Illumi. output d-ratio     | 0 — 100%                     | Body integrated unit input value  | Small light ON<br>Illumination volume is other than bright.                                                                                    |
| Ambient temperature        | −40 — 87.5°C                 | Body integrated unit output value | Ignition switch ON                                                                                                    |
| Fuel level voltage         | 0 — 10 V                     | Body integrated unit input value  | Ignition switch ON                                                                                                    |
| Fuel level resistance      | 0 — 102.3 Ω                  | Body integrated unit input value  | Ignition switch ON                                                                                                    |
| Key-lock solenoid V        | 6 — 15 V                     | Body integrated unit output value | Key warning switch ON, other than parking<br>range<br>Ignition ON                                                                              |
| Number of regist.          | 0 — 4                        | Number of keyless key registered  | Number of transmitter registered is displayed                                                                                                  |
| Front Wheel Speed          | km/h                         | CAN data input value              | Reception from VDC unit                                                                                                    |
| VDC/ABS latest f-code      | DTC display<br>(Temporarily) | CAN data input value              | It is normal when DTC is not been input<br>even if this code is displayed.<br>Received from VDC (displayed by<br>hexadecimal number system)    |
| Blower fan steps           | 0 — 2 levels                 | CAN data input value              | 0: OFF, 1: Low, 2: 2 levels or more<br>Reception from air conditioner ECM                                                                      |
| Fuel level resistance 2    | 0 — 102.3 Ω                  | CAN data output value             | Reception from body integrated unit                                                                                                    |
| Fuel consumption           | cc/s                         | CAN data input value              | Reception from ECM and transmission to center monitor                                                                                          |
| Engine coolant temperature | –40 — 130°C                  | CAN data input value              | Reception from ECM                                                                                                    |
| Vehicle lateral G          | m/s <sup>2</sup>             | CAN data input value              | Reception from VDC unit                                                                                                    |
| SPORT Shift Stages         | 0 — 7 levels                 | CAN data input value              | <ul> <li>(0: Light OFF; 1 — 5: Gear display; 6: Fail;</li> <li>7: ATF temperature High/Low)</li> <li>Reception from TCM</li> </ul>             |
| Shift Position             | 0 — 7 levels                 | CAN data input value              | 0: 1; 1: 2; 2: 3; 3: 4; 4: D, 5: N; 6: R; 7: P<br>shift position (There is no 8 input.)<br>8 is displayed in manual mode<br>Reception from TCM |
| VDC/ABS condition          | 0 — 4                        | CAN data input value              |                                                                                                    |
| Destination Code           | 0 — 16                       | CAN data input value              |                                                                                                    |
| Touch SW                   | 0 — 64                       | CAN data input value              |                                                                                                    |

#### 4. DISPLAY OF ON/OFF DATA

|                             | Suba            | ru Select Monitor                | Brought to You ,                                             |
|-----------------------------|-----------------|----------------------------------|--------------------------------------------------------------|
| 4. DISPLAY OF ON/O          | FF DATA         |                                  | CON ON ESS                                                   |
| Items to be displayed       | Unit of measure | Remarks                          | Note                                                         |
| key-lock warning SW         | ON/OFF          | Body integrated unit input value | ON when ignition key is inserted                             |
| Stop Light SW               | ON/OFF          | Body integrated unit input value | ON when brake pedal is depressed                             |
| Front fog light SW input    | ON/OFF          | Body integrated unit input value | When front fog light switch is ON                            |
| TPMS Input                  | ON/OFF          | Body integrated unit input value | Registration done signal                                     |
| Door key-lock SW input      | ON/OFF          | Body integrated unit input value | Not supported                                                |
| Door unlock SW input        | ON/OFF          | Body integrated unit input value | Not supported                                                |
| Driver's door SW input      | ON/OFF          | Body integrated unit input value | ON when driver's door is open                                |
| P-door SW input             | ON/OFF          | Body integrated unit input value | ON when passenger's door is open                             |
| Rear right door SW input    | ON/OFF          | Body integrated unit input value | ON when rear right door is open                              |
| Rear left door SW input     | ON/OFF          | Body integrated unit input value | ON when rear left door is open                               |
| R Gate SW input             | ON/OFF          | Body integrated unit input value | ON when trunk/rear gate is open                              |
| Manual lock SW input        | ON/OFF          | Body integrated unit input value | Manual lock switch ON                                        |
| Manual unlock SW input      | ON/OFF          | Body integrated unit input value | Manual unlock switch ON                                      |
| Lock SW                     | ON/OFF          | Body integrated unit input value | Not supported                                                |
| Bright SW input             | ON/OFF          | Body integrated unit input value | ON when bright switch is ON                                  |
| P SW                        | ON/OFF          | Body integrated unit input value | ON when shift range is in parking<br>Shift lever P SW signal |
| MT Reverse Switch           | ON/OFF          | Body integrated unit input value | Shift lever is at reverse position                           |
| R wiper ON SW input         | ON/OFF          | Body integrated unit input value | Rear wiper switch ON                                         |
| R wiper INT SW input        | ON/OFF          | Body integrated unit input value | Rear wiper switch INT ON                                     |
| R washer SW input           | ON/OFF          | Body integrated unit input value | Rear washer switch ON                                        |
| Wiper deicer SW input       | ON/OFF          | Body integrated unit input value | Wiper deicer switch ON                                       |
| Rear defogger SW            | ON/OFF          | Body integrated unit input value | Rear defogger switch ON<br>(only manual A/C)                 |
| Driver's seat belt SW input | ON/OFF          | Body integrated unit input value | Driver's seat buckle switch ON                               |
| P seatbelt SW input         | ON/OFF          | Body integrated unit input value | With passenger's seat occupied and buckle switch ON          |
| Fr wiper input              | ON/OFF          | Body integrated unit input value | ON when front wiper is operating                             |
| Parking Brake Switch Input  | ON/OFF          | Body integrated unit input value | When parking brake locked                                    |

# Broughtto

|                                          | Suba            | ru Select Monitor                 | Brought to                                                                                                    |
|------------------------------------------|-----------------|-----------------------------------|----------------------------------------------------------------------------------------------------|
|                                          |                 |                                   | LAN SYSTEM (DIAGNOSTICS)                                                                                      |
| Items to be displayed                    | Unit of measure | Remarks                           | Note                                                                                                    |
| Registration SW input                    | ON/OFF          | Body integrated unit input value  | When keyless registration connector is connected                                                              |
| Identification SW input                  | ON/OFF          | Body integrated unit input value  | ON with wagon                                                                                                 |
| Driver's seat lock status SW input       | ON/OFF          | Body integrated unit input value  | ON with door locked condition                                                                                 |
| Passenger's seat lock status<br>SW input | ON/OFF          | Body integrated unit input value  | ON with door locked condition                                                                                 |
| R gate lock status SW input              | ON/OFF          | Body integrated unit input value  | ON with door locked condition                                                                                 |
| R Gate Release SW input                  | ON/OFF          | Body integrated unit input value  | When rear gate opener switch is ON                                                                            |
| R defogger output                        | ON/OFF          | Body integrated unit output value | ON when rear defogger relay is operating                                                                      |
| Door lock actuator LOCK output           | ON/OFF          | Body integrated unit output value | ON when lock signal is output                                                                                 |
| All seat UNLOCK output                   | ON/OFF          | Body integrated unit output value | ON when unlock signal is output                                                                               |
| D-seat UNLOCK output                     | ON/OFF          | Body integrated unit output value | ON when unlock signal is output                                                                               |
| R gate/trunk UNLK output                 | ON/OFF          | Body integrated unit output value | ON when rear gate/trunk unlock signal is output                                                               |
| R wiper output                           | ON/OFF          | Body integrated unit output value | ON when rear wiper motor is operating                                                                         |
| Shift lock solenoid                      | ON/OFF          | Body integrated unit output value | ON when shift lock solenoid is ON (only AT)                                                                   |
| Key locking output                       | ON/OFF          | Body integrated unit output value | With ignition switch ON and with shift in other than P range, with key in switch ON                           |
| Wiper deicer SW input                    | ON/OFF          | Body integrated unit output value | ON when wiper deicer relay is operating                                                                       |
| Hazard Output                            | ON/OFF          | Body integrated unit output value | ON when answer-back signal is received or when hazard is operating                                            |
| Keyless Buzzer Output                    | ON/OFF          | Body integrated unit output value | ON when lock/unlock signal is received                                                                        |
| Horn Output                              | ON/OFF          | Body integrated unit output value | ON when security warning is operating                                                                         |
| P-belt warning light O/P                 | ON/OFF          | Body integrated unit output value | ON when Ignition switch is turned to ON, occupant is seated, and buckle switch is turned off                  |
| Illumination light O/P                   | ON/OFF          | Body integrated unit output value | ON when illumination is illuminated                                                                           |
| Room light output                        | ON/OFF          | Body integrated unit output value | ON when keyless lock/unlock signal is received (when keyless switch connector is removed)                     |
| Key illumi. light o/p                    | ON/OFF          | Body integrated unit output value | ON when key illumination light is illuminated                                                                 |
| Immobilizer light output                 | ON/OFF          | Body integrated unit output value | ON when immobilizer pilot light blinks                                                                        |
| CC Main Light                            | On/Off          | CAN data input value              | Cruise control switch ON<br>Reception from ECM and transmission to<br>combination meter                       |
| CC Set Light                             | On/Off          | CAN data input value              | ON when cruise control vehicle speed is<br>set<br>Reception from ECM and transmission to<br>combination meter |

#### LAN SYSTEM (DIAGNOSTICS)

| _AN SYSTEM (DIAGNOST       | Srought to you by       |                                   |                                                                                                    |
|----------------------------|-------------------------|-----------------------------------|----------------------------------------------------------------------------------------------------|
| Items to be displayed      | Unit of measure         | Bemarks                           | Note                                                                                                    |
| SPORT Light                | On/Off                  | CAN data input value              | SPORT mode switch ON<br>Reception from TCM and transmission to<br>combination meter<br>(only AT)                                                                     |
| SPORT Blink                | Blink/Off               | CAN data input value              | Blinks when there is an AT failure<br>Reception from TCM and transmission to<br>combination meter<br>(only AT)                                                       |
| ATF temperature light      | On/Off                  | CAN data input value              | When ATF temperature rise<br>(only AT)                                                                                                    |
| ATF Blink                  | Blink/Off               | CAN data input value              | Blinks when there is an AT failure<br>Reception from TCM and transmission to<br>combination meter<br>(only AT)                                                       |
| Tire diameter abnormal 1   | On/Off                  | CAN data input value              | Lit when FWD fuse is connected (4AT only)                                                                                                    |
| Tire diameter abnormal 2   | Blink/Off               | CAN data input value              | Blinks when the difference in rotation<br>between front and rear wheels is 4% or<br>more<br>Reception from TCM and transmission to<br>combination meter<br>(only AT) |
| SPORT Shift (UP)           | UP/OFF                  | Body integrated unit input value  | ON when shift lever can be operated up (only AT)                                                                                                    |
| SPORT Shift (DOWN)         | DOWN/OFF                | Body integrated unit input value  | ON when shift lever can be operated down (only AT)                                                                                                    |
| SPORT Shift (buzzer 1)     | ON/OFF                  | CAN data input value              | ON while the shift change prohibited warn-<br>ing buzzer is operating<br>Reception from TCM and transmission to<br>combination meter<br>(only AT)                    |
| SPORT Shift (buzzer 2)     | ON/OFF                  | CAN data input value              | ON when the ATF high temperature<br>warning buzzer is operating<br>Reception from TCM and transmission to<br>combination meter<br>(only AT)                          |
| ABS/VDC Judging            | ABS/VDC                 | CAN data input value              | Transmission from vehicle dynamic control (VDC) to high speed control module                                                                                         |
| Turn signal LH             | ON/OFF                  | CAN data input value              | Not supported                                                                                                    |
| Turn signal RH             | ON/OFF                  | CAN data input value              | Not supported                                                                                                    |
| R defogger SW              | ON/OFF                  | CAN data input value              | Rear defogger switch ON<br>From A/C ECM                                                                                                    |
| Australia Judging Flag     | Australia/Others        | Body integrated unit output value | North American specifications have others                                                                                                    |
| Large diameter tires       | Large diameter/others   | Body integrated unit output value | Large diameter when standard tire is 18 in.<br>Reception from combination meter                                                                                      |
| Number of cylinders        | 4 cylinders/6 cylinders | CAN data input value              | Display engine equipped                                                                                                    |
| E/G camshaft specification | SOHC/DOHC               | CAN data input value              | Display engine equipped                                                                                                    |
| E/G Turbo                  | Turbo/Non-turbo         | CAN data input value              | Display engine equipped                                                                                                    |
| E/G displacement (2.5 L)   | 2.5 L/ OFF              | CAN data input value              | Display engine equipped                                                                                                    |
| E/G displacement (3.0 L)   | 3.0 L/ OFF              | CAN data input value              | Display engine equipped                                                                                                    |
| AT/MT Model ID Signal      | AT model / MT model     | CAN data input value              | Display transmission equipped                                                                                                    |
| Blower fan information     | ON/OFF                  | CAN data input value              | ON when blower fan is operating (always OFF for auto A/C equipped models)                                                                                            |
| Door lock SW (Open)        | ON/OFF                  | CAN data input value              |                                                                                                    |
| Door lock SW (Close)       | ON/OFF                  | CAN data input value              |                                                                                                    |

Broughtto

|                          | Suba            | ru Select Monitor                 | Brought to                                                                                                    |
|--------------------------|-----------------|-----------------------------------|----------------------------------------------------------------------------------------------------|
|                          |                 |                                   | LAN SYSTEM (DIAGNOSTICS)                                                                                                    |
| Items to be displayed    | Unit of measure | Bemarks                           | Note Note                                                                                                    |
| Door Key SW (Open)       | ON/OFF          | CAN data input value              |                                                                                                    |
| Door Key SW (Close)      | ON/OFF          | CAN data input value              |                                                                                                    |
| Under hook registration  | ON/OFF          | CAN data input value              |                                                                                                    |
| Hook registration end    | ON/OFF          | CAN data input value              |                                                                                                    |
| Unlock request           | ON/OFF          | CAN data input value              |                                                                                                    |
| Center display failure   | OK/NG           | CAN data input value              | NG when there is a center display failure<br>Reception from center display<br>(NAVI monitor)                                                                     |
| NAVI Failure             | OK/NG           | CAN data input value              | NG when there is a navigation system<br>failure<br>Reception from Center Display                                                                                 |
| IE Bus failure           | Can not use     | CAN data input value              | Reception from Center Display                                                                                                    |
| Auto A/C failure         | OK/NG           | CAN data input value              | NG when there is a failure in auto air<br>conditioning system<br>Reception from auto A/C module                                                                  |
| EBD Warning Light        | OK/OFF          | CAN data input value              | OK when EBD warning light is illuminated<br>Reception from VDC/ABS and transmission<br>to combination meter                                                      |
| ABS Warning Light        | OK/OFF          | CAN data input value              | OK when ABS warning light is illuminated<br>Reception from VDC/ABS and transmission<br>to combination meter                                                      |
| VDC OFF flag             | ON/OFF          | CAN data input value              | Vehicle dynamics control OFF SW is ON<br>Reception from VDC/ABS and transmission<br>to combination meter                                                         |
| VDC/ABS OK B             | OK/NG           | CAN data input value              | NG when there is an error in VDC/ABS<br>system<br>Reception from VDC/ABS                                                                                         |
| Lighting I Switch Input  | ON/OFF          | Body integrated unit input value  | ON when lighting switch, illumination is ON                                                                                                    |
| Lighting II Switch Input | ON/OFF          | Body integrated unit input value  | ON when lighting switch, headlight is ON                                                                                                    |
| Dimmer Hi Switch Input   | ON/OFF          | Body integrated unit input value  | ON when dimmer switch is Hi beam position                                                                                                    |
| Dimmer Pass Switch Input | ON/OFF          | Body integrated unit input value  | ON when dimmer switch is passing position                                                                                                    |
| Lighting I Lamp Output   | ON/OFF          | Body integrated unit output value | ON when small light is illuminated                                                                                                    |
| Lighting II Lamp Output  | ON/OFF          | Body integrated unit output value | ON when headlight is illuminated                                                                                                    |
| Lighting Hi Lamp Output  | ON/OFF          | Body integrated unit output value | ON when Hi beam is illuminated                                                                                                    |
| Front Fog Lamp Output    | ON/OFF          | Body integrated unit output value | ON when Front fog light is ON.                                                                                                    |
| DRL Cancel Output        | ON/OFF          | Body integrated unit output value | When lighting switch is "Head" or dimmer<br>& passing switch is "passing", parking<br>switch is ON, ignition switch is "ACC",<br>engine speed is 500 rpm or less |
| Power Supply Tr          | ON/OFF          | Body integrated unit output value | ON when lighting switch is "Head" position without inserting key in key cylinder                                                                                 |
| Foot Lamp Output         | ON/OFF          | Body integrated unit output value | ON when foot light RH, foot light LH is<br>illuminated                                                                                                    |
| Front Fog Lamp Output    | ON/OFF          | Body integrated unit output value | When fog light illuminates                                                                                                    |
| Lighting I Switch Input  | ON/OFF          | Body integrated unit input value  | ON when small light is illuminated                                                                                                    |

#### LAN SYSTEM (DIAGNOSTICS)

| AN SYSTEM (DIAGNOSTI        | Brought to you by E |                                     |                                               |
|-----------------------------|---------------------|-------------------------------------|-----------------------------------------------|
| Items to be displayed       | Unit of measure     | Remarks                             | Note                                          |
| Lighting II Switch Input    | ON/OFF              | Body integrated unit input value    | When headlight LO is ON                       |
| Dimmer Hi Switch Input      | ON/OFF              | Body integrated unit input value    | When headlight HI is ON                       |
| Dimmer Pass Switch Input    | ON/OFF              | Body integrated unit input<br>value | When headlight Pass is ON                     |
| Lighting I Lamp Output      | ON/OFF              | Body integrated unit output value   | ON when tail & illumination relay is operated |
| Lighting II Lamp Output     | ON/OFF              | Body integrated unit output value   | ON when headlight Lo relay is operated        |
| Lighting Hi Lamp Output     | ON/OFF              | Body integrated unit output value   | ON when headlight Hi relay is operated        |
| Power Supply Tr             | ON/OFF              | Body integrated unit output value   | Headlight auxiliary power supply ON           |
| Foot Lamp Output            | ON/OFF              | Body integrated unit output value   | ON when foot light is illuminated             |
| Rr defogger op. mode        | Continuous/Normal   | Body integrated unit setting items  | Customize setting                             |
| Wiper deicer op. mode       | Continuous/Normal   | Body integrated unit setting items  | Customize setting                             |
| Security Alarm Setup        | ON/OFF              | Body integrated unit setting items  | Customize setting                             |
| Impact Sensor Setup         | ON/OFF              | Body integrated unit setting items  | Customize setting                             |
| Alarm monitor delay setting | ON/OFF              | Body integrated unit setting items  | Customize setting                             |
| Lockout prevention          | ON/OFF              | Body integrated unit setting items  | Customize setting                             |
| Impact Sensor               | Provided/None       | Body integrated unit setting items  | Customize setting                             |
| Hazard answer-back setup    | ON/OFF              | Body integrated unit setting items  | Customize setting                             |
| Automatic locking setup     | ON/OFF              | Body integrated unit setting items  | Customize setting                             |
| Auto locking                | Provided/None       | Body integrated unit setting items  | Customize setting                             |
| Door open warning           | ON/OFF              | Body integrated unit setting items  | Customize setting                             |
| Dome Light Alarm Setting    | ON/OFF              | Body integrated unit setting items  | Customize setting                             |
| Belt warning Switch         | ON/OFF              | Body integrated unit setting items  | Customize setting                             |
| A/C ECM setting             | Provided/None       | Body integrated unit setting items  | Customize setting                             |
| P/W ECM setting             | Provided/None       | Body integrated unit setting items  | Customize setting                             |
| Wiper deicer setting        | Provided/None       | Body integrated unit setting items  | Customize setting                             |
| Rear fog light setting      | Provided/None       | Body integrated unit setting items  | Customize setting                             |
| Illumination Control On/Off | Provided/None       | Body integrated unit setting items  | Customize setting                             |
| Sedan/Wagon Setting         | Sedan/wagon         | Body integrated unit setting items  | Customize setting                             |

LAN SYSTEM (DIAGNOSTICS)

|                         |                    |                                    |                   | 10 .                                   |
|-------------------------|--------------------|------------------------------------|-------------------|----------------------------------------|
|                         |                    |                                    |                   | Styre:                                 |
| Items to be displayed   | Unit of measure    | Remarks                            | Note              | ~~~~~~~~~~~~~~~~~~~~~~~~~~~~~~~~~~~~~~ |
| MT/AT Setting           | MT/AT              | Body integrated unit setting items | Customize setting |                                        |
| 6MT Setting             | 6MT/other than 6MT | Body integrated unit setting items | Customize setting |                                        |
| Destination Setting     | 0 — 16             | Body integrated unit setting items | —                 |                                        |
| Factory initial setting | Factory/Market     | Body integrated unit setting items | Customize setting |                                        |

#### NOTE:

For details concerning the operation procedure, refer to the «help file on PC application for Subaru Select Monitor».

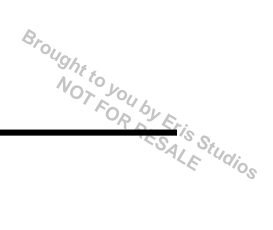

#### 5. CONFIRMATION OF CURRENT SETTING

1) On the «Main Menu» display screen, select the {Each System Check}.

2) On the «System Selection Menu» display screen, select the {Integ. Unit mode}.3) On the «Integ. Unit mode failure diag» display screen, select the {Current Data Display & Save}.

4) Using the scroll key, scroll the display screen up or down until the desired data is shown.

5) Display the following item and record the settings.

Required items for new registration (Except for system not equipped)

| Contents                        | Item to confirm    |            |               | Remarks |                                                        |
|---------------------------------|--------------------|------------|---------------|---------|--------------------------------------------------------|
| Key No. to register             | 1                  | 2          | 3             | 4       | Registered ID type                                     |
| Off delay                       | OFF                | Long       | Normal        | Short   | Setting for lighting off time                          |
| Auto-lock                       | 60, 50, 4          | 10, 30, 20 | OF            | F       | (Unit: seconds)                                        |
| Rr defogger op. mode            | Noi                | rmal       | Continuous    |         |                                                        |
| Wiper deicer op. mode           | Noi                | rmal       | Contir        | nuous   | Option setting                                         |
| Security Alarm Setup            | C                  | N          | OF            | F       |                                                        |
| Impact Sensor Setup             | C                  | N          | OF            | F       | Option setting                                         |
| Alarm monitor delay setting     | C                  | N          | OF            | F       |                                                        |
| Lockout prevention              | C                  | DN         | OF            | F       |                                                        |
| Impact Sensor                   | Y                  | es         | N             | 0       | Option setting                                         |
| Answer-back buzzer setup        | C                  | N          | OF            | F       |                                                        |
| Hazard answer-back setup        | C                  | N          | OF            | F       |                                                        |
| Automatic locking setup         | C                  | N          | OF            | F       |                                                        |
| Ansback Buzzer                  | Y                  | es         | N             | 0       |                                                        |
| Auto locking                    | Y                  | es         | No            |         |                                                        |
| Initial Keyless Setting         | Exec               | cution     | -             |         |                                                        |
| Initial button setting          | Exec               | cution     | -             |         |                                                        |
| Initial Security setting        | Execution -        |            |               |         |                                                        |
| Select unlock switch            | Select             |            | AL            | L       |                                                        |
| Passive arming                  | ON                 |            | OF            | F       |                                                        |
| Door open warning               | V                  | Ag         | Ν             | 0       |                                                        |
| (prevention of battery run-out) | 165 110            |            | 0             |         |                                                        |
| Dome Light Alarm Setting        | C                  | DN         | OF            | F       |                                                        |
| Belt warning Switch             | С                  | N          | OF            | F       | Switch the belt warning lighting and the buzzer sound. |
| A/C ECM setting                 | Y                  | es         | N             | 0       | Model with auto A/C                                    |
| Wiper deicer                    | Y                  | es         | N             | 0       | Option setting                                         |
| Rear fog light setting          | Y                  | es         | N             | 0       | Not supported                                          |
| Illumination Control On/Off     | Yes No             |            | Not supported |         |                                                        |
| Sedan/Wagon Setting             | Sedan Wagon        |            |               |         |                                                        |
| MT/AT Setting                   | A                  | AT         | Μ             | Т       |                                                        |
| 6MT Setting                     | 6MT Other than 6MT |            |               |         |                                                        |
| Destination Setting             |                    |            |               |         |                                                        |
| Double Lock On/Off Setting      | Y                  | es         | N             | 0       | Not supported                                          |
| Factory initial setting         | Fac                | ctory      | Mar           | ket     | Do not change to factory mode.                         |
| Security setting                | Y                  | es         | Ν             | 0       | Not supported                                          |

### 6. REGISTRATION BODY INTEGRATED UNIT (EQUIPMENT SETTING)

#### CAUTION:

Body integrated unit is core of LAN system, and also can select the function of all vehicle system control. It is possible to control the original functions of vehicle when registrations of body integrated unit and function setting are corresponded to vehicle equipment.

If registrations and function setting are different from vehicle equipment, vehicle system does not operate normally and diagnosis cannot be performed correctly. Pay attention to following item.

• Be sure to correspond registrations and function settings to vehicle equipment.

• Do not change the settings of vehicle improperly.

• Confirm key illumination does not blink or "Factory initial setting" of body integrated unit registrations is "Market". If "Factory initial setting" is set to "Factory," key illumination blinks when ignition key is turned ON, to notify that the settings are unconfirmed.

• Key illumination does not blink with ignition switch turned to ON and go off with door closed.

• Be sure to register immobilizer if body integrated unit is replaced with a new part. (models with immobilizer)

• Make a registration of immobilizer when the parts related to immobilizer have been replaced. Refer to the "REGISTRATION MANUAL FOR IMMOBILIZER".

1) Connect the SDI to data link connector located in the lower portion of the instrument panel (on the driver's side).

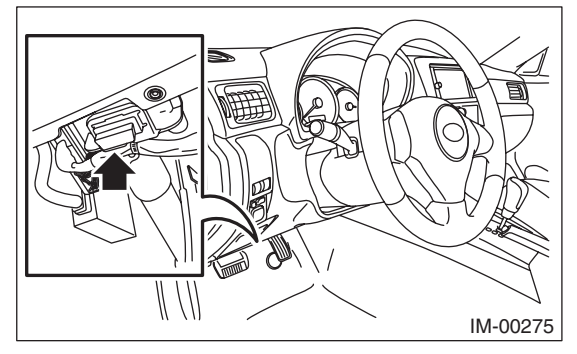

#### CAUTION:

Do not connect the scan tools other than the Subaru Select Monitor.

2) Start a PC.

3) Turn the ignition switch to ON (engine OFF), and run the "PC application for Subaru Select Monitor".4) On the «Main Menu», select {Each System Check}.

5) On the «System Selection Menu» display screen, select the {Integ. Unit mode}.

6) Click the [OK] button after the control module name {Integrated unit} is displayed.

7) On the «Integ. unit mode failure diag» display screen, select the {Unit customization}.

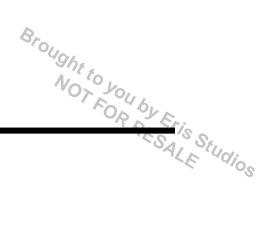

8) Change the setting with UP/DOWN key.List of body integrated unit registration item

#### NOTE:

Setting is different depending on the grade of vehicle.

| Data                            | Initial setting | Registration    | Remarks                                                                                                    |  |
|---------------------------------|-----------------|-----------------|----------------------------------------------------------------------------------------------------|--|
|                                 |                 | ON              | Illumination control does not operate if A/C ECM setting is set to "OFF" in case of model with auto A/C.                                             |  |
| A/C ECM setting                 | OFF             | OFF             | If A/C ECM setting is set to "ON" in case of model without auto A/C, illumination change to night illumination and it is difficult to be recognized. |  |
| PAN ECM potting                 | OFF             | ON              | Set to "OFF" for all vahiolog                                                                                                    |  |
| P/W ECW setting                 |                 | OFF             | Set to OFF for all vehicles.                                                                                                    |  |
| Center display setting          | splay setting   |                 | Set the center display failure to "OFF"                                                                                                    |  |
| (manufacturer option)           |                 | OFF             | Set the center display failure to OFF .                                                                                                    |  |
| Wiper deicer setting            |                 | ON              | ON signal does not output with operation of wiper deicer switch                                                                                      |  |
| (manufacturer option)           | option) OFF OFF |                 | if wiper deicer is set to "OFF" in models with a wiper deicer.                                                                                       |  |
| Eastery initial actting         | t) Factory      | Factory (Reset) | If Eastery initial acting is act to "Eastery" registrations of items                                                                                 |  |
| (Reset of body integrated unit) |                 | Market          | above is changed to "OFF" Be sure to set to "Market"                                                                                                 |  |
|                                 |                 | (Settlement)    | above is changed to of it. De suie to set to Market.                                                                                                 |  |

#### CAUTION:

• To perform normal operation of vehicle and diagnosis, the above settings must match the actual vehicle equipment.

• When body integrated unit is a new part or "Factory" mode, key illumination blinks to show equipment settings have not been completed. Check the detailed procedures of function setting.

• Be sure not to change Factory initial setting except installation of new body integrated unit.

#### NOTE:

"Factory" mode:

• Body integrated unit has not been set yet. It can be recognized by key illumination blinking with ignition switch turned to ON.

• All replacement body integrated units are set to Factory mode. When replacing a body integrated unit, be sure to perform the registration operation.

"Market" mode:

• Each settings have been set. It can be recognized by key ring illumination coming on in concocting with room light and going off with ignition switch turned to ON.

9) Perform the Factory setting. On the «ECM customizing" display screen of Subaru Select Monitor, select the {Factory initial setting}.

10) Change the mode from Factory to Market.

11) Change the Subaru Select Monitor system selection to «Immobilizer» to register the immobilizer key. (Model with immobilizer) 12) Perform the registration according to the procedures of the IMMOBILIZER REGISTRATION OP-ERATION MANUAL.

13) When key registration is completed, "Do you want to register remote engine start?" is displayed. Perform registration only for equipped models.

14) Perform the function setting (ECM customizing).

<Ref. to LAN(diag)-26, FUNCTION SETTING (ECM CUSTOMIZING), OPERATION, Subaru Select Monitor.>

#### NOTE:

For details concerning the operation procedure, refer to the «help file on PC application for Subaru Select Monitor».

SALE

#### 7. CLEAR MEMORY MODE

1) On the «Main Menu» display screen, select the {2. Each System Check}.

2) On the «System Selection Menu» display screen, select the {Integ. Unit mode}.

3) Press the [OK] key after the information of body integrated unit type is displayed.

4) On the «Integ. Unit mode failure diag» display screen, select {Clear Memory} and press the [OK] key.

| Display       | Contents to be monitored                    |
|---------------|---------------------------------------------|
| Clear Memory? | Clear function of DTC and freeze frame data |

5) When "Done" is shown on the display screen, turn the ignition switch to OFF.

NOTE:

For details concerning the operation procedure, refer to the «help file on PC application for Subaru Select Monitor».

#### 8. FREEZE FRAME DATA

NOTE:

• Data stored at the time of trouble occurrence is shown on the display.

• Freeze frame data will be memorized maximum to 20.

• If freeze frame data is not stored in memory correctly (caused by low power supply of body integrated unit), DTC will be displayed with "?" on the head of it in the Subaru Select Monitor display. This shows it may be an unreliable reading.

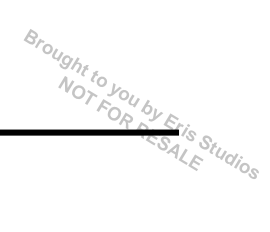

#### 9. FUNCTION SETTING (ECM CUSTOMIZING)

- 1) On the «Main Menu» display screen, select the {Each System Check}.
- 2) On the «System Selection Menu» display screen, select the {Integ. Unit mode}.
- 3) On the «Integ. unit mode failure diag» display screen, select the {Unit customization}.
- 4) Change the setting with UP/DOWN key and set with the [OK] key.
- List of function setting item (ECM customizing)

| Data                        | Initial<br>setting<br>value | Customize setting | Remarks                                                                                                    |                                                     |  |
|-----------------------------|-----------------------------|-------------------|----------------------------------------------------------------------------------------------------|-----------------------------------------------------|--|
|                             |                             |                   | Delay time below can be selected by setting.                                                                                                    |                                                     |  |
|                             |                             |                   | After door closed                                                                                                    | After keyless unlock                                |  |
| Off dolay time              | Normal                      | OFF               | 0 seconds                                                                                                    | 0 seconds                                           |  |
|                             | normai                      | Short             | 3 seconds                                                                                                    | 10 seconds                                          |  |
|                             |                             | Normal            | 5 seconds                                                                                                    | 20 seconds                                          |  |
|                             |                             | Long              | 8 seconds                                                                                                    | 30 seconds                                          |  |
| Auto lock time              | 30 sec.                     | 0 — 60 sec.       | Workable when Auto locking is set to "ON" and Automatic lock-<br>ing setup is "ON". Time can be changed by 10 seconds: 0 (OFF<br>— 60 (maximum).                                                                                                    |                                                     |  |
| Pr defegger op mede         | 15 min                      | 15 min.           | Wiper deicer stops in 15 minute turned to ON.                                                                                                    | s automatically after switch is                     |  |
| ni delogger op. mode        | 15 mm.                      | Continuous        | The wiper deicer activates for 15 minutes repeatedly until the swi                                                                                                    | minutes and turns inactive for 2 tch is turned OFF. |  |
| Winer deizer en mede        | 15 min                      | 15 min.           | Wiper deicer stops in 15 minute turned to ON.                                                                                                    | s automatically after switch is                     |  |
| wiper deicer op. mode       | 15 mm.                      | Continuous        | The wiper deicer activates for 15 minutes and turns inactive for 2 minutes repeatedly until the switch is turned OFF.                                                                                                    |                                                     |  |
| Coourity Aloren Coture      | 055                         | ON                | Security alarm (hazard, horn or siren) in active condition                                                                                                    |                                                     |  |
| Security Alarm Setup        | OFF OFF                     |                   | Security alarm in inactive condition                                                                                                    |                                                     |  |
|                             | OFF                         | ON                | Workable when Impact Sensor Setup is set to "ON". Impact sensor function becomes activated.                                                                                                    |                                                     |  |
| Impact Sensor Setup         |                             | OFF               | Impact sensor in inactive condition (Set to "OFF" in models without sensors.)                                                                                                    |                                                     |  |
|                             |                             |                   | After the keyless lock operation, the alarm monitor starts after the following delay time has passed.                                                                                                    |                                                     |  |
| Alarm monitor delay setting | ON                          | ON                | Delay time is 30 seconds.                                                                                                    |                                                     |  |
|                             |                             | OFF               | Delay time is 0 seconds.                                                                                                    |                                                     |  |
| Lockout prevention          | ON                          | ON                | Lockout prevention in inactive condition (The function does not operate if safety knob is locked by hand.)                                                                                                    |                                                     |  |
|                             |                             | OFF               | Lockout prevention in inactive condition                                                                                                    |                                                     |  |
| Impact Sensor (optional)    | OFF                         | ON                | Vehicle is controlled in impact sensor equipped mode. (Mal<br>sure to set to OFF for models without the impact sensor. W<br>set to ON, hazard, the horn or siren will operate after doors<br>locked by the keyless entry system operation (Alarm monito<br>start).) |                                                     |  |
|                             |                             | OFF               | Vehicle is controlled in no impact sensor mode.                                                                                                    |                                                     |  |
| Siron cotting (ontional)    | OFF                         | ON                | Make sure to get to OEE for more                                                                                                    | dale without the sires                              |  |
| Siren setting (optional)    | UFF                         | OFF               | IVIARE SULE TO SET TO OFF TO MO                                                                                                    | ueis without the sifen.                             |  |
| Answer-back buzzer setup ON |                             | ON                | Workable when answer-back buzzer setup is set to "ON".<br>When lock/unlock is selected by keyless entry system operate<br>hazard answer-back buzzer operates.                                                                                                    |                                                     |  |
|                             |                             | OFF               | When lock/unlock is selected by keyless entry system operated, answer-back buzzer does not sound.                                                                                                    |                                                     |  |

LAN SYSTEM (DIAGNOSTICS)

Studios

|                                 | T                           | 1                                                                    | SAL A                                                                                                    |
|---------------------------------|-----------------------------|----------------------------------------------------------------------|----------------------------------------------------------------------------------------------------|
| Data                            | Initial<br>setting<br>value | Customize setting                                                    | Remarks                                                                                                    |
| Hazard answer-back setup        | ON                          | ON                                                                   | Workable when hazard answer-back setup is set to "ON" When lock/unlock is selected by keyless entry system operated, haz-<br>ard answer-back buzzer operates. |
|                                 |                             | OFF                                                                  | When lock/unlock is selected by keyless entry system operated, hazard answer-back does not operate.                                                           |
|                                 |                             | ON                                                                   | Net come of all                                                                                                    |
| Automatic locking setup         | ON                          | OFF                                                                  | Not supported                                                                                                    |
|                                 |                             | ON                                                                   | Vehicle is controlled in answer-back buzzer equipped mode.                                                                                                    |
| Ansback Buzzer                  | ON                          | OFF                                                                  | Vehicle is controlled in answer-back buzzer non-equipped<br>mode. (Make sure to set to "OFF" in models without answer<br>back buzzers.)                       |
|                                 | <u></u>                     | ON                                                                   |                                                                                                    |
| Auto locking                    | ON                          | OFF                                                                  | Not supported                                                                                                    |
|                                 |                             | _                                                                    | _                                                                                                    |
| Initial Keyless Setting         |                             | Execution                                                            | Settings of keyless entry system are initialized. (No. 2: 30 sec., No. 11: ON, No. 12: ON, No. 13: ON, No. 14: ON)                                            |
|                                 |                             | —                                                                    | _                                                                                                    |
| Initial button setting          |                             | Execution                                                            | Settings of each function are initialized. (No. 1: Normal, No. 3: 15 min., No. 4: 15 min., No. 8: ON)                                                         |
| Initial Security setting        | _                           |                                                                      | Not supported                                                                                                    |
|                                 |                             | ON                                                                   |                                                                                                    |
| Passive arming                  | OFF                         | OFF                                                                  | Setting only for North American models                                                                                                    |
| Door open warning               |                             | ON                                                                   | If detecting door open for 30 minutes, room light, key ring illumi-<br>nation are turned OFF to prevent battery run-out.                                      |
| (prevention of battery run-out) | OFF                         | OFF                                                                  | Room light, key illumination and door warning light is not turned OFF.                                                                                        |
| (Particular) Security setting   | OFF                         | ON                                                                   | Setting only for UK models (if selected, display returns to «System Selection Menu» screen.)                                                                  |
| Outside Temp Offset             | 0                           | + $2.0^{\circ}$ C — - $2.0^{\circ}$<br>( $0.5^{\circ}$ C increments) | For adjustment of outside temperature                                                                                                    |
|                                 |                             | ON                                                                   | When using normally                                                                                                    |
| Belt warning Switch             | ON                          | OFF                                                                  | Stop the belt warning buzzer beep and warning light illumina-<br>tion.                                                                                        |

5) After setting, make sure that vehicle equipment is same as the setting changed in the {Current Data Display & Save}.

#### CAUTION:

• The above settings must match the actual vehicle equipment.

• Do not change settings other than the above while setting the functions.

• Be sure not to change Factory initial setting except installation of new body integrated unit.

#### NOTE:

For details concerning the operation procedure, refer to the «help file on PC application for Subaru Select Monitor».

Brought to you by Eris NOT FOR FESALE SALE

#### **10.FUNCTION CHECK**

In order to check the body integrated unit function, inspect the body integrated unit and actuator using Subaru Select Monitor without operating switches.

1) On the «Main Menu» display screen, select the {Each System Check}.

2) On the «System Selection Menu» display screen, select the {Integ. Unit mode}.

3) On the «Integ. unit mode failure diag» display screen, select the {Function Check}.

4) Select the item to be operated on the «Function Check» display screen with «UP/Down key» and press the [Next] button.

#### **FUNCTION CHECK**

HEATER COCK VALVE OUTPUT DOOR LOCK ACTUATOR LOCK OUTPUT ALL SEAT UNLOCK OUTPUT HORN OUTPUT R GATE/TRUNK UNLK OUTPUT DOUBLE LOCK OUTPUT SHIFT LOCK SOLENOID KEY LOCK OUTPUT

5) Pressing [Next] starts, [End] cancels the operation and [OK] returns to the System Operation Check Mode display screen.

#### NOTE:

If not equipped (based on area or condition), process will not go on.

LAN SYSTEM (DIAGNOSTICS)

#### 7. Read Diagnostic Trouble Code (DTC)

#### A: OPERATION

#### 1. WITHOUT SUBARU SELECT MONITOR

#### NOTE:

Use the Subaru Select Monitor; DTCs cannot be read without it.

#### 2. WITH SUBARU SELECT MONITOR

For details concerning DTC reading procedure, refer to "Subaru Select Monitor". <Ref. to LAN(diag)-14, READ DIAGNOSTIC TROUBLE CODE (DTC), OPERATION, Subaru Select Monitor.>

Brought to you by Eris Studios

#### 8. Clear Memory Mode

#### A: OPERATION

#### 1. WITHOUT SUBARU SELECT MONITOR

NOTE:

Use the Subaru Select Monitor for the Clear Memory Mode.

#### 2. WITH SUBARU SELECT MONITOR

For details concerning DTC clear operation, refer to "Subaru Select Monitor". <Ref. to LAN(diag)-25, CLEAR MEMORY MODE, OPERATION, Subaru Select Monitor.>

# LAN SYSTEM (DIAGNOSTICS)

Studios

#### 9. Read Current Data

#### A: OPERATION

1) On the «Main Menu» display screen, select the {Each System Check}.

2) On the «System Selection Menu» display screen, select the {Integ. Unit mode}.

3) On the «Integ. Unit mode failure diag» display screen, select the {Current Data Display & Save}.

4) Using the scroll key, scroll the display screen up or down until the desired data is shown.

<Ref. to LAN(diag)-15, DISPLAY OF ANALOG DA-TA, OPERATION, Subaru Select Monitor.> <Ref. to LAN(diag)-16, DISPLAY OF ON/OFF DATA, OPER-ATION, Subaru Select Monitor.> <Ref. to LAN(diag)-22, CONFIRMATION OF CURRENT SETTING, OP-ERATION, Subaru Select Monitor.>

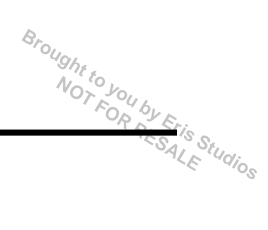

### 10.Function Setting (Customize)

#### A: OPERATION

#### 1. WITHOUT SUBARU SELECT MONITOR

NOTE:

Applicable to models with center display.

1) Press "INFO" switch on the center display to display the information display screen.

2) Select "SET" on the touch panel displayed in the upper right corner of the center display.

3) Select an item on the touch panel "Keyless", "Each function", "Security alarm".

4) On the touch panel of the item for the setting to be changed, change the setting.

5) Return to the information display screen to complete the setting.

Item list for setting functions

| Item           | Setting                                           |  |
|----------------|---------------------------------------------------|--|
|                | Auto lock                                         |  |
| Kaylaaa        | Auto lock time setting                            |  |
| Reyless        | Answer-back hazard                                |  |
|                | Answer-back buzzer                                |  |
|                | Room light delay time                             |  |
| Each function  | Lockout prevention                                |  |
|                | Rear defogger                                     |  |
|                | Wiper deicer                                      |  |
|                | Alarm                                             |  |
| Security alarm | Impact sensor<br>(ON/OFF, sensitivity adjustment) |  |
|                | Alarm monitor start                               |  |

#### 2. WITH SUBARU SELECT MONITOR

For detailed procedures of function setting (ECM customizing), refer to "SUBARU SELECT MONITOR". <Ref. to LAN(diag)-26, FUNCTION SETTING (ECM CUSTOMIZING), OPERATION, Subaru Select Monitor.>

#### 11.List of Diagnostic Trouble Code (DTC)

#### A: LIST

| DTC   | Item                                         | Diagnosis content                                                                                                    | Note                                                                                                    |
|-------|----------------------------------------------|----------------------------------------------------------------------------------------------------|----------------------------------------------------------------------------------------------------|
| None  | Communication for Initializing<br>Impossible | <ul> <li>Open or short in Subaru Select<br/>Monitor communication line</li> <li>Back-up power supply circuit<br/>malfunction</li> </ul> | <ref. communication<br="" lan(diag)-36,="" to="">FOR INITIALIZING IMPOSSIBLE, Diagnostic<br/>Procedure with Diagnostic Trouble Code<br/>(DTC).&gt;</ref.>             |
| B1100 | Integ. Unit System Error                     | Body integrated unit internal error                                                                                                    | <ref. b1100="" dtc="" integ.<br="" lan(diag)-38,="" to="">UNIT SYSTEM ERROR, Diagnostic Procedure<br/>with Diagnostic Trouble Code (DTC).&gt;</ref.>                  |
| B1101 | BATT P/Supply Malfunction Cont.              | Open or short in battery power<br>supply control circuit                                                                                | <ref. <br="" b1101="" batt="" dtc="" lan(diag)-39,="" p="" to="">SUPPLY MALFUNCTION CONT, Diagnostic<br/>Procedure with Diagnostic Trouble Code<br/>(DTC).&gt;</ref.> |
| B1102 | BATT P/Supply Malfunction Cont.              | Battery power supply backup<br>circuit voltage malfunction                                                                              | <ref. <br="" b1102="" batt="" dtc="" lan(diag)-41,="" p="" to="">SUPPLY MALFUNCTION CONT, Diagnostic<br/>Procedure with Diagnostic Trouble Code<br/>(DTC).&gt;</ref.> |
| B1103 | Ignition Power Failure                       | IGN power supply circuit voltage malfunction                                                                                            | <ref. b1103="" dtc="" ignition<br="" lan(diag)-43,="" to="">POWER FAILURE, Diagnostic Procedure with<br/>Diagnostic Trouble Code (DTC).&gt;</ref.>                    |
| B1104 | ACC Power Failure                            | ACC power supply circuit voltage malfunction                                                                                            | <ref. acc<br="" b1104="" dtc="" lan(diag)-45,="" to="">POWER FAILURE, Diagnostic Procedure with<br/>Diagnostic Trouble Code (DTC).&gt;</ref.>                         |
| B1105 | Key Interlock Circuit Abnormal               | Ground short of key interlock circuit                                                                                                   | <ref. b1105="" dtc="" key<br="" lan(diag)-47,="" to="">INTERLOCK CIRCUIT ABNORMAL, Diagnos-<br/>tic Procedure with Diagnostic Trouble Code<br/>(DTC).&gt;</ref.>      |
| B1106 | Shift Lock Circuit Failure                   | Open or short in shift lock circuit                                                                                                    | <ref. b1106="" dtc="" lan(diag)-49,="" shift<br="" to="">LOCK CIRCUIT FAILURE, Diagnostic Proce-<br/>dure with Diagnostic Trouble Code (DTC).&gt;</ref.>              |
| U1201 | CAN-HS Counter Abnormal                      | Communication is unstable<br>because of high speed CAN line<br>communication error.                                                     | <ref. can-hs<br="" dtc="" lan(diag)-51,="" to="" u1201="">COUNTER ABNORMAL, Diagnostic Procedure<br/>with Diagnostic Trouble Code (DTC).&gt;</ref.>                   |
| U1202 | CAN-HS Bus Off                               | Communication error occurs<br>because of high speed CAN<br>error                                                                        | <ref. can-hs<br="" dtc="" lan(diag)-55,="" to="" u1202="">BUS OFF, Diagnostic Procedure with Diagnos-<br/>tic Trouble Code (DTC).&gt;</ref.>                          |
| U1211 | CAN-HS ECM Data Abnormal                     | Received error data from ECM.                                                                                                    | <ref. can-hs<br="" dtc="" lan(diag)-59,="" to="" u1211="">ECM DATA ABNORMAL, Diagnostic Procedure<br/>with Diagnostic Trouble Code (DTC).&gt;</ref.>                  |
| U1212 | CAN-HS TCM Data Abnormal                     | Received error data from TCM.                                                                                                    | <ref. can-hs<br="" dtc="" lan(diag)-62,="" to="" u1212="">TCM DATA ABNORMAL, Diagnostic Procedure<br/>with Diagnostic Trouble Code (DTC).&gt;</ref.>                  |
| U1213 | CAN-HS VDC/ABS Data Abnormal                 | Received error data from VDC/<br>ABS module.                                                                                            | <ref. can-hs<br="" dtc="" lan(diag)-65,="" to="" u1213="">VDC/ABS DATA ABNORMAL, Diagnostic Pro-<br/>cedure with Diagnostic Trouble Code (DTC).&gt;</ref.>            |
| U1221 | CAN-HS ECM No-Receive Data                   | Not received error data from ECM.                                                                                                    | <ref. can-hs<br="" dtc="" lan(diag)-68,="" to="" u1221="">ECM NO-RECEIVE DATA, Diagnostic Proce-<br/>dure with Diagnostic Trouble Code (DTC).&gt;</ref.>              |
| U1222 | CAN-HS TCM No-Receive Data                   | Not received error data from TCM.                                                                                                    | <ref. can-hs<br="" dtc="" lan(diag)-71,="" to="" u1222="">TCM NO-RECEIVE DATA, Diagnostic Proce-<br/>dure with Diagnostic Trouble Code (DTC).&gt;</ref.>              |
| U1223 | CAN-HS VDC/ABS No-Receive<br>Data            | Not received error data from VDC/ABS CM.                                                                                                | <ref. can-hs<br="" dtc="" lan(diag)-74,="" to="" u1223="">VDC/ABS NO-RECEIVE DATA, Diagnostic Pro-<br/>cedure with Diagnostic Trouble Code (DTC).&gt;</ref.>          |

#### List of Diagnostic Trouble Code (DTC)

#### LAN SYSTEM (DIAGNOSTICS)

| LAIN SY |                                 |                                                                                                | 1 2 2 3 3 0 1<br>2 2 2 3<br>4 2 3                                                                                                    |
|---------|---------------------------------|------------------------------------------------------------------------------------------------|----------------------------------------------------------------------------------------------------|
| DTC     | Item                            | Diagnosis content                                                                              | Note                                                                                                    |
| U1300   | CAN-LS Malfunction              | Open or short in CAN-LS circuit,<br>on ether side                                              | <ref. can-ls<br="" dtc="" lan(diag)-77,="" to="" u1300="">MALFUNCTION, Diagnostic Procedure with<br/>Diagnostic Trouble Code (DTC).&gt;</ref.>                  |
| U1301   | CAN-LS Counter Abnormal         | Communication is unstable<br>because of low speed CAN<br>communication error.                  | <ref. can-ls<br="" dtc="" lan(diag)-79,="" to="" u1301="">COUNTER ABNORMAL, Diagnostic Procedure<br/>with Diagnostic Trouble Code (DTC).&gt;</ref.>             |
| U1302   | CAN-LS Bus Off                  | Integrated unit communication is<br>shut down because of low speed<br>CAN communication error. | <ref. can-ls<br="" dtc="" lan(diag)-82,="" to="" u1302="">BUS OFF, Diagnostic Procedure with Diagnos-<br/>tic Trouble Code (DTC).&gt;</ref.>                    |
| U1311   | CAN-LS Meter Unit Data Abnormal | Received error data from meter.                                                                | <ref. can-ls<br="" dtc="" lan(diag)-84,="" to="" u1311="">METER UNIT DATA ABNORMAL, Diagnostic<br/>Procedure with Diagnostic Trouble Code<br/>(DTC).&gt;</ref.> |
| U1321   | CAN-LS Meter No-Receive Data    | Not received error data from meter.                                                            | <ref. can-ls<br="" dtc="" lan(diag)-85,="" to="" u1321="">METER NO-RECEIVE DATA, Diagnostic Pro-<br/>cedure with Diagnostic Trouble Code (DTC).&gt;</ref.>      |
| B1401   | M Collation NG                  | Malfunction related immobilizer                                                                | <ref. diagnostic="" im(diag)-14,="" list="" of="" to="" trouble<br="">Code (DTC).&gt;</ref.>                                                                    |
| B1402   | Immobilizer Key Collation NG    | Malfunction related immobilizer                                                                | <ref. diagnostic="" im(diag)-14,="" list="" of="" to="" trouble<br="">Code (DTC).&gt;</ref.>                                                                    |
| B1403   | E/G Request NG                  | Malfunction related immobilizer                                                                | <ref. diagnostic="" im(diag)-14,="" list="" of="" to="" trouble<br="">Code (DTC).&gt;</ref.>                                                                    |
| B1500   | Keyless UART com. Malfunction   | Open or short circuit in keyless<br>UART circuit                                               | <ref. b1500="" dtc="" keyless<br="" lan(diag)-87,="" to="">UART COM. MALFUNCTION, Diagnostic Pro-<br/>cedure with Diagnostic Trouble Code (DTC).&gt;</ref.>     |

SALE Studios

#### 1. DTC TABLE

#### NOTE:

When more than two DTC codes are recorded, referring to their combination will make it easy to identify the possible cause. Refer to the list for typical examples.

|                                                                                                    | Diagnostic Code that was displayed. |       |       |               |                                                                                                    |
|----------------------------------------------------------------------------------------------------|-------------------------------------|-------|-------|---------------|----------------------------------------------------------------------------------------------------|
| DTC to Check                                                                                                    | Body integrated<br>unit             | ECM   | тсм   | VDC/ABS<br>CM | Probable cause                                                                                                    |
| B1100 <ref. lan(diag)-38,<br="" to="">DTC B1100 INTEG. UNIT SYS-<br/>TEM ERROR, Diagnostic Pro-<br/>cedure with Diagnostic Trouble<br/>Code (DTC).&gt;</ref.>      | B1100                               | _     | _     | _             | There could be a problem in the body integrated unit.                                                                                        |
| U1221 <ref. lan(diag)-68,<br="" to="">DTC U1221 CAN-HS ECM NO-<br/>RECEIVE DATA, Diagnostic<br/>Procedure with Diagnostic<br/>Trouble Code (DTC).&gt;</ref.>       | U1221                               | _     | P1718 | C0057         | It is possible that the ECM is faulty.                                                                                                    |
| U1222 <ref. lan(diag)-71,<br="" to="">DTC U1222 CAN-HS TCM NO-<br/>RECEIVE DATA, Diagnostic<br/>Procedure with Diagnostic<br/>Trouble Code (DTC).&gt;</ref.>       | U1222                               | P0600 | _     | C0057         | It is possible that the TCM is faulty.                                                                                                    |
| U1223 <ref. lan(diag)-74,<br="" to="">DTC U1223 CAN-HS VDC/ABS<br/>NO-RECEIVE DATA, Diagnos-<br/>tic Procedure with Diagnostic<br/>Trouble Code (DTC).&gt;</ref.>  | U1223                               | P0600 | P1718 | _             | It is possible that the VDC/ABS CM is faulty.                                                                                                |
| U1321 <ref. lan(diag)-85,<br="" to="">DTC U1321 CAN-LS METER<br/>NO-RECEIVE DATA, Diagnos-<br/>tic Procedure with Diagnostic<br/>Trouble Code (DTC).&gt;</ref.>    | U1321                               |       | _     | _             | It is possible that the combination meter is faulty.                                                                                         |
| B1500 <ref. lan(diag)-87,<br="" to="">DTC B1500 KEYLESS UART<br/>COM. MALFUNCTION, Diag-<br/>nostic Procedure with Diagnos-<br/>tic Trouble Code (DTC).&gt;</ref.> | B1500                               | _     | _     | _             | It's possible that there is an internal<br>problem in the keyless entry control<br>module, or a open circuit in the com-<br>munication line. |

LAN SYSTEM (DIAGNOSTICS)

## Brought to you by Eris Studios 12. Diagnostic Procedure with Diagnostic Trouble Code (DTC) A: COMMUNICATION FOR INITIALIZING IMPOSSIBLE

#### **DIAGNOSIS:**

- Subaru Select Monitor communication line is open or shorted.
- Back-up power supply circuit malfunction •

#### **TROUBLE SYMPTOM:**

Not communicable with Subaru Select Monitor. WIRING DIAGRAM:

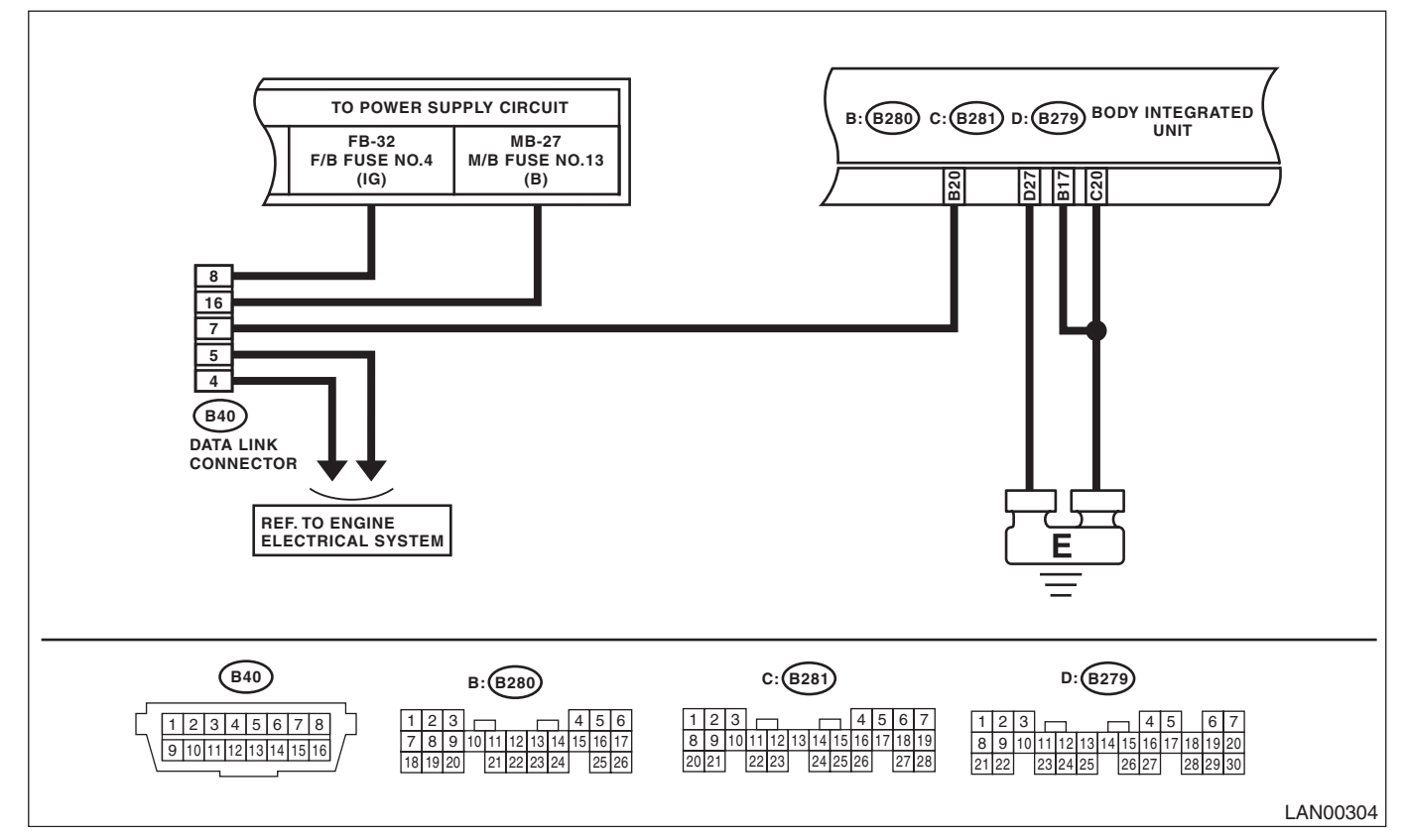
|   |                                                                                                    |                                            | LAN SYSTEM                                      | M (DIAGNOSTICS                                                                                               |
|---|----------------------------------------------------------------------------------------------------|--------------------------------------------|-------------------------------------------------|----------------------------------------------------------------------------------------------------|
|   |                                                                                                    | <b>•</b> •••••                             |                                                 | ·~S                                                                                                    |
| 1 | Step<br>CHECK IGNITION SWITCH.                                                                                                    | Check<br>Is the ignition switch ON?        | Go to step 2.                                   | No<br>Turn the ignition<br>switch to ON, and<br>select Integ. Unit<br>mode using Sub-<br>aru Select Monitor. |
| 2 | CHECK BATTERY.<br>1) Turn the ignition switch to OFF.<br>2) Measure the battery voltage.                                                                                                    | Is the voltage 11 V or more?               | Go to step <b>3</b> .                           | Charge or replace the battery.                                                                               |
|   | CHECK BATTERY TERMINAL.                                                                                                    | Is there poor contact at battery terminal? | Repair or tighten<br>the battery termi-<br>nal. | Go to step 4.                                                                                                |
| 1 | <ul> <li>CHECK COMMUNICATION OF SUBARU SE-<br/>LECT MONITOR.</li> <li>1) Turn the ignition switch to ON.</li> <li>2) Using the Subaru Select Monitor, check<br/>whether communication to other systems can<br/>be executed normally.</li> </ul>                                                                                                    | Is the system name displayed?              | Go to step <b>7</b> .                           | Go to step 5.                                                                                                |
| 5 | <ul> <li>CHECK COMMUNICATION OF SUBARU SE-<br/>LECT MONITOR.</li> <li>1) Turn the ignition switch to OFF.</li> <li>2) Disconnect the body integrated unit connector.</li> <li>3) Turn the ignition switch to ON.</li> <li>4) Check whether communication to other systems can be executed normally.</li> </ul>                                                               | Is the system name displayed?              | Go to step 7.                                   | Go to step 6.                                                                                                |
| 5 | <ul> <li>CHECK HARNESS CONNECTOR BETWEEN<br/>EACH CONTROL UNIT AND SUBARU SE-<br/>LECT MONITOR.</li> <li>1) Turn the ignition switch to ON.</li> <li>2) Disconnect the body integrated unit connector.</li> <li>3) Measure the resistance between data link<br/>connector and chassis ground.</li> <li>Connector &amp; terminal<br/>(B40) No. 7 — Chassis ground:</li> </ul> | Is the resistance 1 MΩ or more?            | Go to step 7.                                   | Repair the harness<br>and connector<br>between each con-<br>trol module and<br>Subaru Select<br>Monitor.     |
| , | <ul> <li>CHECK OUTPUT SIGNAL TO BODY INTE-<br/>GRATED UNIT.</li> <li>1) Turn the ignition switch to ON.</li> <li>2) Measure the voltage between body inte-<br/>grated unit and chassis ground.</li> <li>Connector &amp; terminal<br/>(B40) No. 7 (+) — Chassis ground (-):</li> </ul>                                                                                        | Is the voltage less than 1 V?              | Go to step 8.                                   | Repair the harness<br>and connector<br>between each con-<br>trol module and<br>Subaru Select<br>Monitor.     |
| 3 | CHECK HARNESS CONNECTOR BETWEEN<br>BODY INTEGRATED UNIT AND DATA LINK<br>CONNECTOR.<br>Measure the resistance between body inte-<br>grated unit and data link connector.<br>Connector & terminal<br>(B40) No. 7 — (B280) No. 20:                                                                                                    | Is the resistance less than 1 $\Omega$ ?   | Go to step <b>9</b> .                           | Repair the harness<br>and connector<br>between body inte-<br>grated unit and<br>Subaru Select<br>Monitor.    |
| ) | <b>CHECK BACK-UP FUSE.</b><br>Check that back-up fuse is not blown out, or<br>check that it is inserted.                                                                                                    | Is back-up fuse OK?                        | Go to step <b>10</b> .                          | Replace the back-<br>up fuse, or insert it<br>into the fuse<br>holder.                                       |
| 0 | <ul> <li>CHECK POWER SUPPLY CIRCUIT.</li> <li>1) Turn the ignition switch to ON (engine OFF).</li> <li>2) Measure the ignition voltage between body integrated unit connector and chassis ground.</li> <li>Connector &amp; terminal</li> <li>(B280) No. 1 (+) — Chassis ground (-):</li> </ul>                                                                               | Is the voltage 10 V or more?               | Go to step 11.                                  | Repair the open<br>circuit of harness<br>between body inte-<br>grated unit and<br>battery.                   |

### LAN SYSTEM (DIAGNOSTICS)

| LAN S | Diagnostic Procedure with<br>SYSTEM (DIAGNOSTICS)                                                                                                    | th Diagnostic Troub                                                           | ole Code (DT                                                                                          | $\mathbf{C} \qquad \overset{\circ u_{g_{h_{t}}}}{\overset{N_{O_{T}}}{\underset{F \subset \mathcal{F}}}} \overset{\circ u_{g_{h_{t}}}}{\underset{F \subset \mathcal{F}}{\underset{F \subset \mathcal{F}}}} \overset{\circ u_{g_{h_{t}}}}{\underset{F \subset \mathcal{F}}{\underset{F \subset \mathcal{F}}{\underset{F \sim \mathcal{F}}{\underset{F \subset \mathcal{F}}{\underset{F \subset \mathcal{F}}{\underset{F \subset \mathcal{F}}{\underset{F \subset \mathcal{F}}{\underset{F \sim \mathcal{F}}{\underset{F \sim F}}{\underset{F \sim \mathcal{F}}{\underset{F \sim \mathcal{F}}{\underset{F \sim \mathcal{F}}{\underset{F \sim F}{\underset{F \sim F}}{\underset{F \sim \mathcal{F}}{\underset{F \sim \mathcal{F}}{\underset{F \sim F}}{\underset{F \sim F}{\underset{F \sim F}}{\underset{F \sim F}{\underset{F \sim F}}{\underset{F \sim F}}{\underset{F \sim F}{\underset{F \sim F}}{\underset{F \sim F}}}}}}}}}}}}}}}}}}}}}}}}}}}}}}}}$ |
|-------|----------------------------------------------------------------------------------------------------|-------------------------------------------------------------------------------|----------------------------------------------------------------------------------------------------|----------------------------------------------------------------------------------------------------|
| 11    | CHECK HARNESS CONNECTOR BETWEEN<br>BODY INTEGRATED UNIT AND CHASSIS<br>GROUND.<br>1) Turn the ignition switch to OFF.<br>2) Disconnect the connector from body inte-<br>grated unit.<br>3) Measure the resistance of harness between<br>the body integrated unit and chassis ground.<br><i>Connector &amp; terminal</i><br>(B280) No. 20 — Chassis ground: | Is the resistance 1 MΩ or more?                                               | Go to step 12.                                                                                        | Repair the poor<br>contact of harness<br>between body inte-<br>grated unit and<br>ground.                                                                                                    |
| 12    | CHECK POOR CONTACT IN CONNECTOR.                                                                                                    | Is there poor contact at control<br>unit ground and Subaru Select<br>Monitor? | Replace the body<br>integrated unit.<br><ref. sl-53,<br="" to="">Body Integrated<br/>Unit.&gt;</ref.> | Repair the poor<br>contact of connec-<br>tor.                                                                                                    |

### **CAUTION:**

When replacing body integrated unit on the model with immobilizer system, refer to the "REGISTRA-TION MANUAL FOR IMMOBILIZER".

# **B: DTC B1100 INTEG. UNIT SYSTEM ERROR**

## **DTC DETECTING CONDITION:**

Memory read out error in body integrated unit

### Trouble symptom:

- · Check light comes on in the combination meter.
- LAN communication immobilizer function may not be executed normally.

|   | Step                                                                                                    | Check                                                | Yes                                                                                                   | No                                            |
|---|----------------------------------------------------------------------------------------------------|------------------------------------------------------|----------------------------------------------------------------------------------------------------|-----------------------------------------------|
| 1 | CHECK DTC.<br>Check the DTC displayed in the body integrated<br>unit.                                                                                                    | Is the DTC B1100 displayed currently malfunctioning? | Go to step 2.                                                                                         | Temporary<br>EEPROM access<br>error occurred. |
| 2 | <ol> <li>CHECK CONNECTOR.</li> <li>1) Turn the ignition switch to OFF.</li> <li>2) Disconnect the body integrated unit connector.</li> <li>3) Connect the disconnected connectors.</li> <li>4) Read the DTC of body integrated unit using Subaru Select Monitor.</li> </ol> | Is the DTC B1100 displayed currently malfunctioning? | Replace the body<br>integrated unit.<br><ref. sl-53,<br="" to="">Body Integrated<br/>Unit.&gt;</ref.> | Temporary<br>EEPROM access<br>error occurred. |

LAN SYSTEM (DIAGNOSTICS)

# C: DTC B1101 BATT P/SUPPLY MALFUNCTION CONT

## DTC DETECTING CONDITION:

- Battery power supply backup circuit is open or shorted.
- Battery voltage is too high or too low.

## Trouble symptom:

Each function stops operation.

## NOTE:

When B1102 BATT p/supply (backup) malfunction is output at the same time, all the function of body integrated unit may not operate.

### WIRING DIAGRAM:

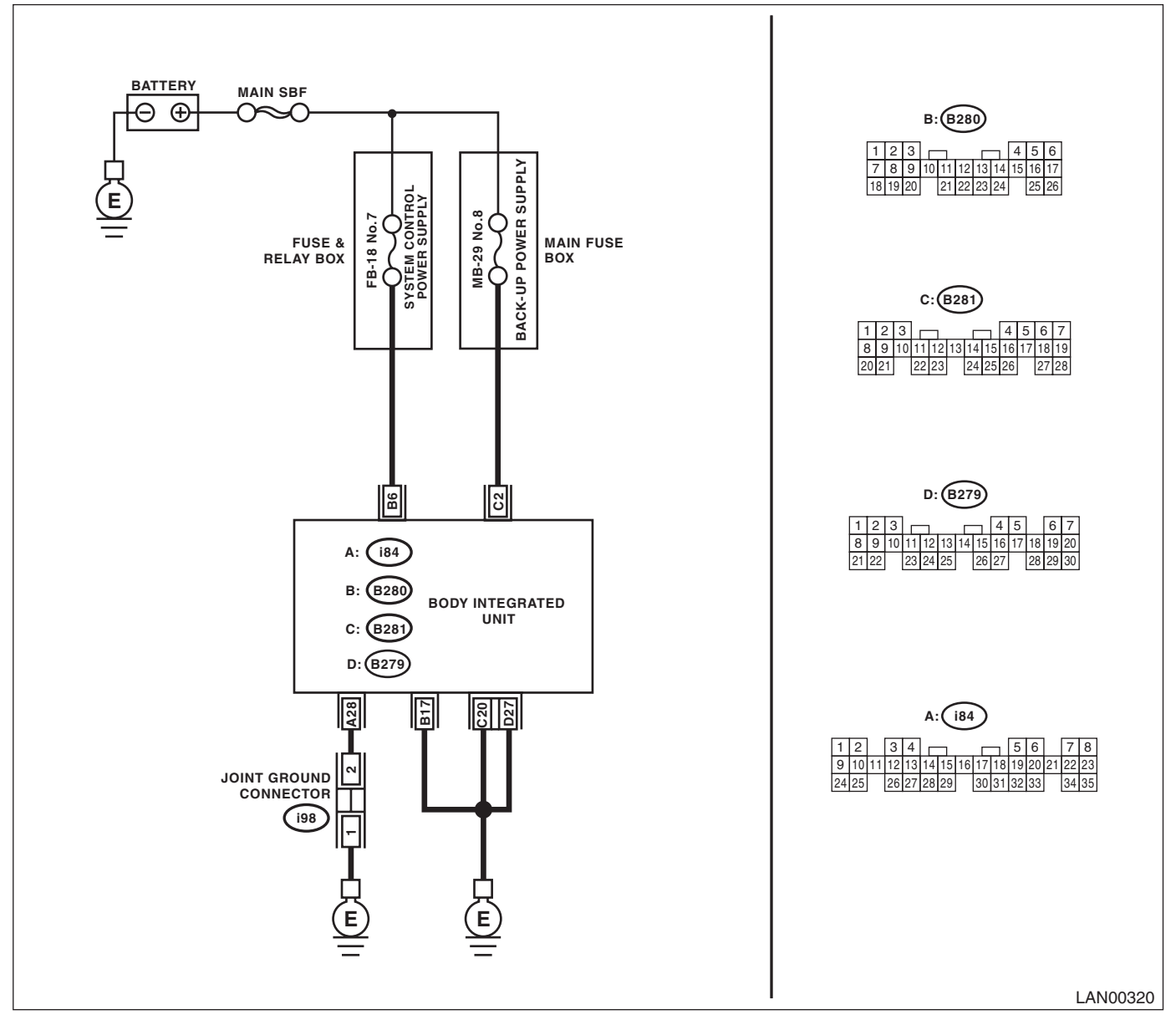

|   | Step                                                                                                    | Check                                    | Yes                                                                                                   | No                                                                                                    |
|---|----------------------------------------------------------------------------------------------------|------------------------------------------|----------------------------------------------------------------------------------------------------|----------------------------------------------------------------------------------------------------|
| 1 | CHECK DTC.<br>Read the DTC of body integrated unit using<br>Subaru Select Monitor.                                                                                                    | Is B1101 current malfunction?            | Go to step 2.                                                                                         | Go to step 5.                                                                                         |
| 2 | <ul> <li>CHECK DTC.</li> <li>1) Turn the ignition switch to OFF.</li> <li>2) Disconnect the connector from body integrated unit and reconnect.</li> <li>3) Wait approx. 2 minutes.</li> <li>4) Read the DTC of body integrated unit using Subaru Select Monitor.</li> </ul>               | Is B1101 current malfunction?            | Go to step 3.                                                                                         | Go to step 5.                                                                                         |
| 3 | <ul><li>CHECK FUSE.</li><li>1) Turn the ignition switch to OFF.</li><li>2) Inspect the fuse.</li></ul>                                                                                                    | Is fuse normal?                          | Go to step 4.                                                                                         | Replace the defec-<br>tive fuse.                                                                      |
| 4 | <ul> <li>CHECK HARNESS.</li> <li>1) Disconnect the body integrated unit connector (B280).</li> <li>2) Measure the voltage between body integrated unit connector and chassis ground using tester.</li> <li>Connector &amp; terminal<br/>(B280) No. 6 (+) — Chassis ground (-):</li> </ul> | Is the voltage 8.5 — 16.5 V?             | Replace the body<br>integrated unit.<br><ref. sl-53,<br="" to="">Body Integrated<br/>Unit.&gt;</ref.> | Repair or replace<br>the open or<br>shorted circuit<br>between body inte-<br>grated unit and<br>fuse. |
| 5 | CHECK CONNECTOR.<br>1) Turn the ignition switch to OFF.<br>2) Disconnect the body integrated unit connec-<br>tor (B280).                                                                                                    | Is there poor contact in connec-<br>tor? | Repair or replace<br>the poor contact of<br>connector.                                                | A temporary<br>change of voltage<br>occurred.                                                         |

Code (DIC) LAN SYSTEM (DIAGNOSTICS)

# D: DTC B1102 BATT P/SUPPLY MALFUNCTION CONT

## DTC DETECTING CONDITION:

Back-up power supply circuit input voltage is too high or too low.

### Trouble symptom:

No influence.

### NOTE:

When some B1101 BATT p/supply (control) malfunction cont. are output at the same time, all function of body integrated unit may not function.

## WIRING DIAGRAM:

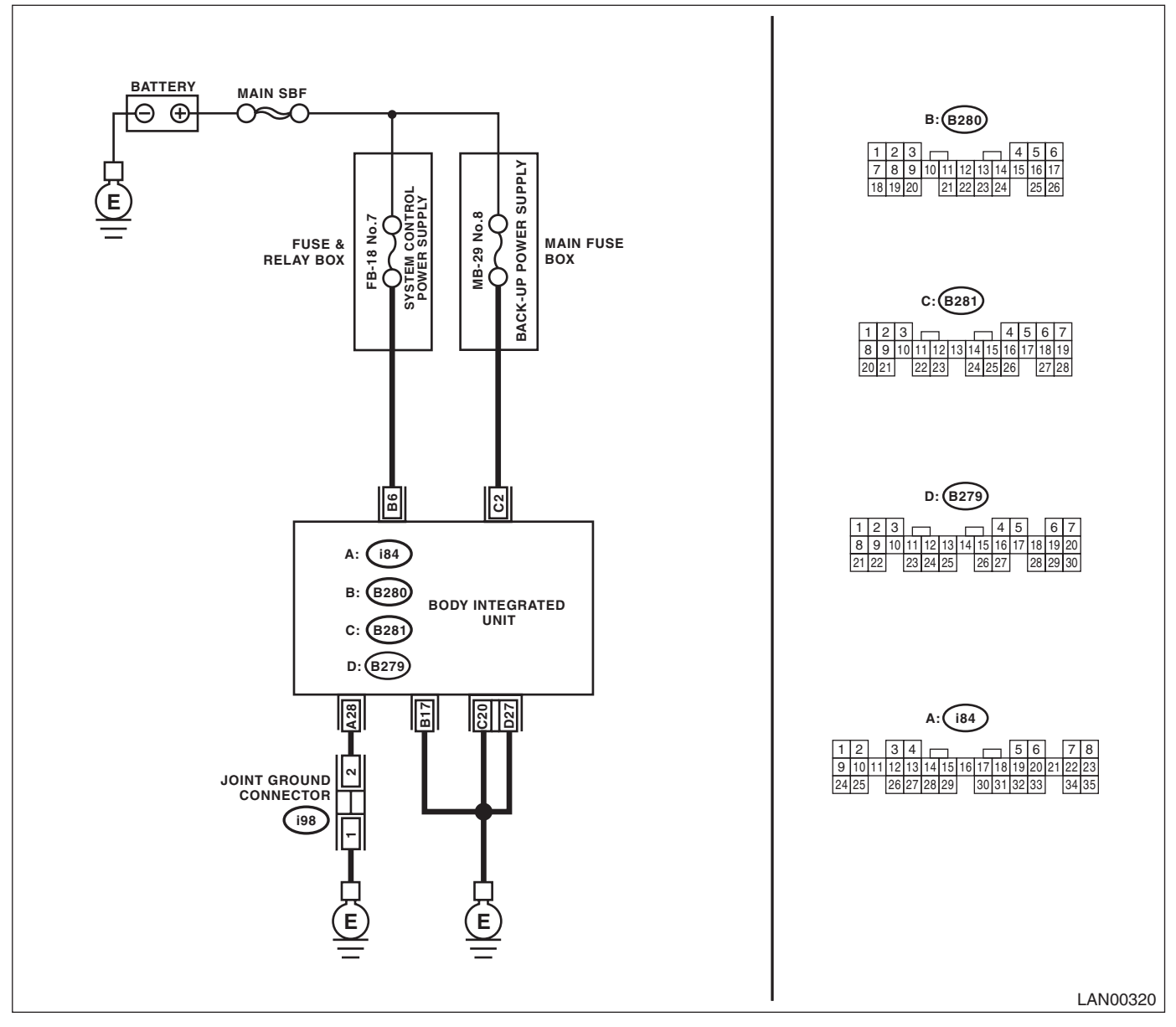

|   | Step                                                                                                    | Check                                    | Yes                                                                                                   | No                                                                                                    |
|---|----------------------------------------------------------------------------------------------------|------------------------------------------|----------------------------------------------------------------------------------------------------|----------------------------------------------------------------------------------------------------|
| 1 | CHECK DTC.<br>Read the DTC of body integrated unit using<br>Subaru Select Monitor.                                                                                                    | Is B1102 current malfunction?            | Go to step 2.                                                                                         | Go to step 5.                                                                                         |
| 2 | <ul> <li>CHECK DTC.</li> <li>1) Turn the ignition switch to OFF.</li> <li>2) Disconnect the connector from body integrated unit and reconnect.</li> <li>3) Wait approx. 2 minutes.</li> <li>4) Read the DTC of body integrated unit using Subaru Select Monitor.</li> </ul>               | Is B1102 current malfunction?            | Go to step 3.                                                                                         | Go to step 5.                                                                                         |
| 3 | <ul><li>CHECK FUSE.</li><li>1) Turn the ignition switch to OFF.</li><li>2) Inspect the fuse.</li></ul>                                                                                                    | Is fuse normal?                          | Go to step 4.                                                                                         | Replace the defec-<br>tive fuse.                                                                      |
| 4 | <ul> <li>CHECK HARNESS.</li> <li>1) Disconnect the body integrated unit connector (B281).</li> <li>2) Measure the voltage between body integrated unit connector and chassis ground using tester.</li> <li>Connector &amp; terminal<br/>(B281) No. 2 (+) — Chassis ground (-):</li> </ul> | Is the voltage 8.5 — 16.5 V?             | Replace the body<br>integrated unit.<br><ref. sl-53,<br="" to="">Body Integrated<br/>Unit.&gt;</ref.> | Repair or replace<br>the open or<br>shorted circuit<br>between body inte-<br>grated unit and<br>fuse. |
| 5 | <ul> <li>CHECK CONNECTOR.</li> <li>1) Turn the ignition switch to OFF.</li> <li>2) Disconnect the body integrated unit connector (B280).</li> </ul>                                                                                                    | Is there poor contact in connec-<br>tor? | Repair or replace<br>the poor contact of<br>connector.                                                | A temporary<br>change of voltage<br>occurred.                                                         |

Code (DIC) LAN SYSTEM (DIAGNOSTICS)

# E: DTC B1103 IGNITION POWER FAILURE

DTC DETECTING CONDITION:

IGN power supply circuit voltage is too high or too low.

Trouble symptom:

Error related to LAN system will not be detected.

NOTE:

B1103 may output when the ignition switch turns to ON with the weak battery condition.

WIRING DIAGRAM:

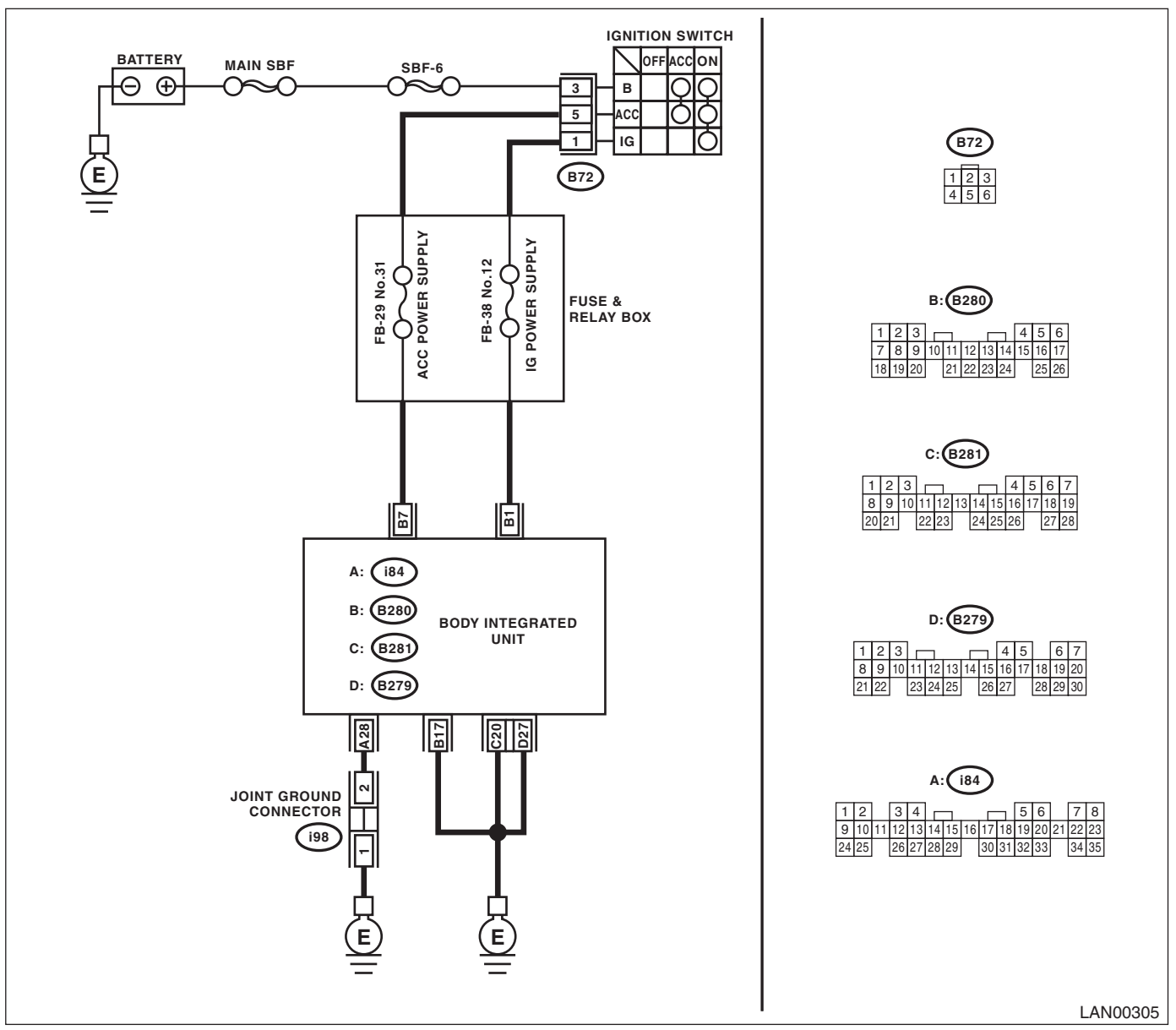

|   | Step                                                                                                    | Check                                    | Yes                                                                                                   | No                                                                                                    |
|---|----------------------------------------------------------------------------------------------------|------------------------------------------|----------------------------------------------------------------------------------------------------|----------------------------------------------------------------------------------------------------|
| 1 | CHECK DTC.<br>Read the DTC of body integrated unit using<br>Subaru Select Monitor.                                                                                                    | Is B1103 current malfunction?            | Go to step 2.                                                                                         | Go to step 5.                                                                                         |
| 2 | <ul> <li>CHECK DTC.</li> <li>1) Turn the ignition switch to OFF.</li> <li>2) Disconnect the connector from body integrated unit and reconnect.</li> <li>3) Turn the ignition switch to ON.</li> <li>4) Wait approx. 2 minutes.</li> <li>5) Read the DTC of body integrated unit using Subaru Select Monitor.</li> </ul> | Is B1103 current malfunction?            | Go to step 3.                                                                                         | Go to step 5.                                                                                         |
| 3 | CHECK FUSE. <ol> <li>Turn the ignition switch to OFF.</li> <li>Inspect the fuse.</li> </ol>                                                                                                    | Is fuse normal?                          | Go to step 4.                                                                                         | Replace the defec-<br>tive fuse.                                                                      |
| Ŧ | <ul> <li>CHECK HARNESS.</li> <li>1) Disconnect the body integrated unit connector (B280).</li> <li>2) Measure the voltage between body integrated unit connector and chassis ground using tester.</li> <li>Connector &amp; terminal (B280) No. 1 (+) — Chassis ground (-):</li> </ul>                                   | Is the voltage 8.5 — 16.5 V?             | Replace the body<br>integrated unit.<br><ref. sl-53,<br="" to="">Body Integrated<br/>Unit.&gt;</ref.> | Repair or replace<br>the open or<br>shorted circuit<br>between body inte-<br>grated unit and<br>fuse. |
| 5 | <ul> <li>CHECK CONNECTOR.</li> <li>1) Turn the ignition switch to OFF.</li> <li>2) Disconnect the body integrated unit connector (B280).</li> </ul>                                                                                                    | Is there poor contact in connec-<br>tor? | Repair or replace<br>the poor contact of<br>connector.                                                | A temporary<br>change of voltage<br>occurred.                                                         |

# F: DTC B1104 ACC POWER FAILURE

## **DTC DETECTING CONDITION:**

ACC power supply circuit voltage is too high or too low.

### Trouble symptom:

Does not exist.

NOTE:

B1104 may output when the ignition switch turns to ACC with the weak battery condition.

### WIRING DIAGRAM:

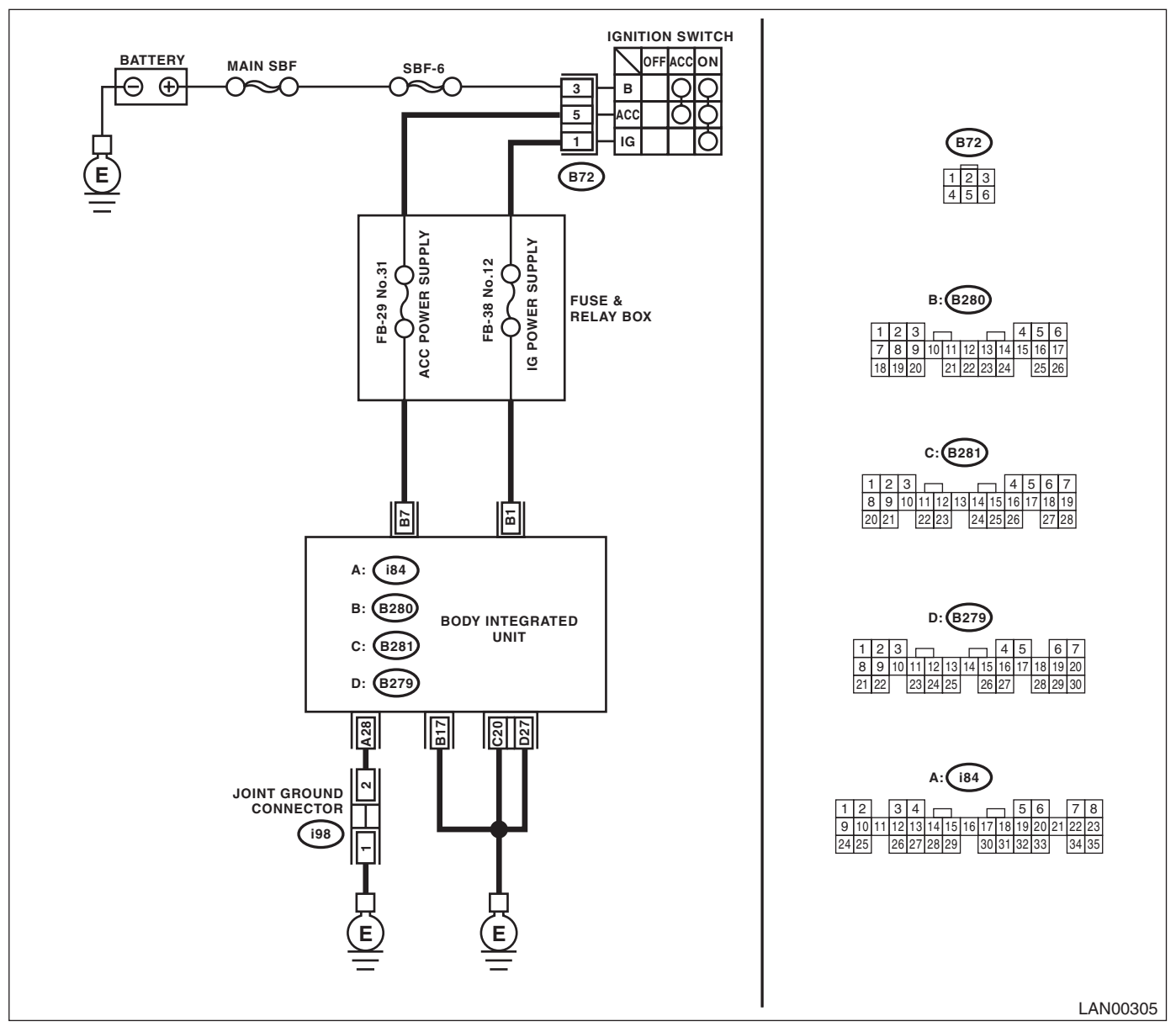

|   | Step                                                                                                    | Check                                    | Yes                                                                                                   | No                                                                                                    |
|---|----------------------------------------------------------------------------------------------------|------------------------------------------|----------------------------------------------------------------------------------------------------|----------------------------------------------------------------------------------------------------|
| 1 | CHECK DTC.<br>Read the DTC of body integrated unit using<br>Subaru Select Monitor.                                                                                                    | Is B1104 current malfunction?            | Go to step 2.                                                                                         | Go to step 5.                                                                                         |
| 2 | <ul> <li>CHECK DTC.</li> <li>1) Turn the ignition switch to OFF.</li> <li>2) Disconnect the connector from body integrated unit and reconnect.</li> <li>3) Turn the ignition switch to ACC.</li> <li>4) Wait approx. 2 minutes.</li> <li>5) Read the DTC of body integrated unit using Subaru Select Monitor.</li> </ul> | Is B1104 current malfunction?            | Go to step 3.                                                                                         | Go to step 5.                                                                                         |
| 3 | CHECK FUSE. 1) Turn the ignition switch to OFF. 2) Inspect the fuse.                                                                                                    | Is fuse normal?                          | Go to step 4.                                                                                         | Replace the defec-<br>tive fuse.                                                                      |
| ŀ | <ul> <li>CHECK HARNESS.</li> <li>1) Disconnect the body integrated unit connector (B279).</li> <li>2) Measure the voltage between body integrated unit connector and chassis ground using tester.</li> <li>Connector &amp; terminal (B280) No. 7 (+) — Chassis ground (-):</li> </ul>                                    | Is the voltage 8.5 — 16.5 V?             | Replace the body<br>integrated unit.<br><ref. sl-53,<br="" to="">Body Integrated<br/>Unit.&gt;</ref.> | Repair or replace<br>the open or<br>shorted circuit<br>between body inte-<br>grated unit and<br>fuse. |
| 5 | <ul> <li>CHECK CONNECTOR.</li> <li>1) Turn the ignition switch to OFF.</li> <li>2) Disconnect the body integrated unit connector (B280).</li> </ul>                                                                                                    | Is there poor contact in connec-<br>tor? | Repair or replace<br>the poor contact of<br>connector.                                                | A temporary<br>change of voltage<br>occurred.                                                         |

# G: DTC B1105 KEY INTERLOCK CIRCUIT ABNORMAL

**DTC DETECTING CONDITION:** 

Key interlock circuit is shorted to ground.

### **TROUBLE SYMPTOM:**

Key interlock does not keep lock condition. WIRING DIAGRAM:

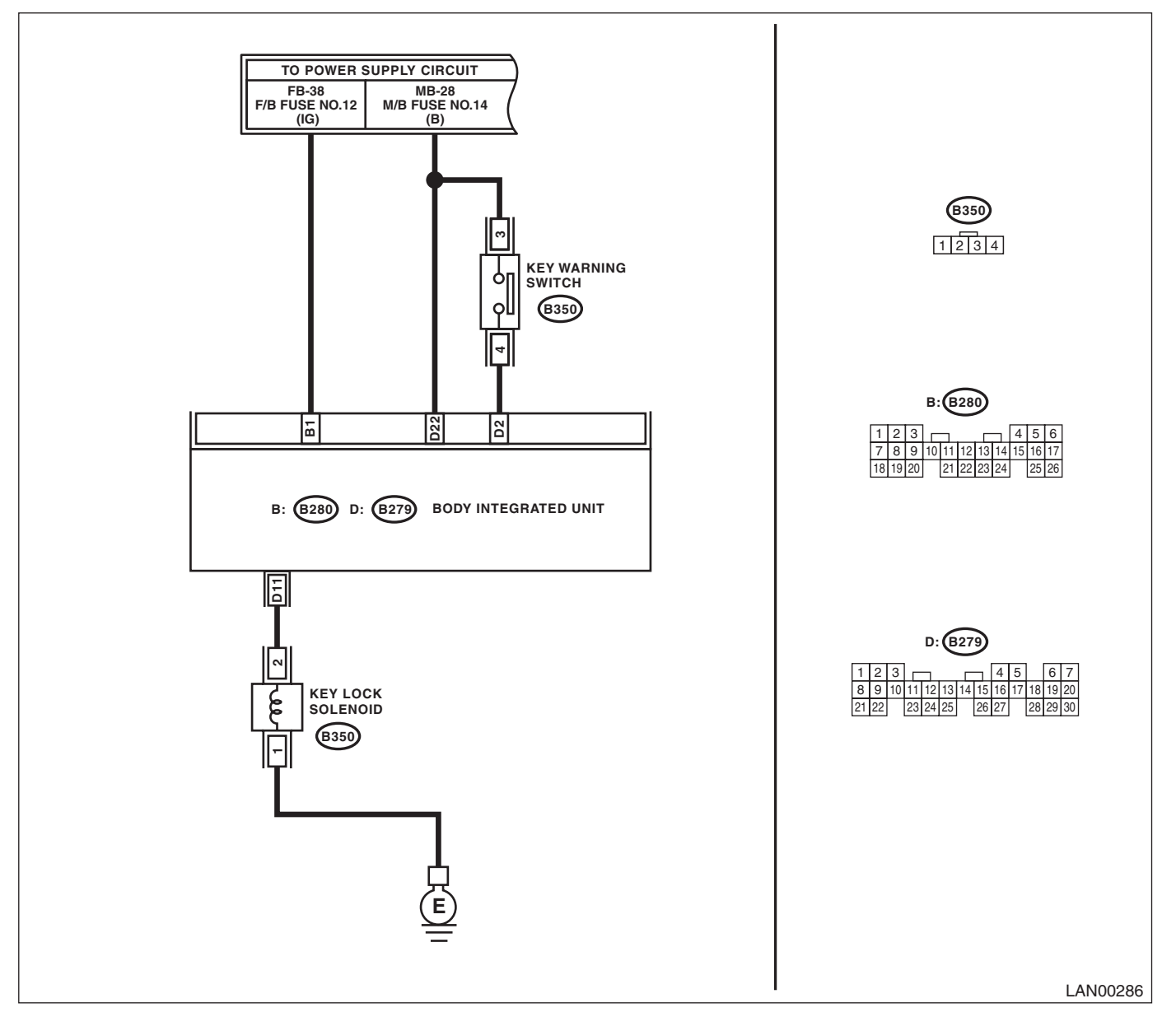

|          |                                                                                                    | 1                                                              | i                                                                           | 2'                                                                                                    |
|----------|----------------------------------------------------------------------------------------------------|----------------------------------------------------------------|-----------------------------------------------------------------------------|----------------------------------------------------------------------------------------------------|
|          | Step                                                                                                    | Check                                                          | Yes                                                                         | No                                                                                                    |
|          | <ul> <li>CHECK DTC.</li> <li>1) Insert the ignition key.</li> <li>2) Shift to the Neutral range.</li> <li>3) Read the DTC of body integrated unit using Subaru Select Monitor.</li> </ul>                                                                                                    | Is B1105 current malfunction?                                  | Go to step 2.                                                               | Go to step 8.                                                                                         |
|          | <ul> <li>CHECK DTC.</li> <li>1) Remove the ignition key.</li> <li>2) Disconnect the key lock solenoid connector (B350) and body integrated unit connector (B279).</li> <li>3) Connect the disconnected connectors.</li> <li>4) Insert the key and shift into Neutral.</li> <li>5) Read the DTC of body integrated unit using Subaru Select Monitor.</li> </ul> | Is B1105 current malfunction?                                  | Go to step 3.                                                               | Go to step 8.                                                                                         |
| 3        | <ul> <li>CHECK KEY LOCK SOLENOID.</li> <li>1) Disconnect the key lock solenoid connector (B350).</li> <li>2) Measure the resistance between the key lock solenoid connector.</li> <li>Connector &amp; terminal (B350) No. 1 - No. 2:</li> </ul>                                                                                                    | Is the resistance between 12 —<br>14.5 Ω?                      | Go to step 4.                                                               | Replace the key<br>lock solenoid.                                                                     |
| ļ        | <ul> <li>CHECK KEY LOCK SOLENOID.</li> <li>1) Turn the ignition switch to OFF.</li> <li>2) Disconnect the key lock solenoid connector.</li> <li>3) Connect the battery terminal to key lock solenoid.</li> <li>Terminals <ul> <li>(B350) No. 2 — positive terminal:</li> <li>(B350) No. 1 — ground terminal:</li> </ul> </li> </ul>                            | Is the solenoid activated and then key locked?                 | Go to step 5.                                                               | Replace the key lock solenoid.                                                                        |
|          | <ul> <li>CHECK HARNESS.</li> <li>1) Disconnect the body integrated unit connector (B279).</li> <li>2) Measure the resistance between body integrated unit and key lock solenoid using tester.</li> <li>Connector &amp; terminal<br/>(B350) No. 2 — (B279) No. 11:</li> </ul>                                                                                   | Is the resistance less than 10 $\Omega$ ?                      | Go to step <b>6</b> .                                                       | Repair or replace<br>the open circuit of<br>harness.                                                  |
| <b>j</b> | CHECK HARNESS.<br>Measure the resistance between body inte-<br>grated unit and chassis ground using tester.<br>Connector & terminal<br>(B279) No. 11 — Chassis ground:                                                                                                    | Is the resistance more than<br>1 MΩ?                           | Go to step 7.                                                               | Repair or replace<br>the short circuit of<br>the harness.                                             |
| 7        | <ul> <li>CHECK HARNESS.</li> <li>1) Turn the ignition switch to ON.</li> <li>2) Measure the voltage between body integrated unit and chassis ground using tester.</li> <li>Connector &amp; terminal<br/>(B279) No. 11 — Chassis ground:</li> </ul>                                                                                                    | Is the voltage 1.5 V or more?                                  | Repair or replace<br>the short circuit of<br>the harness.                   | Replace the body<br>integrated unit.<br><ref. sl-53,<br="" to="">Body Integrated<br/>Unit.&gt;</ref.> |
| }        | <ul> <li>CHECK CONNECTOR.</li> <li>1) Turn the ignition switch to OFF.</li> <li>2) Disconnect the body integrated unit connector (B279) and key lock solenoid connector (B350).</li> </ul>                                                                                                    | Is there poor contact at discon-<br>nected connector terminal? | Repair the terminal<br>where poor contact<br>exists, or replace<br>harness. | It is possible that<br>temporary poor<br>contact occurs.                                              |

# H: DTC B1106 SHIFT LOCK CIRCUIT FAILURE

**DTC DETECTING CONDITION:** 

Shift lock circuit is open or shorted.

### **TROUBLE SYMPTOM:**

Shift lock does not be released or remain locked. WIRING DIAGRAM:

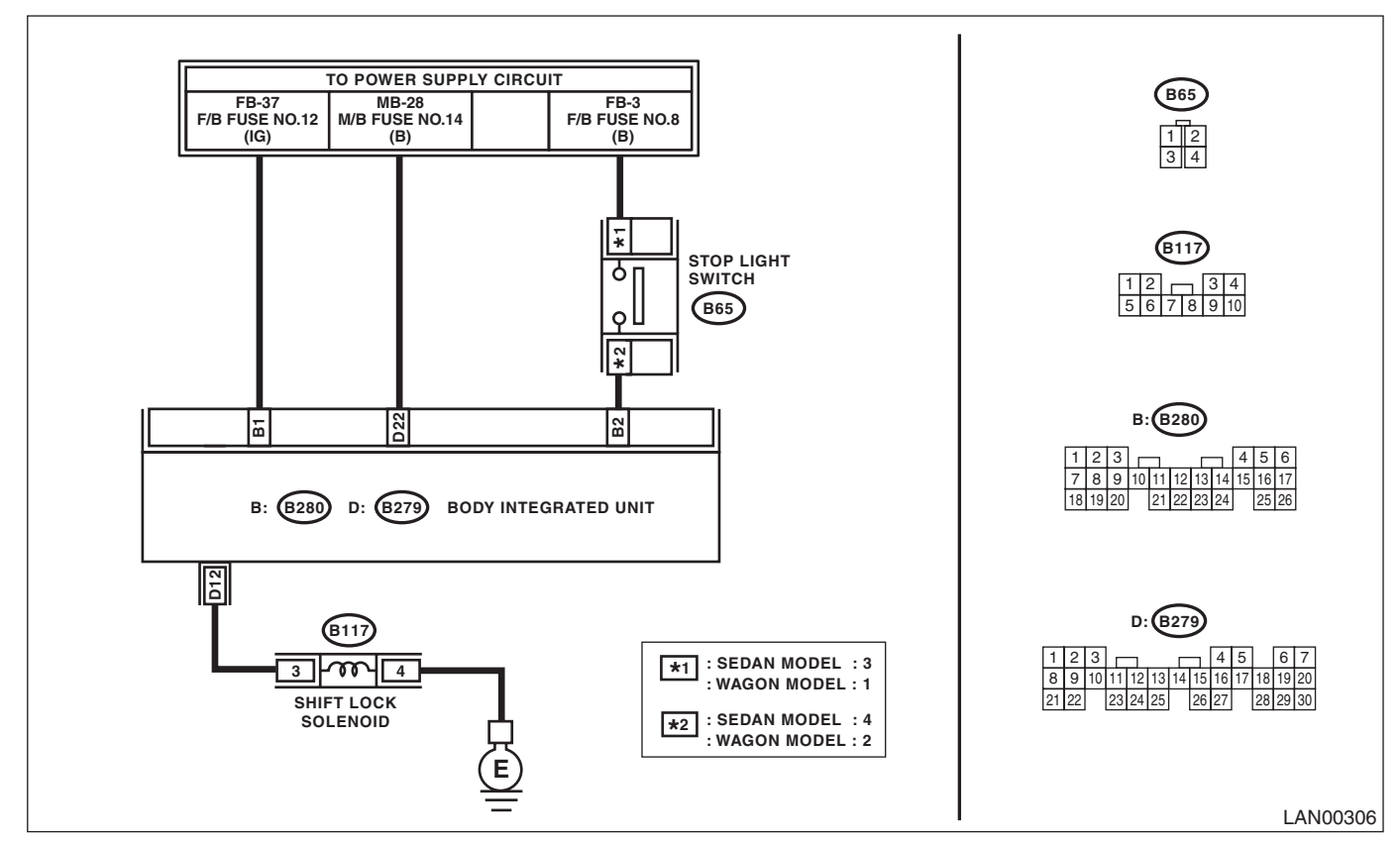

|   | Step                                                                                                    | Check                                     | Yes           | No                                  |
|---|----------------------------------------------------------------------------------------------------|-------------------------------------------|---------------|-------------------------------------|
| 1 | <ol> <li>CHECK DTC.</li> <li>1) Turn the ignition switch to ON.</li> <li>2) Keep the Parking range for approx. 5 seconds.</li> <li>3) Read the DTC of body integrated unit using Subaru Select Monitor.</li> </ol>                                                                                                    | Is B1106 current malfunction?             | Go to step 2. | Go to step 7.                       |
| 2 | <ol> <li>CHECK DTC.</li> <li>1) Disconnect the body integrated unit connector (B279) and shift lock solenoid connector (B117).</li> <li>2) Connect the disconnected connectors.</li> <li>3) Turn the ignition switch to ON, then keep the Parking range for approx. 5 seconds.</li> <li>4) Read the DTC of body integrated unit using Subaru Select Monitor.</li> </ol> | Is B1106 current malfunction?             | Go to step 3. | Go to step 7.                       |
| 3 | <ol> <li>CHECK HARNESS.</li> <li>1) Disconnect the shift lock solenoid connector (B117).</li> <li>2) Measure the resistance between shift lock solenoid unit and chassis ground using tester.</li> <li>Connector &amp; terminal (B117) No. 4 — Chassis ground:</li> </ol>                                                                                               | Is the resistance less than 10 $\Omega$ ? | Go to step 4. | Replace the shift<br>lock solenoid. |

|   | Stop                                                                                                    | Chack                                                           | Vac                                                                                                   | No                                                                 |
|---|----------------------------------------------------------------------------------------------------|-----------------------------------------------------------------|----------------------------------------------------------------------------------------------------|--------------------------------------------------------------------|
| 4 | CHECK SHIFT LOCK SOLENOID.  1) Disconnect the shift lock solenoid connector.  2) Measure the resistance between the shift lock solenoid connector.  Connector & terminal (B117) No. 4 - No. 3:                                                                                                    | Is the resistance between 19 — 25 Ω?                            | Go to step 5.                                                                                         | Replace the shift<br>lock solenoid.                                |
| 5 | <ul> <li>CHECK SHIFT LOCK SOLENOID.</li> <li>1) Turn the ignition switch to OFF.</li> <li>2) Disconnect the shift lock solenoid connector.</li> <li>3) Connect the battery terminal to shift lock solenoid.</li> <li>Terminals         <ul> <li>(B117) No. 3 — positive terminal:</li> <li>(B117) No. 4 — ground terminal:</li> </ul> </li> </ul>                                                                                     | Is the solenoid activated, and<br>then the shift lock released? | Go to step <b>6</b> .                                                                                 | Replace the shift<br>lock solenoid.                                |
| 6 | <ul> <li>CHECK HARNESS.</li> <li>1) Disconnect the body integrated unit connector (B279).</li> <li>2) Measure the resistance between body integrated unit connector (B279) and chassis ground.</li> <li>Connector &amp; terminal (B279) No. 12 — Chassis ground:</li> </ul>                                                                                                    | Is the resistance more than<br>1 MΩ?                            | Replace the body<br>integrated unit.<br><ref. sl-53,<br="" to="">Body Integrated<br/>Unit.&gt;</ref.> | Repair the short<br>circuit of harness<br>or replace har-<br>ness. |
| 7 | <ul> <li>CHECK DTC.</li> <li>1) Turn the ignition switch to ON.</li> <li>2) With Parking range, depress the brake pedal and keep it at depressed condition.</li> <li>3) Read the DTC of body integrated unit using Subaru Select Monitor.</li> </ul>                                                                                                    | Is B1106 current malfunction?                                   | Go to step 8.                                                                                         | Go to step 9.                                                      |
| 8 | <ul> <li>CHECK DTC.</li> <li>1) Turn the ignition switch to OFF.</li> <li>2) Disconnect the body integrated unit connector (B279) and shift lock solenoid connector (B117).</li> <li>3) Connect the disconnected connectors.</li> <li>4) Turn the ignition switch to ON.</li> <li>5) Shift into Parking range, then depress the brake pedal.</li> <li>6) Read the DTC of body integrated unit using Subaru Select Monitor.</li> </ul> | Is B1106 current malfunction?                                   | Go to step 4.                                                                                         | Go to step <b>9</b> .                                              |
| 9 | <ul> <li>CHECK CONNECTOR.</li> <li>1) Turn the ignition switch to OFF.</li> <li>2) Disconnect the body integrated unit connector (B279) and shift lock solenoid connector (B117).</li> </ul>                                                                                                    | Is there poor contact in connec-<br>tor terminal?               | Repair the poor<br>contact of the ter-<br>minal or replace<br>the harness.                            | It is possible that<br>temporary poor<br>contact occurs.           |

#### I: DTC U1201 CAN-HS COUNTER ABNORMAL

## **DTC DETECTING CONDITION:**

High speed CAN communication becomes unstable.

### Trouble symptom:

Malfunction indicator light illuminates.

## WIRING DIAGRAM:

• VDC model:

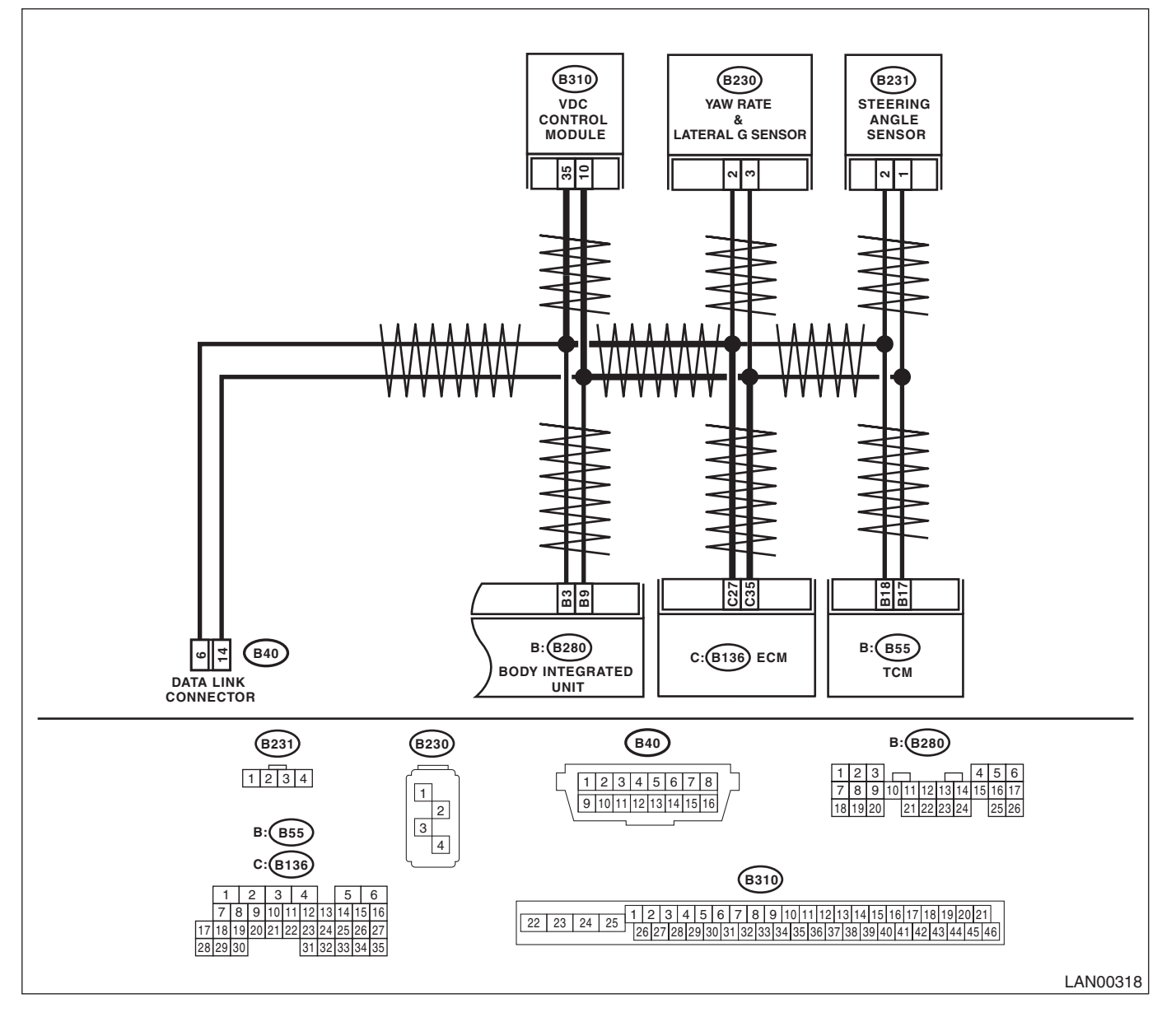

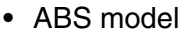

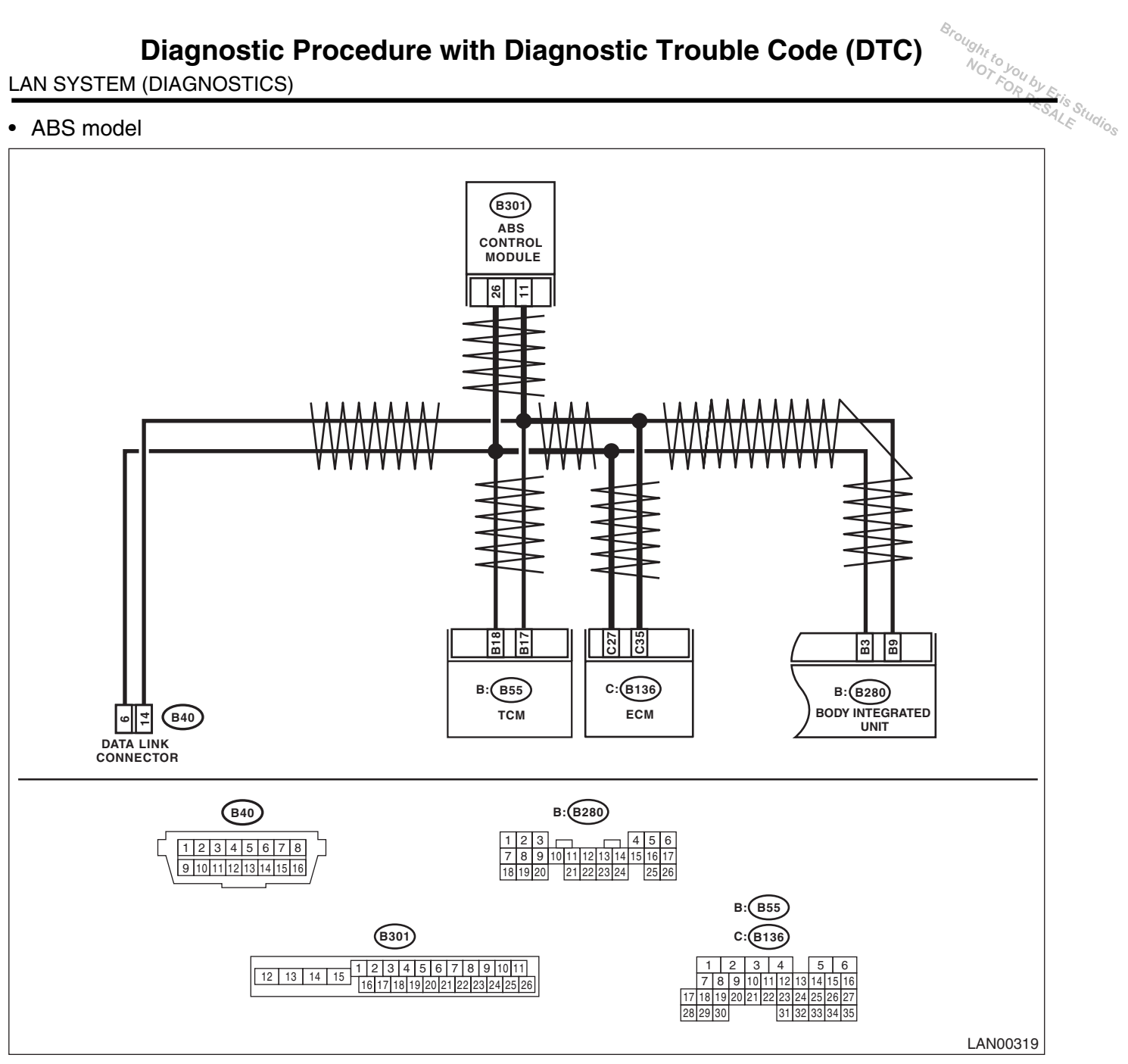

|   | Step                                                                                                    | Check                                | Yes                                             | No                    |
|---|----------------------------------------------------------------------------------------------------|--------------------------------------|-------------------------------------------------|-----------------------|
| 1 | CHECK DTC.<br>Using the Subaru Select Monitor, read all<br>DTCs.                                                                                                    | Is there DTC U1202?                  | Perform the diag-<br>nosis according to<br>DTC. | Go to step <b>2</b> . |
| 2 | CHECK DTC.<br>Check DTC indicated by body integrated unit.                                                                                                    | Is U1201 a current malfunc-<br>tion? | Go to step 3.                                   | Go to step 14.        |
| 3 | <ul> <li>CHECK DTC.</li> <li>1) Turn the ignition switch to OFF.</li> <li>2) Disconnect all connectors (B280, B310 or<br/>B301, B55, B136, B230, B231) that are con-<br/>nected to high speed CAN communication line.</li> <li>3) Connect all the disconnected connectors.</li> <li>4) Read the DTC of body integrated unit using<br/>Subaru Select Monitor.</li> </ul> | Is U1201 a current malfunc-<br>tion? | Go to step 4.                                   | Go to step 14.        |

|   | Step                                                                                                    | Check                                | Yes                                                                                                    | No             |
|---|----------------------------------------------------------------------------------------------------|--------------------------------------|----------------------------------------------------------------------------------------------------|----------------|
| 4 | <ul> <li>CHECK TCM.</li> <li>1) Turn the ignition switch to OFF.</li> <li>2) Disconnect the TCM connector (B55).</li> <li>3) Read the DTC of body integrated unit using Subaru Select Monitor.</li> </ul>                                                                                                    | Is U1201 a current malfunc-<br>tion? | Go to step 5.                                                                                                    | Go to step 16. |
| 5 | <ul> <li>CHECK STEERING ANGLE SENSOR.</li> <li>NOTE:</li> <li>For ABS model, Go to step 7.</li> <li>1) Turn the ignition switch to OFF.</li> <li>2) Connect the TCM connector.</li> <li>3) Disconnect the steering angle sensor connector (B231).</li> <li>4) Read the DTC of body integrated unit using Subaru Select Monitor.</li> </ul>                                                                                                    | Is U1201 a current malfunc-<br>tion? | Go to step 6.                                                                                                    | Go to step 17. |
| 6 | <ul> <li>CHECK YAW RATE SENSOR.</li> <li>1) Turn the ignition switch to OFF.</li> <li>2) Connect the steering angle sensor connector.</li> <li>3) Disconnect the yaw rate sensor connector (B230).</li> <li>4) Read the DTC of body integrated unit using Subaru Select Monitor.</li> </ul>                                                                                                    | Is U1201 a current malfunc-<br>tion? | Go to step 7.                                                                                                    | Go to step 18. |
| 7 | <ul> <li>CHECK VDC/ABS CM HARNESS.</li> <li>1) Turn the ignition switch to OFF.</li> <li>2) Connect the yaw rate sensor connector.</li> <li>3) Disconnect the VDC/ABS CM (B301or B310) connector.</li> <li>4) Install the 120 Ω resistance to VDC/ABS CM connector terminals.</li> <li>Terminals</li> <li>VDC model:</li> <li>(B310) No. 10 — No. 35:</li> <li>ABS model</li> <li>(B301) No. 11 — No. 26:</li> <li>5) Using the tester, measure the resistance between terminals of data link connector.</li> <li>Terminals</li> <li>(B40) No. 6 — No. 14:</li> </ul> | Is the resistance 60 Ω?              | Go to step 8.                                                                                                    | Go to step 10. |
| 8 | CHECK DTC.<br>Read the DTC of body integrated unit using<br>Subaru Select Monitor.                                                                                                    | Is U1201 a current malfunc-<br>tion? | Go to step 16.                                                                                                    | Go to step 9.  |
| 9 | CHECK DTC.<br>Read the DTC of body integrated unit using<br>Subaru Select Monitor.                                                                                                    | Is U1202 a current malfunc-<br>tion? | Replace the VDC/<br>ABS CM. <ref. to<br="">ABS-6, REMOVAL,<br/>ABS Control Mod-<br/>ule and Hydraulic<br/>Control Unit<br/>(ABSCM&amp;H/U).&gt;<br/><ref. to="" vdc-7,<br="">REMOVAL, VDC<br/>Control Module and<br/>Hydraulic Control<br/>Unit (VDCCM&amp;H/</ref.></ref.> | Go to step 10. |

## LAN SYSTEM (DIAGNOSTICS)

|    |                                                                                                    |                                                   | 1                                                                                                    |                                                                                                  |
|----|----------------------------------------------------------------------------------------------------|---------------------------------------------------|----------------------------------------------------------------------------------------------------|--------------------------------------------------------------------------------------------------|
|    | Step                                                                                                    | Check                                             | Yes                                                                                                    | No                                                                                               |
| 10 | <ul> <li>CHECK ECM.</li> <li>1) Turn the ignition switch to OFF.</li> <li>2) Connect the VDC/ABS CM.</li> <li>3) Disconnect the ECM connector (B136).</li> <li>4) Install the 120 Ω resistance to ECM connector.</li> <li>Terminals <ul> <li>(B136) No. 27 — No. 35:</li> </ul> </li> <li>5) Using the tester, measure the resistance between terminals of data link connector.</li> </ul> | Is the resistance 60 Ω?                           | Go to step 11.                                                                                                 | Repair or replace<br>the open circuit of<br>harness.                                             |
|    | Connector & terminal<br>(B40) No. 6 — No. 14:                                                                                                    |                                                   |                                                                                                    |                                                                                                  |
| 11 | <b>CHECK DTC.</b><br>Read the DTC of body integrated unit using<br>Subaru Select Monitor.                                                                                                    | Is U1201 a current malfunc-<br>tion?              | Go to step 12.                                                                                                 | Repair or replace<br>the open circuit of<br>measured related<br>harness.                         |
| 12 | CHECK DTC.<br>Read the DTC of body integrated unit using<br>Subaru Select Monitor.                                                                                                    | Is U1202 a current malfunc-<br>tion?              | Replace the ECM.                                                                                               | Go to step 13.                                                                                   |
| 13 | <ul><li>CHECK DTC.</li><li>1) Reconnect all the disconnected connectors.</li><li>2) Read the DTC of body integrated unit using Subaru Select Monitor.</li></ul>                                                                                                    | Is U1201 a current malfunc-<br>tion?              | Replace the body<br>integrated unit.<br><ref. sl-53,<br="" to="">REMOVAL, Body<br/>Integrated Unit.&gt;</ref.> | Go to step 14.                                                                                   |
| 14 | <ul> <li>CHECK HARNESS.</li> <li>1) Shake the instrument harness and bulkhead harness, rear harness.</li> <li>2) Read the DTC of body integrated unit using Subaru Select Monitor.</li> </ul>                                                                                                    | Is U1201 a current malfunc-<br>tion?              | Repair or replace the harness.                                                                                 | Go to step 15.                                                                                   |
| 15 | <ul> <li>CHECK CONNECTOR.</li> <li>Connect the tester to ECM terminal, and measure the resistance.</li> <li>Connector &amp; terminal<br/>(B136) No. 27 — No. 35:</li> <li>1) Disconnect the connector used for CAN circuit.</li> <li>2) Check the connector terminal.</li> </ul>                                                                                                    | Is there poor contact in connec-<br>tor terminal? | Repair the connec-<br>tor terminal where<br>poor contact<br>exists, or replace<br>harness.                     | Replace the ECM<br><ref. to<br="">FU(H4DOTC)-45,<br/>Engine Control<br/>Module (ECM).&gt;</ref.> |
| 16 | CHECK HARNESS.<br>Using the tester, measure the resistance<br>between terminals of data link connector and<br>TCM.<br><i>Connector &amp; terminal</i><br>(B40) No. 14 — (B55) No. 17:<br>(B40) No. 6 — (B55) No. 18:                                                                                                    | Is the resistance less than 10 $\Omega$ ?         | Go to step 17.                                                                                                 | Repair or replace<br>the harness.                                                                |
| 17 | CHECK HARNESS.<br>Using the tester, measure the resistance<br>between terminals of data link connector and<br>steering angle sensor.<br>Connector & terminal<br>(B40) No. 14 — (B230) No. 2:<br>(B40) No. 6 — (B230) No. 1:                                                                                                    | Is the resistance less than 10 $\Omega$ ?         | Go to step 18.                                                                                                 | Repair or replace<br>the harness.                                                                |
| 18 | CHECK HARNESS.<br>Using the tester, measure the resistance<br>between terminals of data link connector and<br>yaw rate sensor.<br>Connector & terminal<br>(B40) No. 14 — (B231) No. 2:<br>(B40) No. 6 — (B231) No. 3:                                                                                                    | Is the resistance less than 10 $\Omega$ ?         | Replace the yaw rate sensor.                                                                                   | Repair or replace<br>the harness.                                                                |

# LAN(diag)-54

SAI E Studios

# J: DTC U1202 CAN-HS BUS OFF

## DTC DETECTING CONDITION:

High speed CAN communication error shuts down the communication with body integrated unit. Unreceived data and error data may be detected at the same time.

### Trouble symptom:

Each warning light illuminates because the CAN communication (sending and receiving) is not normal. **WIRING DIAGRAM:** 

• VDC model:

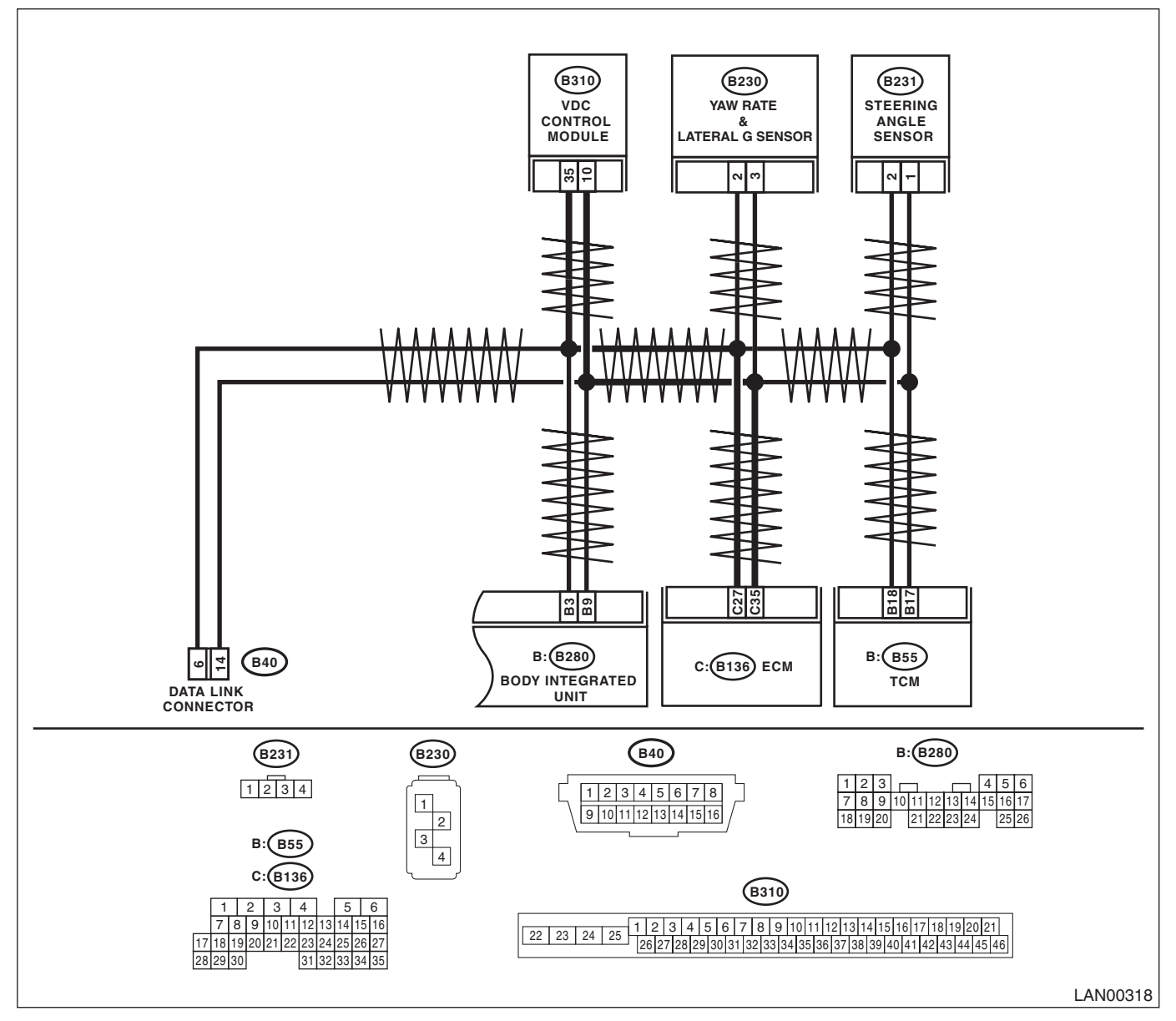

LAN SYSTEM (DIAGNOSTICS)

#### ABS model •

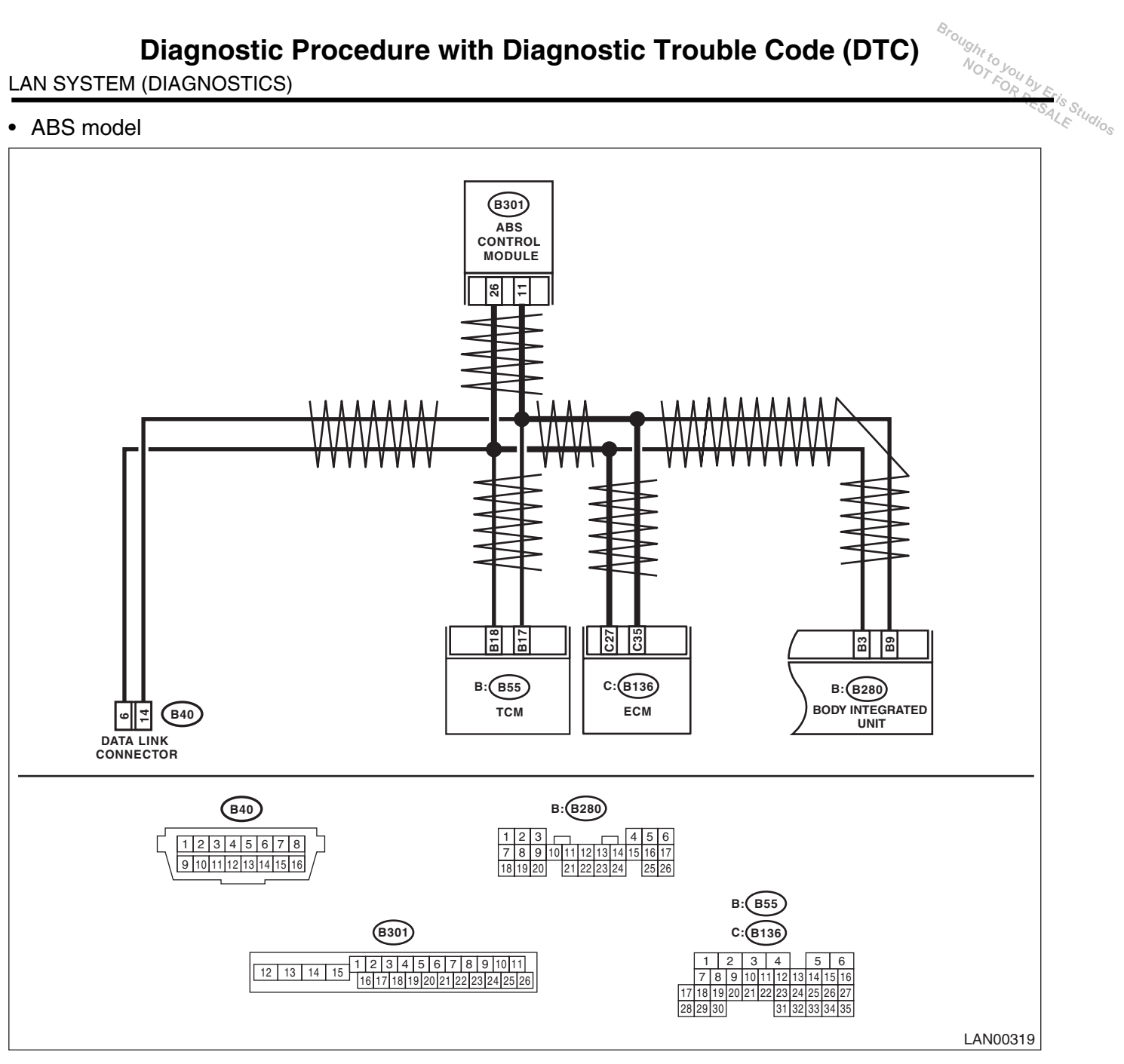

Brought to

|   | Stop                                                                                                    | Check                                    | Vaa                               | No                                                                                                    |
|---|----------------------------------------------------------------------------------------------------|------------------------------------------|-----------------------------------|----------------------------------------------------------------------------------------------------|
| 1 |                                                                                                    |                                          | Dorform the diag                  |                                                                                                    |
| 1 | Using the Subaru Select Monitor, confirm all DTCs.                                                                                                    | body integrated unit displayed?          | nosis according to displayed DTC. | Go to step 2.                                                                                                    |
| 2 | <ul> <li>CHECK DTC.</li> <li>1) Turn the ignition switch to OFF.</li> <li>2) Read the DTC of body integrated unit using Subaru Select Monitor.</li> </ul>                                                                                                    | Is U1202 a current malfunc-<br>tion?     | Go to step 3.                     | Go to step 10.                                                                                                    |
| 3 | <ul> <li>CHECK DTC.</li> <li>1) Turn the ignition switch to OFF.</li> <li>2) Disconnect all connectors (B280, B310 or B301, B55, B136, B230, B231) that are connected to high speed CAN communication line.</li> <li>3) Connect the disconnected connectors.</li> <li>4) Read the DTC of body integrated unit using Subaru Select Monitor.</li> </ul>                                                                                                    | Is U1202 a current malfunc-<br>tion?     | Go to step 4.                     | Go to step <b>10</b> .                                                                                                    |
| 4 | CHECK HARNESS. 1) Disconnect all connectors (B280, B310 or<br>B301, B55, B136, B230, B231) that are con-<br>nected to high speed CAN communication line. 2) Using the tester, measure the resistance<br>between terminals of harness.<br>Connector & terminal<br>VDC model:<br>(B40) No. 6 — (B136) No. 27:<br>(B40) No. 6 — (B310) No. 35:<br>(B40) No. 6 — (B230) No. 2:<br>(B40) No. 6 — (B231) No. 2:<br>(B40) No. 6 — (B231) No. 2:<br>(B40) No. 6 — (B280) No. 3:<br>ABS model<br>(B40) No. 6 — (B136) No. 27:<br>(B40) No. 6 — (B136) No. 27:<br>(B40) No. 6 — (B136) No. 26:<br>(B40) No. 6 — (B55) No. 18:<br>(B40) No. 6 — (B55) No. 18:<br>(B40) No. 6 — (B280) No. 3: | Is the resistance less than 10 Ω?        | Go to step 5.                     | Repair or replace<br>the open circuit of<br>harness.                                                                                                    |
| 5 | CHECK HARNESS.<br>Using the tester, measure the resistance<br>between terminals of harness.<br><i>Connector &amp; terminal</i><br><i>VDC model:</i><br>(B40) No. 14 — (B136) No. 35:<br>(B40) No. 14 — (B310) No. 10:<br>(B40) No. 14 — (B230) No. 3:<br>(B40) No. 14 — (B231) No. 1:<br>(B40) No. 14 — (B55) No. 17:<br>(B40) No. 14 — (B280) No. 9:<br>ABS model<br>(B40) No. 14 — (B136) No. 35:<br>(B40) No. 14 — (B136) No. 11:<br>(B40) No. 14 — (B55) No. 17:<br>(B40) No. 14 — (B55) No. 17:<br>(B40) No. 14 — (B55) No. 17:<br>(B40) No. 14 — (B280) No. 9:                                                                                                    | Is the resistance less than 10 Ω?        | Go to step 6.                     | Repair or replace<br>the open circuit of<br>harness.                                                                                                    |
| 6 | <ul> <li>CHECK ECM.</li> <li>1) Connect the ECM.</li> <li>2) Using the tester, measure the resistance between terminals of data link connector.</li> <li>Connector &amp; terminal (B40) No. 6 — No. 14:</li> </ul>                                                                                                    | Is the resistance 120 $\pm$ 5 $\Omega$ ? | Go to step 7.                     | Inspect the ECM.<br><ref. to="" vdc(diag)<br="">15, READ DIAG-<br/>NOSTIC TROU-<br/>BLE CODE (DTC),<br/>OPERATION, Sub-<br/>aru Select Moni-<br/>tor &gt;</ref.> |

# LAN(diag)-57

|    | Sten                                                                                                    | Check                                                           | Ves                                                                 | No                                                                     |
|----|----------------------------------------------------------------------------------------------------|-----------------------------------------------------------------|---------------------------------------------------------------------|------------------------------------------------------------------------|
| 7  | <ul> <li>CHECK VDC/ABS CM.</li> <li>1) Disconnect the ECM connector (B136).</li> <li>2) Connect the VDC/ABS CM.</li> <li>3) Using the tester, measure the resistance between terminals of data link connector.</li> <li>Connector &amp; terminal (B40) No. 6 - No. 14:</li> </ul>                                                  | Is the resistance 120±5 Ω?                                      | Go to step 8.                                                       | Replace the VDC,<br>ABS CM.                                            |
| 3  | <ul> <li>CHECK HARNESS.</li> <li>1) Connect the disconnected connectors.</li> <li>2) Using the tester, measure the resistance between terminals of data link connector and chassis ground.</li> <li>Connector &amp; terminal <ul> <li>(B40) No. 6 — Chassis ground:</li> <li>(B40) No. 14 — Chassis ground:</li> </ul> </li> </ul> | Is the resistance more than 1 MΩ?                               | Go to step <b>9</b> .                                               | Go to step 12.                                                         |
| )  | <ul> <li>CHECK HARNESS.</li> <li>1) Turn the ignition switch to ON.</li> <li>2) Using the tester, measure the voltage between terminals of data link connector and chassis ground.</li> <li>Connector &amp; terminal <ul> <li>(B40) No. 6 — Chassis ground:</li> <li>(B40) No. 14 — Chassis ground:</li> </ul> </li> </ul>         | Is the voltage 6 V or more?                                     | Go to step 13.                                                      | Replace the body integrated unit.                                      |
| 10 | <ul> <li>CHECK HARNESS.</li> <li>1) Shake the harness.</li> <li>2) Read the DTC of body integrated unit using Subaru Select Monitor.</li> </ul>                                                                                                    | Is U1202 a current malfunc-<br>tion?                            | Repair or replace the harness.                                      | Go to step 11.                                                         |
| 11 | CHECK CONNECTOR.<br>Disconnect the connector used for high speed<br>CAN circuit.                                                                                                    | Is there poor contact in connec-<br>tor terminal?               | Repair the connec-<br>tor terminal, or<br>replace harness.          | It is possible that<br>temporary poor<br>contact occurs.               |
| 12 | CHECK CONTROL MODULE.<br>With the tester connected, disconnect each<br>control module connector.                                                                                                    | Is there any control module<br>whose resistance has<br>changed? | Replace the con-<br>trol module whose<br>resistance has<br>changed. | Repair or replace<br>the open or short<br>circuit of the har-<br>ness. |
| 13 | CHECK ECM.<br>With the tester connected, disconnect each<br>control module connector.                                                                                                    | Is there any control module whose voltage has changed?          | Replace the con-<br>trol module whose<br>voltage has<br>changed.    | Repair or replace<br>the short circuit of<br>the harness.              |

# K: DTC U1211 CAN-HS ECM DATA ABNORMAL

**DTC DETECTING CONDITION:** 

Defective data from ECM.

### **TROUBLE SYMPTOM:**

It is possible that engine control error may occur.

### WIRING DIAGRAM:

· VDC model:

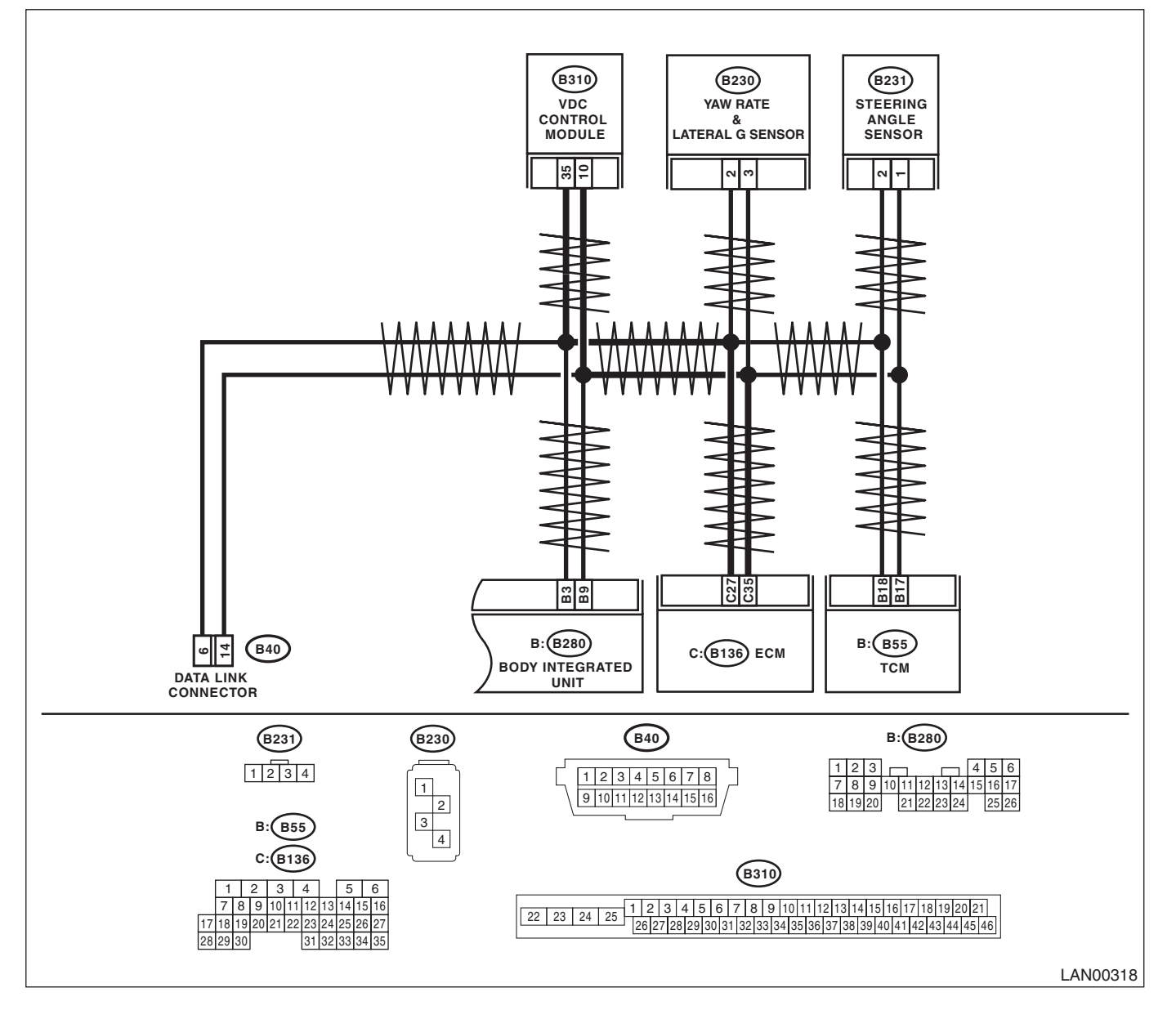

LAN SYSTEM (DIAGNOSTICS)

#### ABS model •

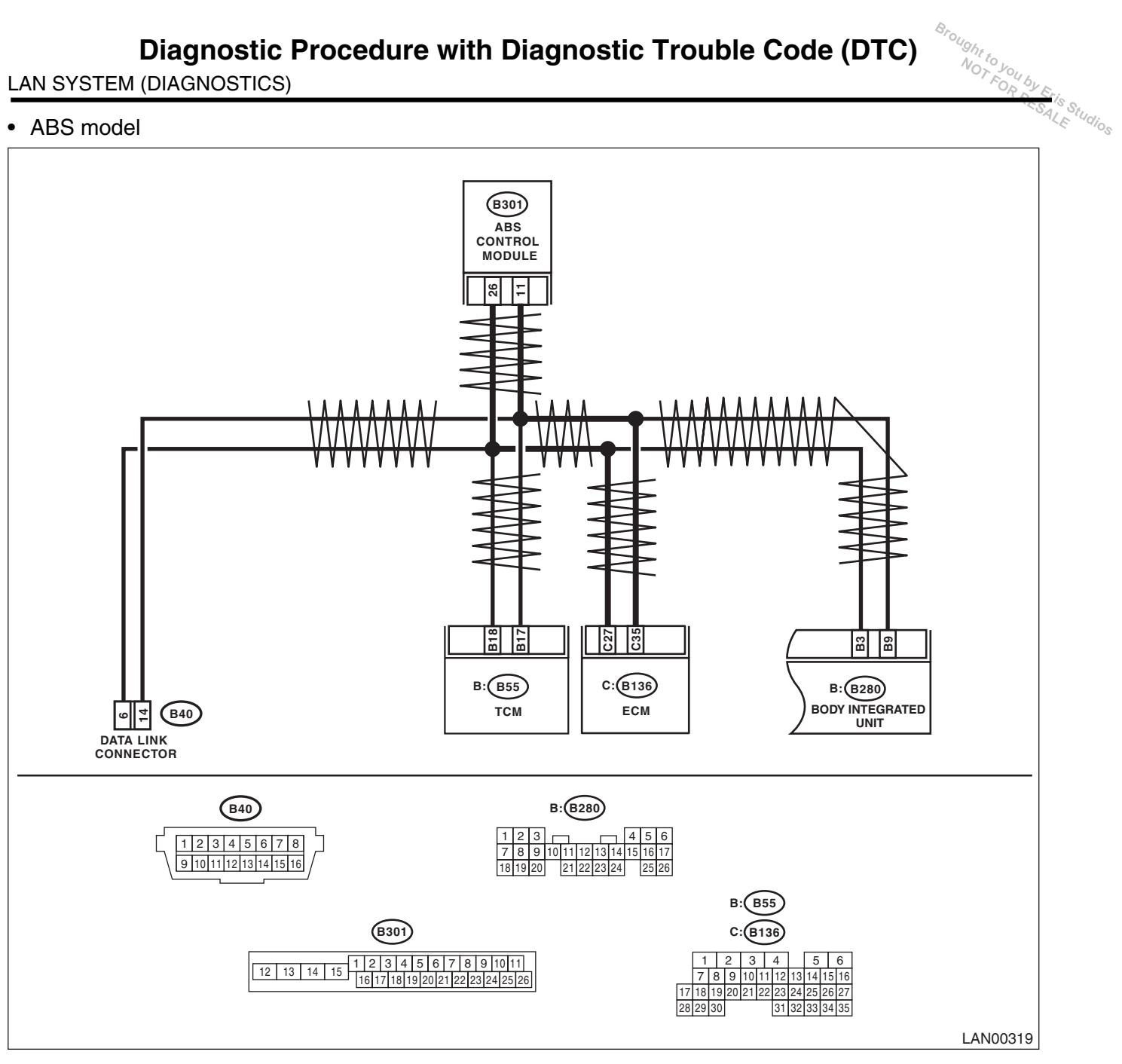

|   | Step                                                                                                    | Check                                                                           | Yes                                                                                               | No                                                       |
|---|----------------------------------------------------------------------------------------------------|---------------------------------------------------------------------------------|---------------------------------------------------------------------------------------------------|----------------------------------------------------------|
| 1 | CHECK DTC.<br>Using the Subaru Select Monitor, read all<br>DTCs.                                                                                                    | Are there any U1201, U1202,<br>DTCs other than for the body<br>integrated unit? | Perform the diag-<br>nosis according to<br>DTC.                                                   | Go to step 2.                                            |
| 2 | CHECK DTC.<br>Read the DTC of body integrated unit using<br>Subaru Select Monitor.                                                                                                    | Is U1211 a current malfunc-<br>tion?                                            | Go to step 3.                                                                                     | Go to step 4.                                            |
| 3 | <ul> <li>CHECK ECM.</li> <li>1) Turn the ignition switch to OFF.</li> <li>2) Disconnect the connector from ECM.</li> <li>3) Connect the disconnected connectors.</li> <li>4) Read the DTC of body integrated unit using Subaru Select Monitor.</li> </ul> | Is U1211 a current malfunc-<br>tion?                                            | Replace the ECM.<br><ref. to<br="">FU(H4DOTC)-45,<br/>Engine Control<br/>Module (ECM).&gt;</ref.> | Go to step 4.                                            |
| ļ | <ul> <li>CHECK HARNESS.</li> <li>1) Shake the harness used for CAN communication circuit.</li> <li>2) Read the DTC of body integrated unit using Subaru Select Monitor.</li> </ul>                                                                        | Is U1211 a current malfunc-<br>tion?                                            | Repair the poor<br>contact or tempo-<br>rary open circuit of<br>harness.                          | Go to step 5.                                            |
| ; | <ul> <li>CHECK CONNECTOR.</li> <li>1) Turn the ignition switch to OFF.</li> <li>2) Disconnect the connector that is connected to high speed CAN circuit.</li> </ul>                                                                                       | Is there poor contact in connec-<br>tor?                                        | Repair the connec-<br>tor terminal where<br>poor contact<br>exists, or replace<br>harness.        | It is possible that<br>temporary poor<br>contact occurs. |

LAN SYSTEM (DIAGNOSTICS)

# L: DTC U1212 CAN-HS TCM DATA ABNORMAL

## DTC DETECTING CONDITION:

Malfunction of TCM itself or, defective data from TCM.

## Trouble symptom:

It is possible that transmission control error may occur.

## WIRING DIAGRAM:

· VDC model:

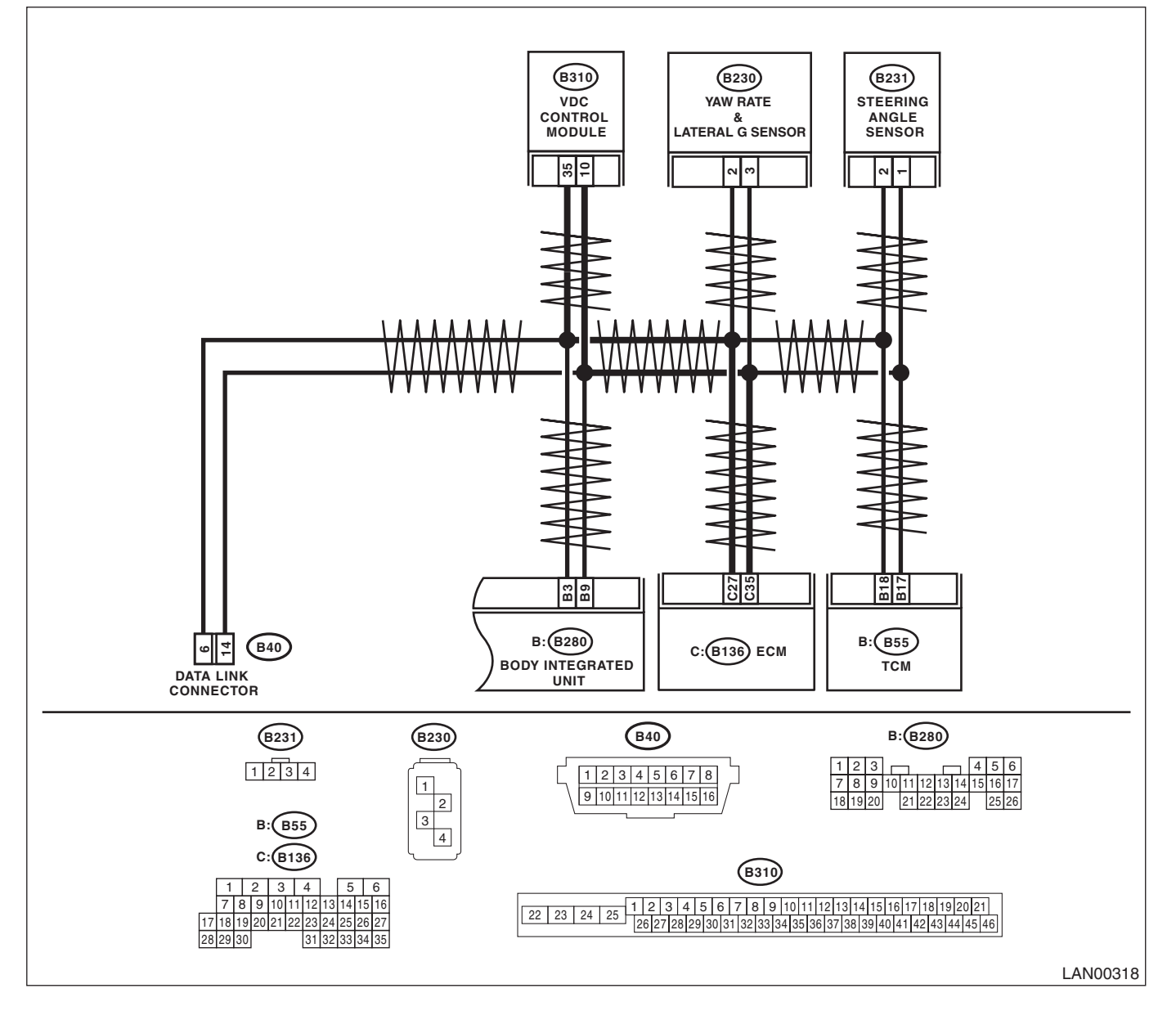

Code (DTC)

ABS model

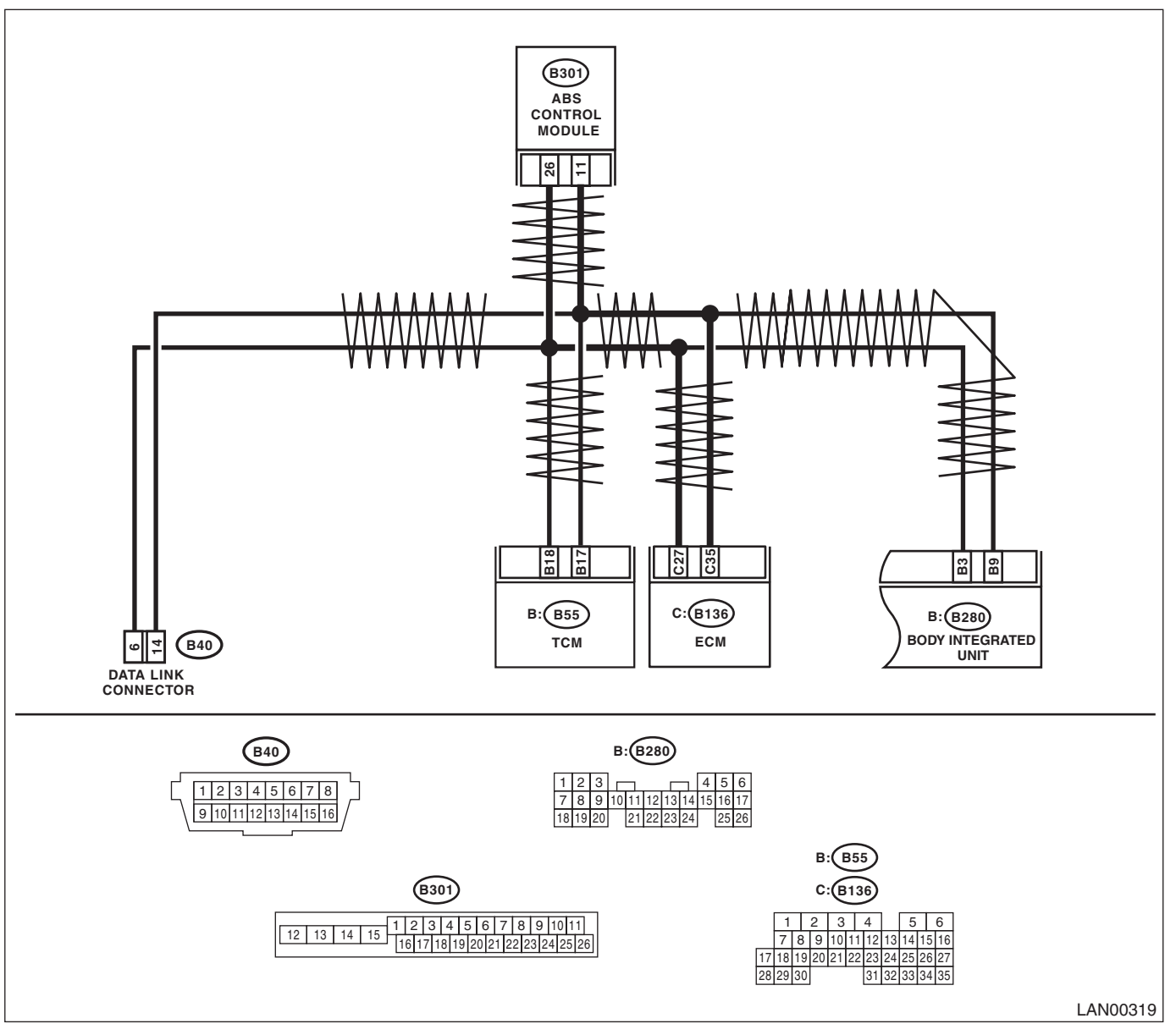

|   | Sten                                                                                                    | Check                                                                           | Yes                                                                                               | No                                            |
|---|----------------------------------------------------------------------------------------------------|---------------------------------------------------------------------------------|---------------------------------------------------------------------------------------------------|-----------------------------------------------|
| 1 | CHECK DTC.<br>Using the Subaru Select Monitor, read all<br>DTCs.                                                                                                    | Are there any U1201, U1202,<br>DTCs other than for the body<br>integrated unit? | Perform the diag-<br>nosis according to<br>DTC.                                                   | Go to step 2.                                 |
| 2 | CHECK DTC.<br>Read the DTC of body integrated unit using<br>Subaru Select Monitor.                                                                                                    | Is U1212 a current malfunc-<br>tion?                                            | Go to step 3.                                                                                     | Go to step 4.                                 |
| 3 | <ul> <li>CHECK DTC.</li> <li>1) Turn the ignition switch to OFF.</li> <li>2) Disconnect the connector from TCM.</li> <li>3) Connect the disconnected connectors.</li> <li>4) Read the DTC of body integrated unit using Subaru Select Monitor.</li> </ul> | Is U1212 a current malfunc-<br>tion?                                            | Replace the TCM.<br><ref. 4at-64,<br="" to="">Transmission Con-<br/>trol Module (TCM).&gt;</ref.> | Go to step 4.                                 |
| 4 | <ul> <li>CHECK HARNESS.</li> <li>1) Turn the ignition switch to OFF.</li> <li>2) Shake the harness used for CAN communication circuit.</li> <li>3) Read the DTC of body integrated unit using Subaru Select Monitor.</li> </ul>                           | Is U1212 a current malfunc-<br>tion?                                            | Repair or replace<br>the harness.                                                                 | Go to step 5.                                 |
| 5 | <ul> <li>CHECK CONNECTOR.</li> <li>1) Turn the ignition switch to OFF.</li> <li>2) Disconnect the connector that is connected to high speed CAN circuit.</li> </ul>                                                                                       | Is there poor contact in connec-<br>tor terminal?                               | Repair the connec-<br>tor terminal, or<br>replace harness.                                        | Temporary com-<br>munication error<br>occurs. |

Code (DIC) LAN SYSTEM (DIAGNOSTICS) SALES Utations

# M: DTC U1213 CAN-HS VDC/ABS DATA ABNORMAL

## DTC DETECTING CONDITION:

Malfunction of VDC/ABS CM itself or, defective data from VDC/ABS CM

### Trouble symptom:

It is possible that brake control error may occur.

## WIRING DIAGRAM:

## • VDC model:

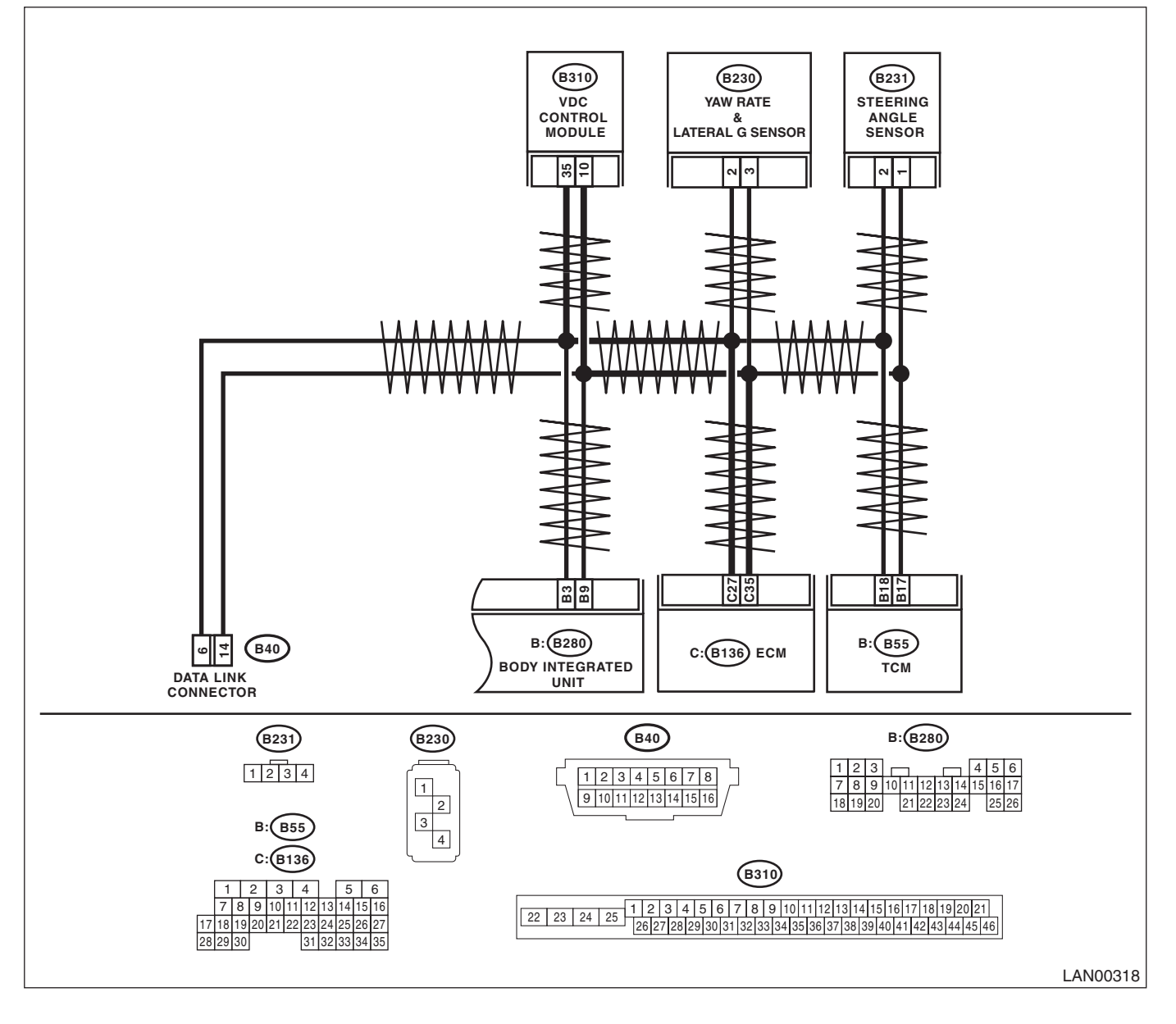

LAN SYSTEM (DIAGNOSTICS)

#### ABS model •

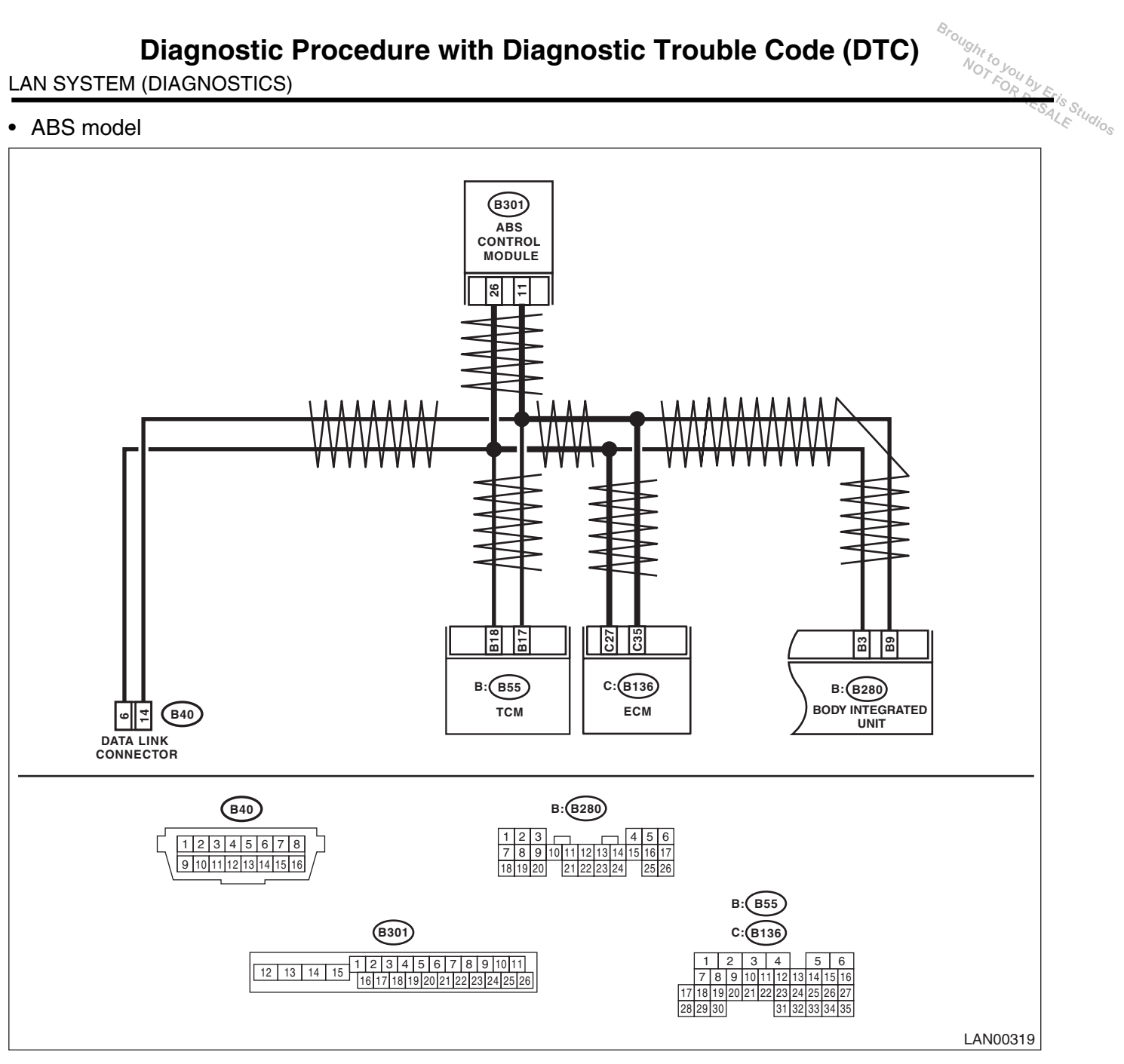

|   | Step                                                                                                    | Check                                                                           | Yes                                                                                                    | No                                                                   |
|---|----------------------------------------------------------------------------------------------------|---------------------------------------------------------------------------------|----------------------------------------------------------------------------------------------------|----------------------------------------------------------------------|
| 1 | CHECK DTC.<br>Using the Subaru Select Monitor, read all<br>DTCs.                                                                                                    | Are there any U1201, U1202,<br>DTCs other than for the body<br>integrated unit? | Perform the diag-<br>nosis according to<br>DTC.                                                                                                | Go to step 2.                                                        |
| 2 | CHECK DTC.<br>Read the DTC of body integrated unit using<br>Subaru Select Monitor.                                                                                                    | Is U1213 a current malfunc-<br>tion?                                            | Go to step 3.                                                                                                    | Go to step 4.                                                        |
| 3 | <ul> <li>CHECK DTC.</li> <li>1) Turn the ignition switch to OFF.</li> <li>2) Disconnect the VDC/ABS CM connector.</li> <li>3) Connect the disconnected connectors.</li> <li>4) Read the DTC of body integrated unit using Subaru Select Monitor.</li> </ul> | Is U1213 a current malfunc-<br>tion?                                            | Replace the VDC/<br>ABS CM. <ref. to<br="">VDC-7, VDC Con-<br/>trol Module and<br/>Hydraulic Control<br/>Unit (VDCCM&amp;H/<br/>U).&gt;</ref.> | Go to step 4.                                                        |
| 4 | <ul> <li>CHECK HARNESS.</li> <li>1) Turn the ignition switch to OFF.</li> <li>2) Shake the harness used for CAN communication circuit.</li> <li>3) Read the DTC of body integrated unit using Subaru Select Monitor.</li> </ul>                             | Is U1213 a current malfunc-<br>tion?                                            | Repair or replace<br>the harness.                                                                                                    | Go to step 5.                                                        |
| 5 | <ul> <li>CHECK CONNECTOR.</li> <li>1) Turn the ignition switch to OFF.</li> <li>2) Disconnect the connector that is connected to high speed CAN circuit.</li> </ul>                                                                                         | Is there poor contact in connec-<br>tor terminal?                               | Repair the connec-<br>tor terminal, or<br>replace harness.                                                                                     | It is possible that<br>temporary commu-<br>nication error<br>occurs. |

LAN SYSTEM (DIAGNOSTICS)

# N: DTC U1221 CAN-HS ECM NO-RECEIVE DATA

## **DTC DETECTING CONDITION:**

Data is not received from ECM.

## Trouble symptom:

Malfunction indicator light illuminates.

## WIRING DIAGRAM:

· VDC model:

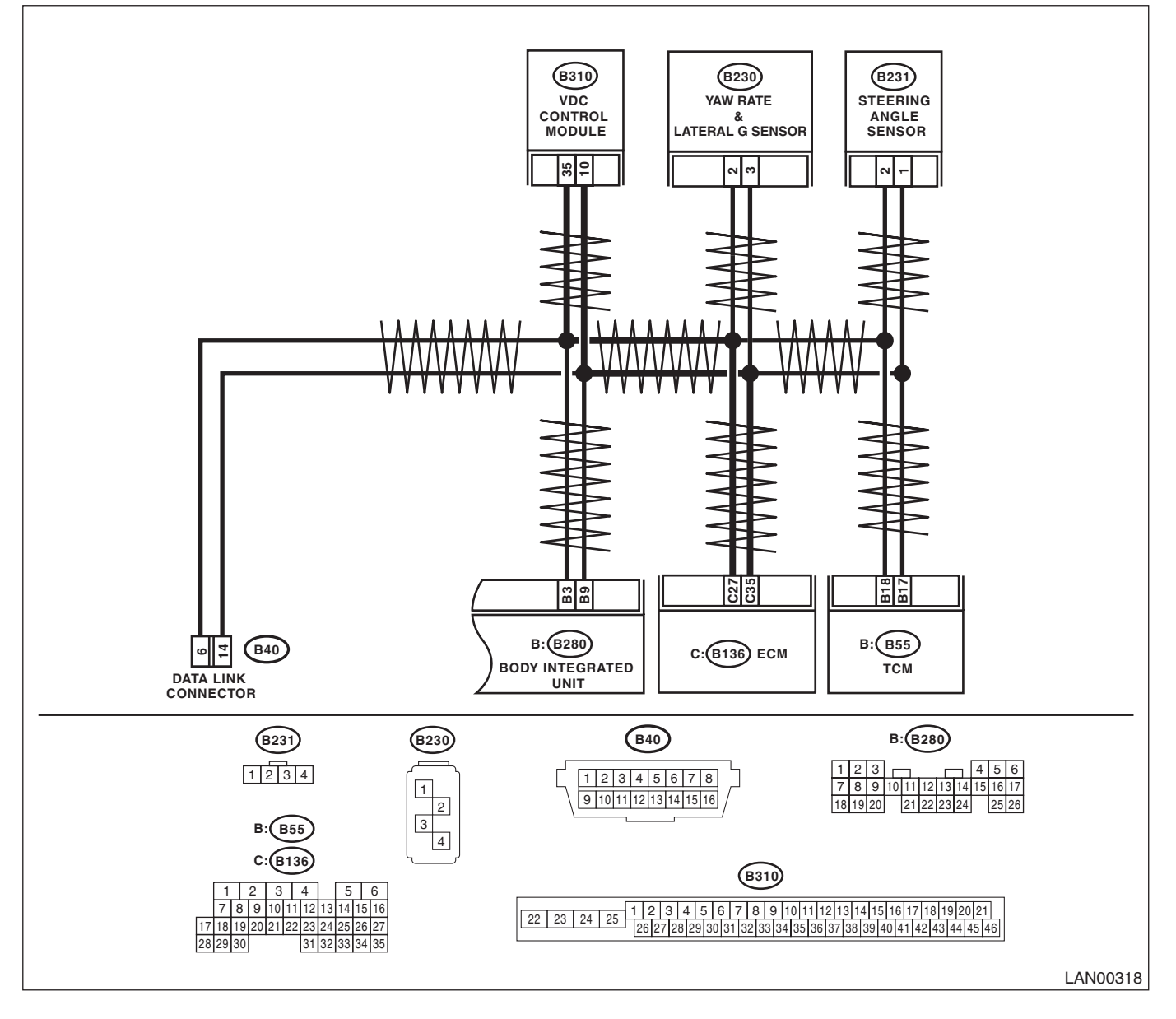

Code (DTC)

ABS model

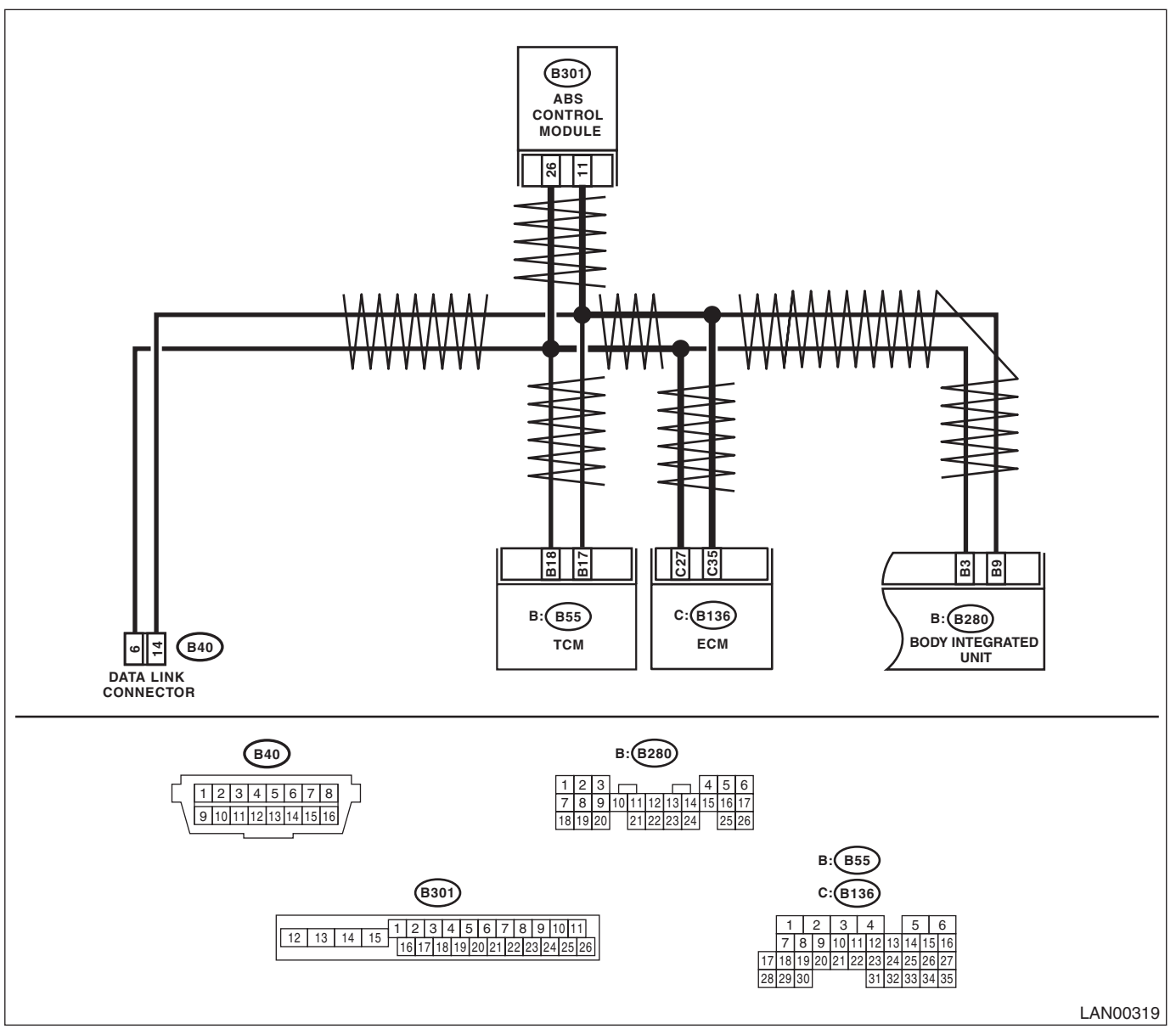

|   | Step                                                                                                    | Check                                                                           | Yes                                             | No                    |
|---|----------------------------------------------------------------------------------------------------|---------------------------------------------------------------------------------|-------------------------------------------------|-----------------------|
| 1 | CHECK DTC.<br>Using the Subaru Select Monitor, read all<br>DTCs.                                                                                                    | Are there any U1201, U1202,<br>DTCs other than for the body<br>integrated unit? | Perform the diag-<br>nosis according to<br>DTC. | Go to step 2.         |
| 2 | CHECK DTC.<br>Read the DTC of body integrated unit using<br>Subaru Select Monitor.                                                                                                    | Is U1221 a current malfunc-<br>tion?                                            | Go to step 3.                                   | Go to step <b>8</b> . |
| 3 | <ol> <li>CHECK DTC.</li> <li>1) Turn the ignition switch to OFF.</li> <li>2) Disconnect all connectors (B280, B310 or<br/>B301, B55, B136, B230, B231) that are con-<br/>nected to high speed CAN communication line.</li> <li>3) Connect the disconnected connectors.</li> <li>4) Read the DTC of body integrated unit using<br/>Subaru Select Monitor.</li> </ol> | Is U1221 a current malfunc-<br>tion?                                            | Go to step 4.                                   | Go to step 8.         |

LAN(diag)-69

## LAN SYSTEM (DIAGNOSTICS)

| 1                                                                                                    |                                                    |                     |                                                          |
|----------------------------------------------------------------------------------------------------|----------------------------------------------------|---------------------|----------------------------------------------------------|
| Step                                                                                                    | Check                                              | Yes                 | No                                                       |
| <ol> <li>CHECK CURRENT DATA.</li> <li>1) Turn the ignition switch to OFF.</li> <li>2) Disconnect all connectors (B280, B310 or<br/>B301, B55, B136, B230, B231) that are con-<br/>nected to high speed CAN communication line.</li> </ol> | Is the resistance less than 10 Ω??                 | Go to step 5.       | Hepair or replace<br>the open circuit of<br>the harness. |
| <ol> <li>Using the tester, measure the resistance<br/>between terminals of harness.</li> <li>Connector &amp; terminal</li> </ol>                                                                                                    |                                                    |                     |                                                          |
| VDC model:                                                                                                    |                                                    |                     |                                                          |
| (B40) No. 6 — (B136) No. 27:<br>(B40) No. 6 — (B310) No. 35:                                                                                                    |                                                    |                     |                                                          |
| (B40) No. 6 — (B230) No. 2:                                                                                                    |                                                    |                     |                                                          |
| (B40) No. 6 — (B231) No. 2:                                                                                                    |                                                    |                     |                                                          |
| (B40) No. 6 — (B55) No. 18:<br>(B40) No. 6 — (B280) No. 3:                                                                                                    |                                                    |                     |                                                          |
| (B40) No. 6 — (B136) No. 27:                                                                                                    |                                                    |                     |                                                          |
| (B40) No. 6 — (B301) No. 26:                                                                                                    |                                                    |                     |                                                          |
| (B40) No. 6 — (B55) No. 18:<br>(B40) No. 6 — (B280) No. 2:                                                                                                    |                                                    |                     |                                                          |
| CHECK HABNESS                                                                                                    | Is the resistance less than 10 O?                  | Go to step <b>6</b> | Repair or replace                                        |
| Using the tester, measure the resistance                                                                                                    |                                                    |                     | the open circuit of                                      |
| between terminals of harness.                                                                                                    |                                                    |                     | the harness.                                             |
| Connector & terminal                                                                                                    |                                                    |                     |                                                          |
| (B40) No. 14 — (B136) No. 35:                                                                                                    |                                                    |                     |                                                          |
| (B40) No. 14 — (B310) No. 10:                                                                                                    |                                                    |                     |                                                          |
| (B40) No. 14 — (B230) No. 3:                                                                                                    |                                                    |                     |                                                          |
| (B40) No. 14 — (B231) No. 1:<br>(B40) No. 14 — (B55) No. 17:                                                                                                    |                                                    |                     |                                                          |
| (B40) No. 14 — (B33) No. 17.<br>(B40) No. 14 — (B280) No. 9:                                                                                                    |                                                    |                     |                                                          |
| ABS model                                                                                                    |                                                    |                     |                                                          |
| (B40) No. 14 — (B136) No. 35:                                                                                                    |                                                    |                     |                                                          |
| (B40) No. 14 — (B301) No. 11:<br>(B40) No. 14 — (B55) No. 17:                                                                                                    |                                                    |                     |                                                          |
| (B40) No. 14 — (B280) No. 9:                                                                                                    |                                                    |                     |                                                          |
| CHECK DTC.<br>1) Turn the ignition switch to OFF.<br>2) Connect the disconnected connectors                                                                                                    | Is U1221 a current malfunc-<br>tion?               | Go to step 7.       | Go to step 8.                                            |
| <ol> <li>Connect the disconnected connectors.</li> <li>Start the engine.</li> <li>Read the DTC of body integrated unit using</li> </ol>                                                                                                   |                                                    |                     |                                                          |
| Subaru Select Monitor.                                                                                                    |                                                    |                     |                                                          |
| CHECK DTC.<br>Using the Subaru Select Monitor, read all                                                                                                    | Are DTCs P1718 or P0044,<br>P0045, P0140 detected? | Replace the ECM.    | Replace the body integrated unit.                        |
| DTCs.                                                                                                    |                                                    |                     | _                                                        |
| CHECK HARNESS.                                                                                                    | Is U1221 a current malfunc-                        | Repair or replace   | Go to step 9.                                            |
| <ol> <li>Iurn the ignition switch to OFF.</li> <li>Shake the harness used for CAN communi-<br/>cation circuit.</li> </ol>                                                                                                    | tion?                                              | the harness.        |                                                          |
| 3) Read the DTC of body integrated unit using Subaru Select Monitor.                                                                                                    |                                                    |                     |                                                          |
| CHECK CONNECTOR.                                                                                                    | Is there poor contact in connec-                   | Repair the connec-  | Temporary com-                                           |
| <ol> <li>Iurn the ignition switch to OFF.</li> <li>Disconnect all the connector that is con</li> </ol>                                                                                                    | tor terminal?                                      | tor terminal where  | munication error                                         |
| nected to high speed CAN circuit.                                                                                                    |                                                    | exists, or replace  |                                                          |
|                                                                                                    |                                                    | hornooo             |                                                          |

# LAN(diag)-70

# O: DTC U1222 CAN-HS TCM NO-RECEIVE DATA

## **DTC DETECTING CONDITION:**

Data is not received from TCM.

## Trouble symptom:

Malfunction indicator light illuminates.

## WIRING DIAGRAM:

• VDC model:

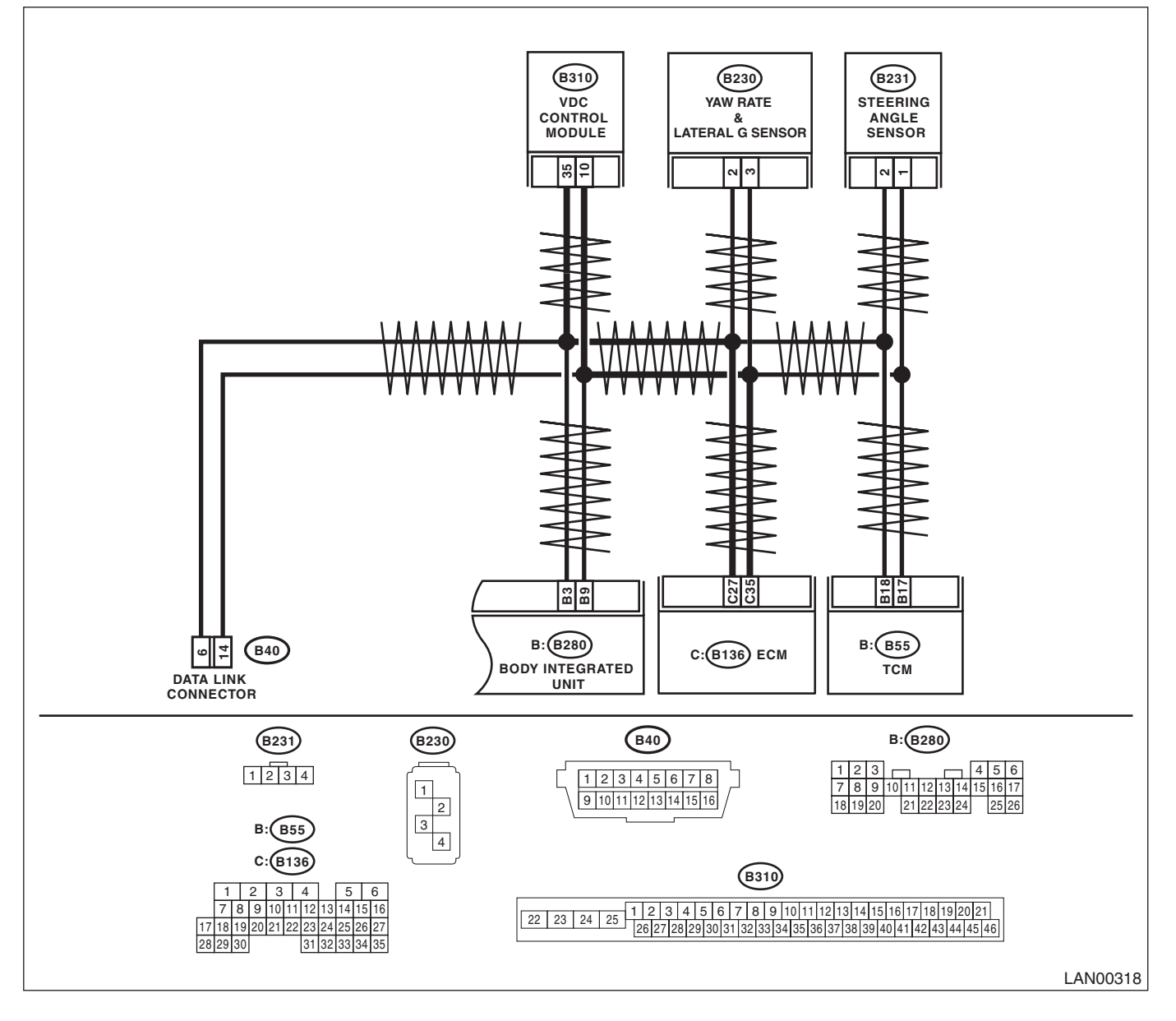

LAN SYSTEM (DIAGNOSTICS)

#### ABS model •

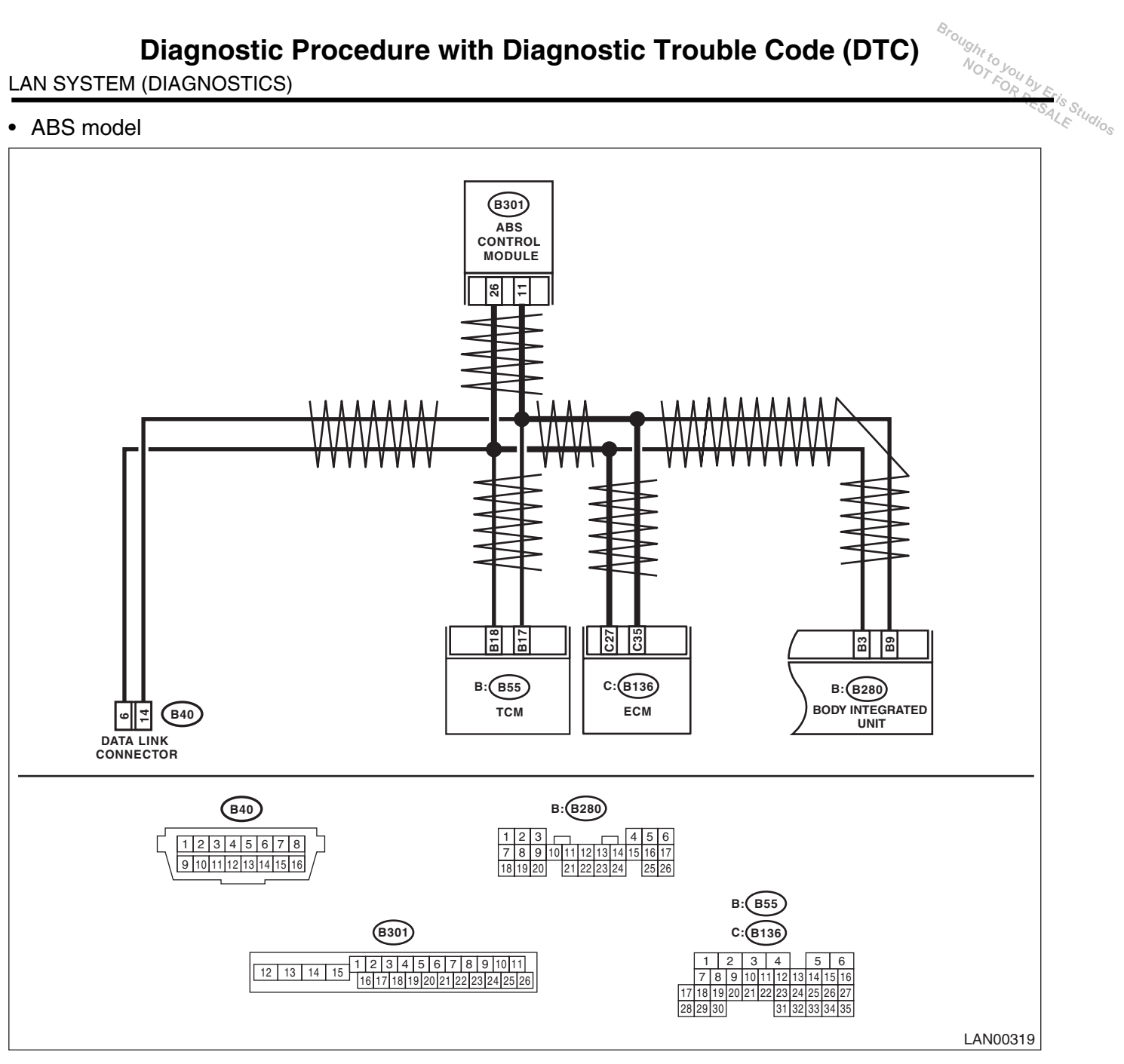
|   | Step                                                                                                    | Check                                                                           | Yes                                                                                               | No                                                                                                    |
|---|----------------------------------------------------------------------------------------------------|---------------------------------------------------------------------------------|---------------------------------------------------------------------------------------------------|----------------------------------------------------------------------------------------------------|
| 1 | CHECK DTC.<br>Using the Subaru Select Monitor, read all<br>DTCs.                                                                                                    | Are there any U1201, U1202,<br>DTCs other than for the body<br>integrated unit? | Perform the diag-<br>nosis according to<br>DTC.                                                   | Go to step 2.                                                                                                  |
| 2 | CHECK DTC.<br>Read the DTC of body integrated unit using<br>Subaru Select Monitor.                                                                                                    | Is U1222 a current malfunc-<br>tion?                                            | Go to step 3.                                                                                     | Go to step 7.                                                                                                  |
| 3 | <ul> <li>CHECK DTC.</li> <li>1) Turn the ignition switch to OFF.</li> <li>2) Disconnect all connectors (B280, B310 or B301, B55, B136, B230, B231) that are connected to high speed CAN communication line.</li> <li>3) Connect the disconnected connectors.</li> <li>4) Read the DTC of body integrated unit using Subaru Select Monitor.</li> </ul>               | Is U1222 a current malfunc-<br>tion?                                            | Go to step 4.                                                                                     | Go to step 7.                                                                                                  |
| 4 | <ul> <li>CHECK HARNESS.</li> <li>1) Disconnect all connectors (B280, B310 or B301, B55, B136, B230, B231) that are connected to high speed CAN communication line.</li> <li>2) Using the tester, measure the resistance between terminals of harness.</li> <li>Connector &amp; terminal     (B55) No. 17 – (B40) No. 14:     (B55) No. 18 – (B40) No. 6:</li> </ul> | Is the resistance less than 10 Ω?                                               | Go to step 5.                                                                                     | Repair or replace<br>the harness.                                                                              |
| 5 | <ul> <li>CHECK DTC.</li> <li>1) Connect the disconnected connectors.</li> <li>2) Start the engine.</li> <li>3) Read the DTC of body integrated unit using Subaru Select Monitor.</li> </ul>                                                                                                    | Is U1222 a current malfunc-<br>tion?                                            | Go to step 6.                                                                                     | Go to step 7.                                                                                                  |
| 6 | CHECK DTC.<br>Using the Subaru Select Monitor, read all<br>DTCs.                                                                                                    | Are DTCs P0600 or P0044,<br>P0045, C0140 displayed?                             | Replace the TCM.<br><ref. 4at-64,<br="" to="">Transmission Con-<br/>trol Module (TCM).&gt;</ref.> | Replace the body<br>integrated unit.<br><ref. sl-53,<br="" to="">REMOVAL, Body<br/>Integrated Unit.&gt;</ref.> |
| 7 | <ul> <li>CHECK HARNESS.</li> <li>1) Shake the harness used for CAN communication circuit.</li> <li>2) Read the DTC of body integrated unit using Subaru Select Monitor.</li> </ul>                                                                                                    | Is U1222 a current malfunc-<br>tion?                                            | Repair or replace the harness.                                                                    | Go to step 8.                                                                                                  |
| В | <ul> <li>CHECK CONNECTOR.</li> <li>1) Turn the ignition switch to OFF.</li> <li>2) Disconnect all the connector that is connected to high speed CAN circuit.</li> </ul>                                                                                                    | Is there poor contact in connec-<br>tor terminal?                               | Repair the connec-<br>tor terminal where<br>poor contact<br>exists, or replace<br>harness.        | Temporary com-<br>munication error<br>occurs.                                                                  |

### P: DTC U1223 CAN-HS VDC/ABS NO-RECEIVE DATA

### DTC DETECTING CONDITION:

Data is not received from VDC/ABS CM.

#### Trouble symptom:

ABS warning light and VDC warning light come on.

### WIRING DIAGRAM:

• VDC model:

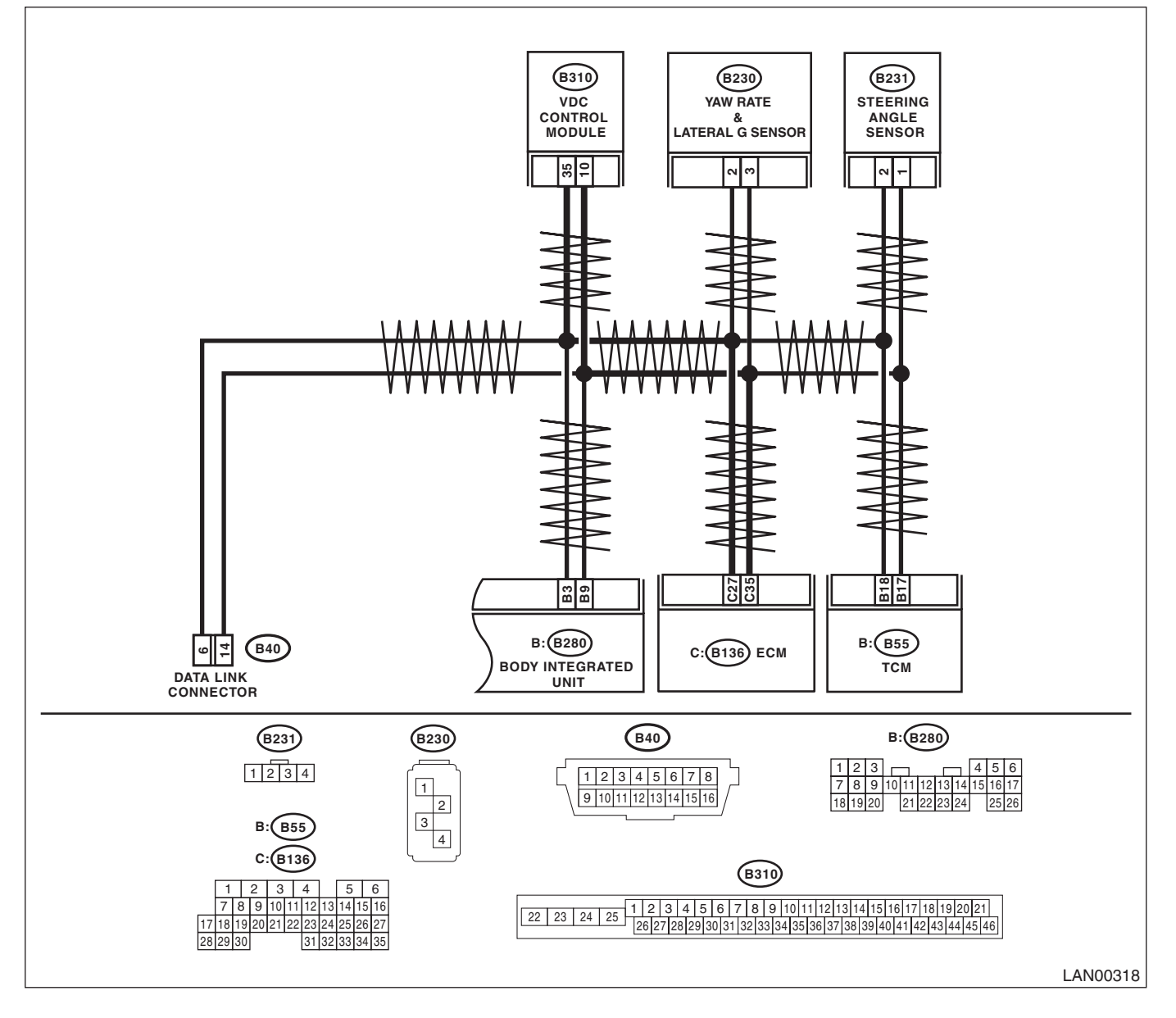

Code (DTC)

ABS model

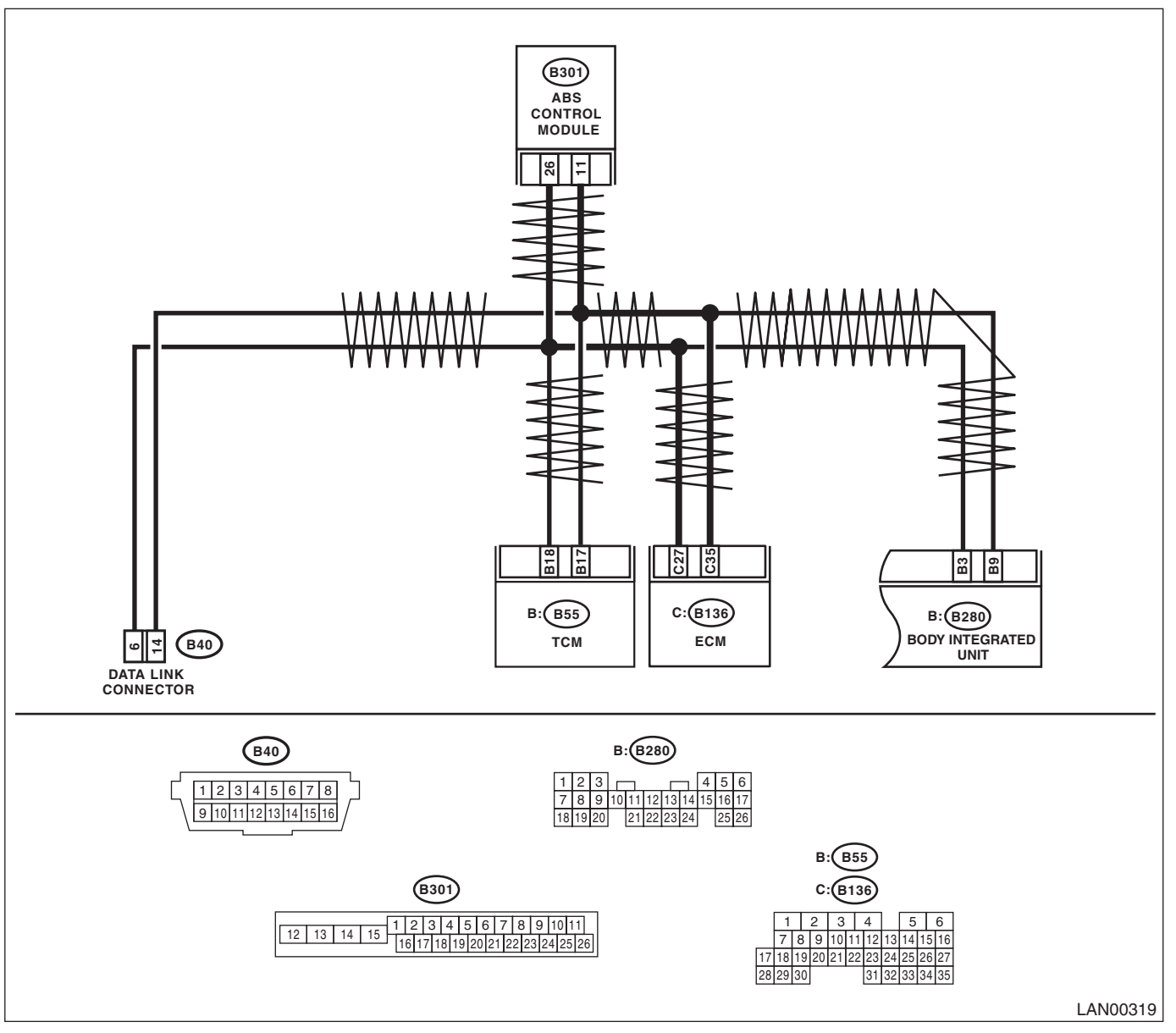

|   | Step                                                                                                    | Check                                                                           | Yes                                                                                                    | No                                                                                                    |
|---|----------------------------------------------------------------------------------------------------|---------------------------------------------------------------------------------|----------------------------------------------------------------------------------------------------|----------------------------------------------------------------------------------------------------|
| 1 | CHECK DTC.<br>Using the Subaru Select Monitor, read all<br>DTCs.                                                                                                    | Are there any U1201, U1202,<br>DTCs other than for the body<br>integrated unit? | Perform the diag-<br>nosis according to<br>DTC.                                                                                                | Go to step 2.                                                                                                  |
| 2 | CHECK DTC.<br>Read the DTC of body integrated unit using<br>Subaru Select Monitor.                                                                                                    | Is U1223 a current malfunc-<br>tion?                                            | Go to step 3.                                                                                                    | Go to step 7.                                                                                                  |
| 3 | <ul> <li>CHECK DTC.</li> <li>1) Turn the ignition switch to OFF.</li> <li>2) Disconnect all connectors (B280, B310 or B301, B55, B136, B230, B231) that are connected to high speed CAN communication line.</li> <li>3) Connect the disconnected connectors.</li> <li>4) Read the DTC of body integrated unit using Subaru Select Monitor.</li> </ul>                                                                      | Is U1223 a current malfunc-<br>tion?                                            | Go to step 4.                                                                                                    | Go to step 7.                                                                                                  |
| 4 | CHECK HARNESS. 1) Disconnect all connectors (B280, B310 or<br>B301, B55, B136, B230, B231) that are con-<br>nected to high speed CAN communication line. 2) Using the tester, measure the resistance<br>between terminals of harness.<br>Connector & terminal<br>VDC model:<br>(B40) No. 6 — (B310) No. 35:<br>(B40) No. 14 — (B310) No. 10:<br>ABS model<br>(B40) No. 6 — (B301) No. 26:<br>(B40) No. 14 — (B301) No. 11: | Is the resistance less than 10 Ω?                                               | Go to step 5.                                                                                                    | Repair or replace<br>the harness.                                                                              |
| 5 | <ul> <li>CHECK DTC.</li> <li>1) Connect the disconnected connectors.</li> <li>2) Start the engine.</li> <li>3) Read the DTC of body integrated unit using Subaru Select Monitor.</li> </ul>                                                                                                    | Is U1223 a current malfunc-<br>tion?                                            | Go to step <b>6</b> .                                                                                                    | Go to step 7.                                                                                                  |
| 6 | <b>CHECK DTC.</b><br>Using the Subaru Select Monitor, read all<br>DTCs.                                                                                                    | Is P1718 or P0600 displayed?                                                    | Replace the VDC/<br>ABS CM. <ref. to<br="">VDC-7, VDC Con-<br/>trol Module and<br/>Hydraulic Control<br/>Unit (VDCCM&amp;H/<br/>U).&gt;</ref.> | Replace the body<br>integrated unit.<br><ref. sl-53,<br="" to="">REMOVAL, Body<br/>Integrated Unit.&gt;</ref.> |
| 7 | <ul> <li>CHECK HARNESS.</li> <li>1) Shake the harness used for CAN communication circuit.</li> <li>2) Read the DTC of body integrated unit using Subaru Select Monitor.</li> </ul>                                                                                                    | Is U1223 a current malfunc-<br>tion?                                            | Repair or replace<br>the harness.                                                                                                    | Go to step 8.                                                                                                  |
| 8 | <ul> <li>CHECK CONNECTOR.</li> <li>1) Turn the ignition switch to OFF.</li> <li>2) Disconnect all connectors (B280, B310 or B301, B55, B136, B230, B231) that are connected to high speed CAN communication line.</li> </ul>                                                                                                    | Is there connector terminal where poor contact exists?                          | Repair the connec-<br>tor terminal where<br>poor contact<br>exists, or replace<br>harness.                                                     | Temporary com-<br>munication error<br>occurs.                                                                  |

SAI E Studios

### **Q: DTC U1300 CAN-LS MALFUNCTION**

### DTC DETECTING CONDITION:

Either end of low-speed CAN communication line is open or shorted, the connector is not connected properly, or the terminal has poor crimping.

### TROUBLE SYMPTOM:

No influence.

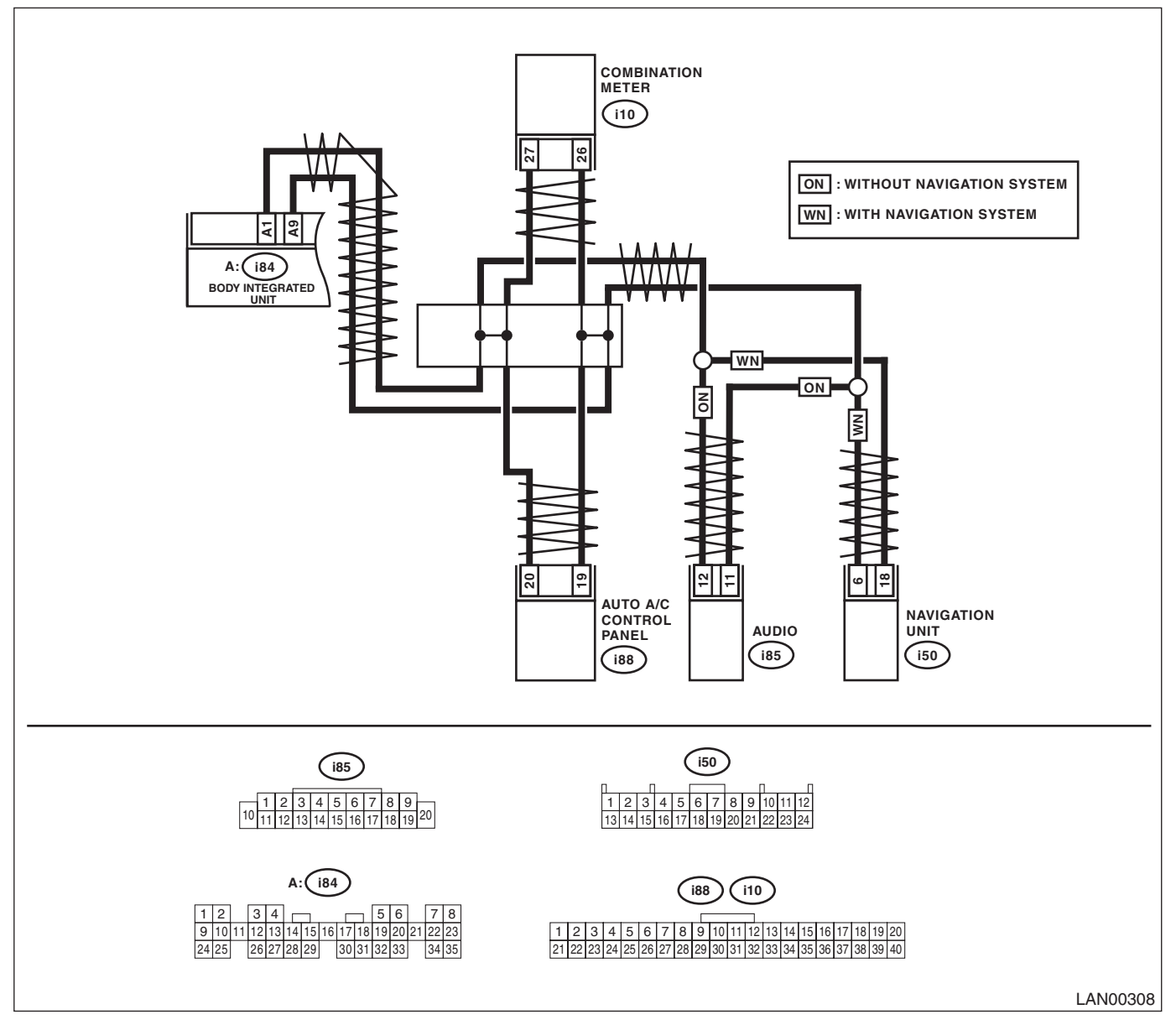

|   | Step                                                                               | Check                                | Yes                   | No                    |
|---|------------------------------------------------------------------------------------|--------------------------------------|-----------------------|-----------------------|
| 1 | CHECK DTC.<br>Read the DTC of body integrated unit using<br>Subaru Select Monitor. | Is U1300 a current malfunc-<br>tion? | Go to step <b>2</b> . | Go to step <b>7</b> . |

|                                                                                                    | İ                                                                                                    |                                            |                                                                                                    |                                               |
|----------------------------------------------------------------------------------------------------|----------------------------------------------------------------------------------------------------|--------------------------------------------|----------------------------------------------------------------------------------------------------|-----------------------------------------------|
| Step                                                                                                    |                                                                                                    | Check                                      | Yes                                                                                                    | No                                            |
| <ul> <li>Check DTC indicated by bo</li> <li>1) Disconnect all connecto</li> <li>or i50) that are connected to</li> <li>communication line.</li> <li>2) Connect the disconnecto</li> <li>3) Read the DTC of body in</li> <li>Subaru Select Monitor.</li> </ul>                                                                                                    | dy integrated unit.<br>rs (i84, i10, i88, i85<br>b low speed CAN<br>ed connectors.<br>ntegrated unit using                                                                                                    | 300 a current maitunc-                     | Go to step 3.                                                                                                 | Go to step 7.                                 |
| CHECK DTC.<br>Turn the ignition switch to O<br>DTC again.<br>1) Turn the ignition switch t<br>2) Disconnect all connecto<br>or i50) that are connected to<br>communication line.<br>3) Using the tester, measure<br>between terminals of harner<br>Connector & terminal<br>(i84) No. 1 — (i10) No. 2<br>(combination meter):<br>(i84) No. 9 — (i10) No. 2<br>(i84) No. 9 — (i10) No. 2<br>(i84) No. 9 — (i88) No. 2<br>(i84) No. 9 — (i88) No. 1<br>(i84) No. 9 — (i85) No. 1<br>(i84) No. 9 — (i85) No. 1<br>(i84) No. 9 — (i50) No. 1<br>(i84) No. 9 — (i50) No. 1 | FF, and read the       Is the         o OFF.       (i84, i10, i88, i85)         rs (i84, i10, i88, i85)       olow speed CAN         re the resistance       ss.         27       26         20 (auto A/C):       19 (auto A/C):         19 (auto A/C):       11 (audio):         11 (audio):       18 (navigation):         5 (navigation):       5 | resistance less than 10 Ω?                 | Go to step 4.                                                                                                 | Repair or replace<br>the harness.             |
| <ul> <li>CHECK AUDIO OR NAVIG</li> <li>1) Turn the ignition switch t</li> <li>2) Connect the disconnect</li> <li>3) Disconnect the connector</li> <li>or audio (i50).</li> <li>4) Read the DTC of body in</li> <li>Subaru Select Monitor.</li> </ul>                                                                                                    | ATION. Is U1:<br>o OFF. tion?<br>ed connectors.<br>or of navigation (i85)<br>ntegrated unit using                                                                                                    | 300 a current malfunc-                     | Go to step 5.                                                                                                 | Replace the navi-<br>gation or audio.         |
| <ul> <li>CHECK AUTO A/C ECM.</li> <li>1) Turn the ignition switch t</li> <li>2) Connect the audio or nav</li> <li>3) Disconnect the auto A/C</li> <li>(i88).</li> <li>4) Read the DTC of body ir</li> <li>Subaru Select Monitor.</li> </ul>                                                                                                    | o OFF.<br>/igation connectors.<br>ECM connector<br>htegrated unit using                                                                                                    | 300 a current malfunc-                     | Go to step <b>6</b> .                                                                                         | Replace the auto<br>A/C control mod-<br>ule.  |
| CHECK BODY INTEGRAT<br>1) Turn the ignition switch t<br>2) Connect the auto A/C co<br>3) Replace the body integra<br>vehicle with the body integra<br>vehicle, which is working no<br>4) Read the DTC of body in<br>Subaru Select Monitor.                                                                                                    | ED UNIT. Is U13<br>o OFF. tion?<br>ontrol module.<br>ated unit of your<br>ated unit from other<br>ormally.<br>htegrated unit using                                                                                                    | 300 a current malfunc-                     | Replace the com-<br>bination meter.<br><ref. idi-14,<br="" to="">REMOVAL, Com-<br/>bination Meter.&gt;</ref.> | Replace the body integrated unit.             |
| <ul> <li>CHECK HARNESS.</li> <li>1) Turn the ignition switch t</li> <li>2) Shake the harness used cation circuit.</li> <li>3) Read the DTC of body in Subaru Select Monitor.</li> </ul>                                                                                                    | o OFF.<br>I for CAN communi-                                                                                                    | 300 a current malfunc-                     | Repair or replace<br>the harness.                                                                             | Go to step 8.                                 |
| CHECK CONNECTOR.<br>1) Turn the ignition switch t<br>2) Disconnect the connect<br>to low speed CAN communi                                                                                                    | o OFF. Is the necte<br>or that is connected<br>ication circuit.                                                                                                    | re poor contact at discon-<br>d connector? | Repair the connec-<br>tor terminal, or<br>replace harness.                                                    | Temporary com-<br>munication error<br>occurs. |

# LAN(diag)-78

### R: DTC U1301 CAN-LS COUNTER ABNORMAL

### DTC DETECTING CONDITION:

CAN communication becomes unstable because of low speed CAN communication error.

#### Trouble symptom:

Display error may occur in fuel gauge because the CAN communication is not transmitted (sending/receiving) normally.

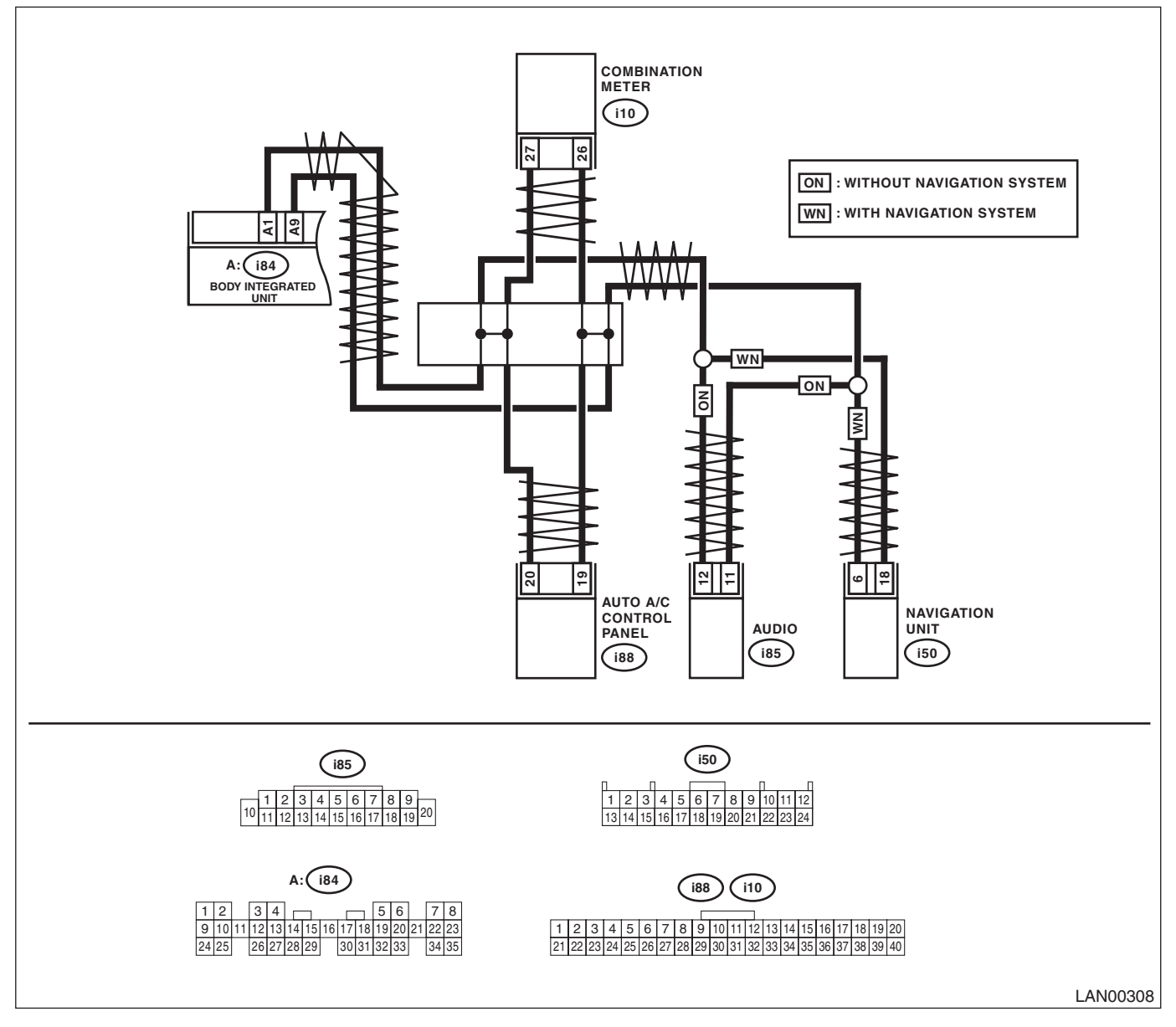

| Sten                                                                                                    | Check                                               | Ves                                     | No                                                                                                    |
|----------------------------------------------------------------------------------------------------|-----------------------------------------------------|-----------------------------------------|----------------------------------------------------------------------------------------------------|
| <br>CHECK DTC.<br>Read the DTC of body integrated unit using                                                                                                    | Are there DTC U1300 or<br>U1301?                    | Perform the diag-<br>nosis according to | Go to step 2.                                                                                                    |
| <br>CHECK DTC.<br>Read the DTC of body integrated unit using                                                                                                    | Is U1301 a current malfunc-<br>tion?                | Go to step 3.                           | Go to step 9.                                                                                                    |
| <ul> <li>CHECK DTC.</li> <li>Turn the ignition switch to OFF, and read the DTC again.</li> <li>1) Turn the ignition switch to OFF.</li> <li>2) Disconnect all connectors (i84, i10, i88, i85 or i50) that are connected to low speed CAN communication line.</li> <li>3) Connect the disconnected connectors.</li> <li>4) Read the DTC of body integrated unit using Subaru Select Monitor.</li> </ul>                                                                                                    | Is U1301 a current malfunc-<br>tion?                | Go to step 4.                           | Go to step 9.                                                                                                    |
| <ul> <li>CHECK HARNESS.</li> <li>1) Turn the ignition switch to OFF.</li> <li>2) Disconnect all connectors (i84, i10, i88, i85 or i50) that are connected to low speed CAN communication line.</li> <li>3) Using the tester, measure the resistance between terminals of harness.</li> <li>Connector &amp; terminal         <ul> <li>(i84) No. 1 — (i10) No. 27</li> <li>(combination meter):</li> <li>(i84) No. 9 — (i10) No. 26</li> <li>(combination meter):</li> <li>(i84) No. 9 — (i88) No. 20 (auto A/C):</li> <li>(i84) No. 9 — (i85) No. 12 (autio):</li> <li>(i84) No. 9 — (i85) No. 12 (audio):</li> <li>(i84) No. 9 — (i85) No. 11 (audio):</li> <li>(i84) No. 9 — (i50) No. 6 (navigation):</li> <li>(i84) No. 9 — (i50) No. 6 (navigation):</li> </ul> </li> </ul> | Is the resistance less than 10 Ω?                   | Go to step 5.                           | Repair or replace<br>the harness.                                                                                                 |
| <ul> <li>CHECK AUDIO OR NAVIGATION.</li> <li>1) Connect the disconnected connectors.</li> <li>2) Disconnect the connector of navigation (i85) or audio (i50).</li> <li>3) Read the DTC of body integrated unit using Subaru Select Monitor.</li> </ul>                                                                                                    | Is U1301 a current malfunc-<br>tion?                | Go to step <b>6</b> .                   | Go to step 9.                                                                                                    |
| <ul> <li>CHECK AUTO A/C CONTROL MODULE.</li> <li>1) Turn the ignition switch to OFF.</li> <li>2) Connect the audio or navigation module.</li> <li>3) Disconnect the auto A/C control module connector (i88).</li> <li>4) Read the DTC of body integrated unit using Subaru Select Monitor.</li> </ul>                                                                                                    | Is U1301 a current malfunc-<br>tion?                | Go to step <b>7</b> .                   | Replace the auto<br>A/C control mod-<br>ule. <ref. ac-<br="" to="">30, REMOVAL,<br/>Control Unit (Auto<br/>A/C Model).&gt;</ref.> |
| <ul> <li>CHECK COMBINATION METER.</li> <li>1) Turn the ignition switch to OFF.</li> <li>2) Connect the disconnected connectors.</li> <li>3) Perform the self-diagnosis of combination meter.</li> </ul>                                                                                                    | Is the self-diagnosis of combi-<br>nation meter OK? | Go to step <b>8</b> .                   | Replace the com-<br>bination meter.                                                                                               |
| <br><ul> <li>CHECK BODY INTEGRATED UNIT.</li> <li>1) Turn the ignition switch to OFF.</li> <li>2) Disconnect all connectors (i84, i10, i88, i85 or i50) that are connected to low speed CAN communication line.</li> <li>3) Connect the disconnected connectors.</li> <li>4) Read the DTC of body integrated unit using Subaru Select Monitor</li> </ul>                                                                                                    | Is DTC U1301 a current mal-<br>function?            | Replace the body integrated unit.       | Go to step 9.                                                                                                    |

|   | Diagnostic Procedure with Diagnostic Trouble Code (DTC)                                                                                                    |                                                   |                                                            |                                               |
|---|----------------------------------------------------------------------------------------------------|---------------------------------------------------|------------------------------------------------------------|-----------------------------------------------|
|   | Step                                                                                                    | Check                                             | Yes                                                        | No                                            |
| • | <ul> <li>CHECK HARNESS.</li> <li>1) Turn the ignition switch to OFF.</li> <li>2) Shake the harness used for low speed CAN communication circuit.</li> <li>3) Read the DTC of body integrated unit using Subaru Select Monitor.</li> </ul>                                            | Is U1301 a current malfunc-<br>tion?              | Repair or replace<br>the harness.                          | Go to step 10.                                |
| ) | <ul> <li>CHECK CONNECTOR.</li> <li>Check current data (meter failure) of the body integrated unit.</li> <li>1) Turn the ignition switch to OFF.</li> <li>2) Disconnect all connectors (i84, i10, i88, i85 or i50) that are connected to low speed CAN communication line.</li> </ul> | Is there poor contact in connec-<br>tor terminal? | Repair the connec-<br>tor terminal, or<br>replace harness. | Temporary com-<br>munication error<br>occurs. |

### S: DTC U1302 CAN-LS BUS OFF

#### **DTC DETECTING CONDITION:**

Body integrated unit communication is shut down because of low speed CAN communication error.

#### Trouble symptom:

Display error may occur in fuel gauge because the CAN communication is not transmitted (sending/receiving) normally.

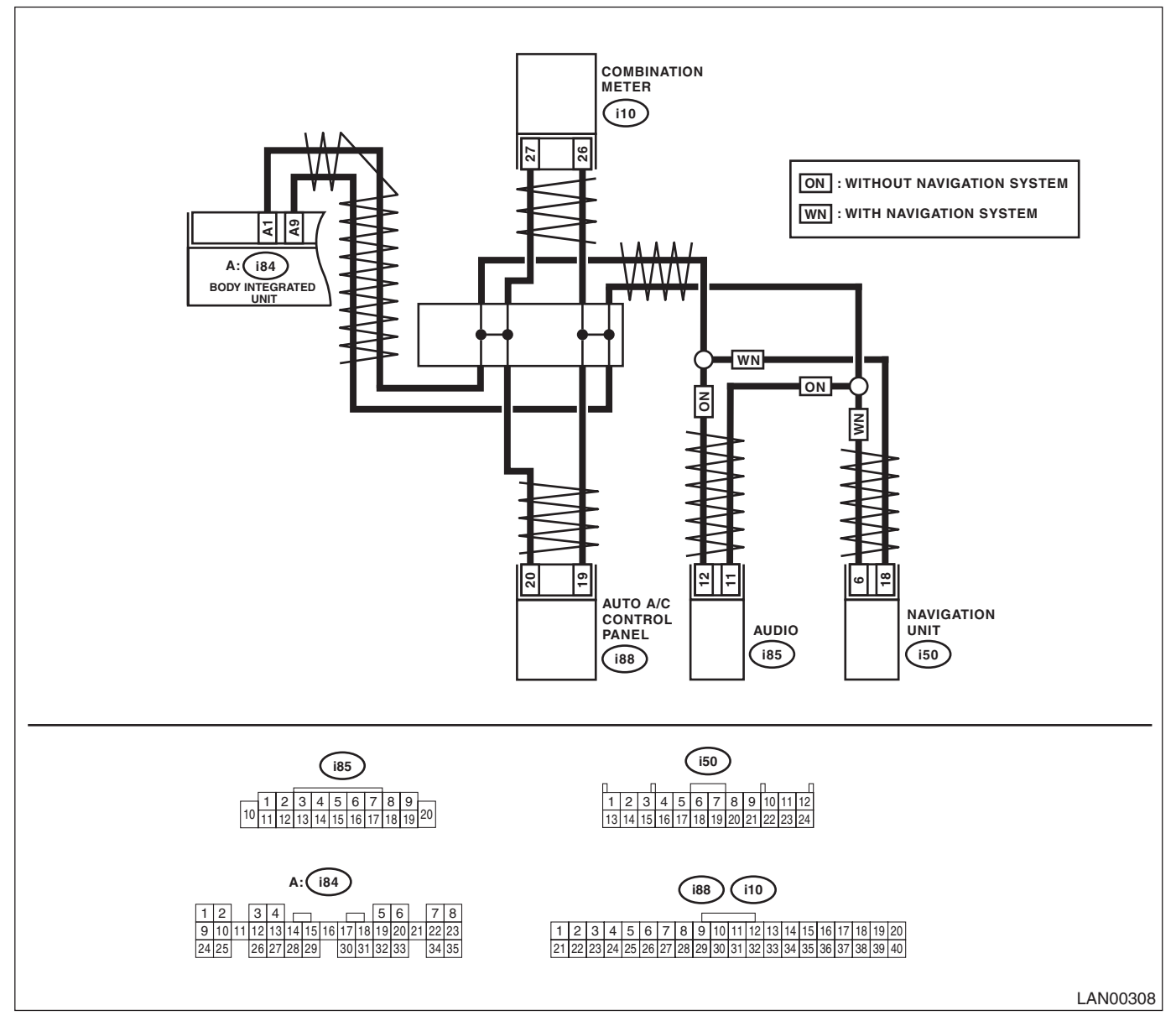

|   | Step                                                                               | Check                                | Yes                   | No                    |
|---|------------------------------------------------------------------------------------|--------------------------------------|-----------------------|-----------------------|
| 1 | CHECK DTC.<br>Read the DTC of body integrated unit using<br>Subaru Select Monitor. | Is U1302 a current malfunc-<br>tion? | Go to step <b>2</b> . | Go to step <b>8</b> . |

Code (DTC)

| Stor                                                                                                    | Chaoli                                                                                                    | Vee                                                                 | No                                                        |
|----------------------------------------------------------------------------------------------------|----------------------------------------------------------------------------------------------------|---------------------------------------------------------------------|-----------------------------------------------------------|
|                                                                                                    |                                                                                                    | res                                                                 |                                                           |
| <ul> <li>Step</li> <li>CHECK DTC.<br/>Turn the ignition switch to OFF, and read th<br/>DTC again.</li> <li>1) Turn the ignition switch to OFF.</li> <li>2) Disconnect all connectors (i84, i10, i88,<br/>or i50) that are connected to low speed CA<br/>communication line.</li> <li>3) Connect the disconnected connectors.</li> <li>4) Read the DTC of body integrated unit us<br/>Subaru Select Monitor.</li> <li>CHECK HARNESS.</li> <li>1) Disconnect all connectors (i84, i10, i88,<br/>or i50) that are connected to low speed CA<br/>communication line.</li> <li>2) Using the tester, measure the resistance</li> </ul> | Check       Is U1302 a current malfunc-<br>tion?       i85       sing       i85       i85       i85       i85       i85       i85 | Go to step <b>3</b> .<br>Go to step <b>4</b> .                      | Go to step 8.<br>Repair or replace<br>the harness.        |
| between terminals of harness.<br>Connector & terminal<br>(i84) No. 1 — (i10) No. 27<br>(combination meter):<br>(i84) No. 9 — (i10) No. 26<br>(combination meter):<br>(i84) No. 1 — (i88) No. 20 (auto A/C):<br>(i84) No. 9 — (i88) No. 19 (auto A/C):<br>(i84) No. 9 — (i85) No. 12 (audio):<br>(i84) No. 9 — (i85) No. 11 (audio):<br>(i84) No. 1 — (i50) No. 18 (navigation)<br>(i84) No. 9 — (i50) No. 6 (navigation):                                                                                                    | :                                                                                                    |                                                                     |                                                           |
| <ul> <li>CHECK HARNESS.</li> <li>1) Turn the ignition switch to OFF.</li> <li>2) Connect the disconnected connectors.</li> <li>3) Using the tester, measure the resistance between harness connector and chassis groce <i>Connector &amp; terminal</i> (<i>i84</i>) <i>No. 1 — Chassis ground:</i> (<i>i84</i>) <i>No. 9 — Chassis ground:</i></li> </ul>                                                                                                    | Is the resistance more than 1 $M\Omega$ ?                                                                                         | Go to step 5.                                                       | Go to step 7.                                             |
| <ul> <li>5 CHECK HARNESS.</li> <li>1) Turn the ignition switch to ON.</li> <li>2) Using the tester, measure the voltage between harness connector and chassis groce Connector &amp; terminal (i84) No. 1 — Chassis ground: (i84) No. 9 — Chassis ground:</li> </ul>                                                                                                    | Is the voltage less than 6 V?                                                                                                    | Replace the body integrated unit.                                   | Go to step 6.                                             |
| 6 CHECK HARNESS.<br>With the tester connected, disconnect cont<br>module.                                                                                                    | Is there any control module that<br>the voltage becomes 6 V or<br>less.                                                           | Replace the con-<br>trol module whose<br>voltage has<br>changed.    | Repair or replace<br>the short circuit of<br>the harness. |
| 7 CHECK HARNESS.<br>With the tester connected, disconnect cont<br>module.                                                                                                    | Is there any control module<br>rol whose resistance has<br>changed?                                                               | Replace the con-<br>trol module whose<br>resistance has<br>changed. | Repair or replace<br>the short circuit of<br>the harness. |
| <ul> <li>8 CHECK HARNESS.</li> <li>1) Shake the harness used for low speed C communication circuit.</li> <li>2) Read the DTC of body integrated unit us Subaru Select Monitor.</li> </ul>                                                                                                    | Is U1302 a current malfunc-<br>CAN tion?                                                                                          | Repair or replace<br>the open, short cir-<br>cuit of the harness.   | Go to step 9.                                             |
| <ul> <li>9 CHECK CONNECTOR.</li> <li>1) Turn the ignition switch to OFF.</li> <li>2) Disconnect all connectors (i84, i10, i88, or i50) that are connected to low speed CA communication line.</li> </ul>                                                                                                    | Is there poor contact in connec-<br>tor terminal?<br>N                                                                            | Repair the connec-<br>tor terminal, or<br>replace harness.          | Temporary com-<br>munication error<br>occurs.             |

# LAN(diag)-83

### T: DTC U1311 CAN-LS METER UNIT DATA ABNORMAL

### **DTC DETECTING CONDITION:**

Error data is received from combination meter.

#### Trouble symptom:

Defective data from combination meter occurs.

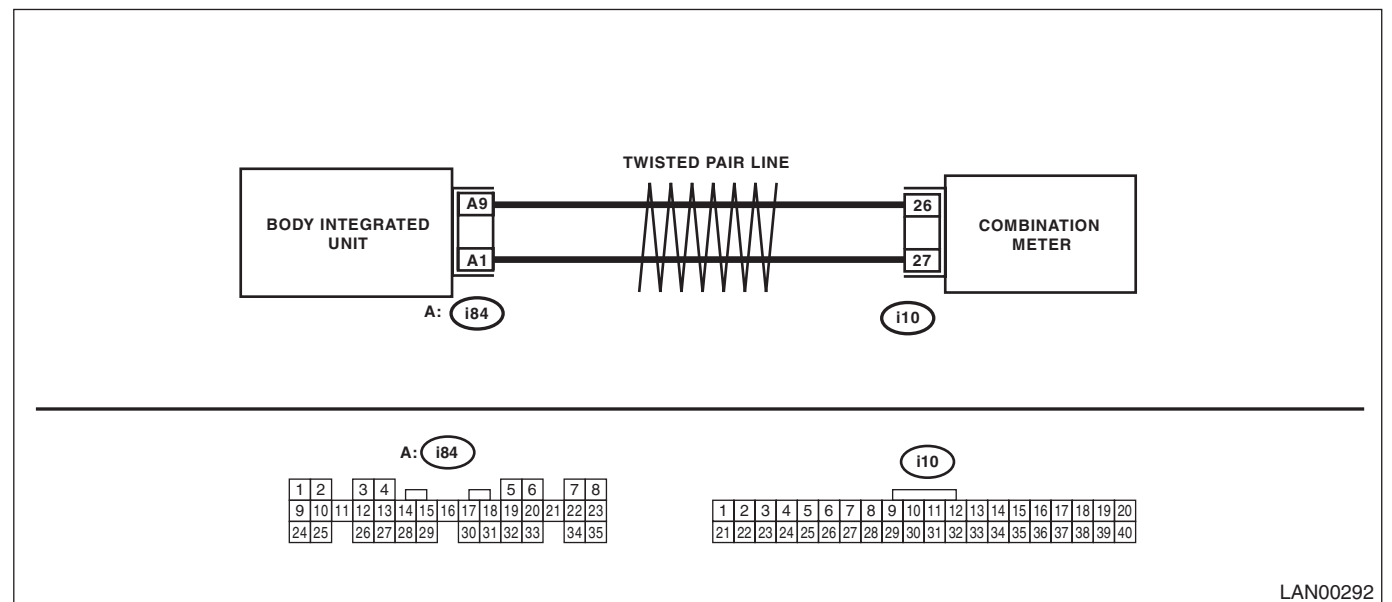

|   | Step                                                                                                    | Check                                             | Yes                                                                                                    | No                                            |
|---|----------------------------------------------------------------------------------------------------|---------------------------------------------------|----------------------------------------------------------------------------------------------------|-----------------------------------------------|
| 1 | CHECK DTC.<br>Read the DTC of body integrated unit using<br>Subaru Select Monitor.                                                                                                    | Is DTC U1301 or U1302 dis-<br>played?             | Perform the diag-<br>nosis according to<br>DTC.                                                               | Go to step 2.                                 |
| 2 | CHECK DTC.<br>Read the DTC of body integrated unit using<br>Subaru Select Monitor.                                                                                                    | Is U1311 a current malfunc-<br>tion?              | Go to step 3.                                                                                                 | Go to step 4.                                 |
| 3 | <ol> <li>CHECK DTC.</li> <li>1) Turn the ignition switch to OFF.</li> <li>2) Disconnect the combination meter connector (i10).</li> <li>3) Read the DTC of body integrated unit using Subaru Select Monitor.</li> </ol> | Is U1311 a current malfunc-<br>tion?              | Replace the com-<br>bination meter.<br><ref. idi-14,<br="" to="">REMOVAL, Com-<br/>bination Meter.&gt;</ref.> | Go to step 4.                                 |
| 4 | <ol> <li>CHECK HARNESS.</li> <li>1) Shake the harness used for low speed CAN communication circuit.</li> <li>2) Read the DTC of body integrated unit using Subaru Select Monitor.</li> </ol>                            | Is U1311 a current malfunc-<br>tion?              | Repair or replace<br>the harness.                                                                             | Go to step 5.                                 |
| 5 | <ul> <li>CHECK CONNECTOR.</li> <li>1) Turn the ignition switch to OFF.</li> <li>2) Disconnect all connectors (i84, i10, i88, i85 or i50) that are connected to low speed CAN communication line.</li> </ul>             | Is there poor contact in connec-<br>tor terminal? | Repair the connec-<br>tor terminal, or<br>replace harness.                                                    | Temporary com-<br>munication error<br>occurs. |

### U: DTC U1321 CAN-LS METER NO-RECEIVE DATA

#### **DTC DETECTING CONDITION:**

Data is not received from combination meter.

#### Trouble symptom:

Engine may not be started.

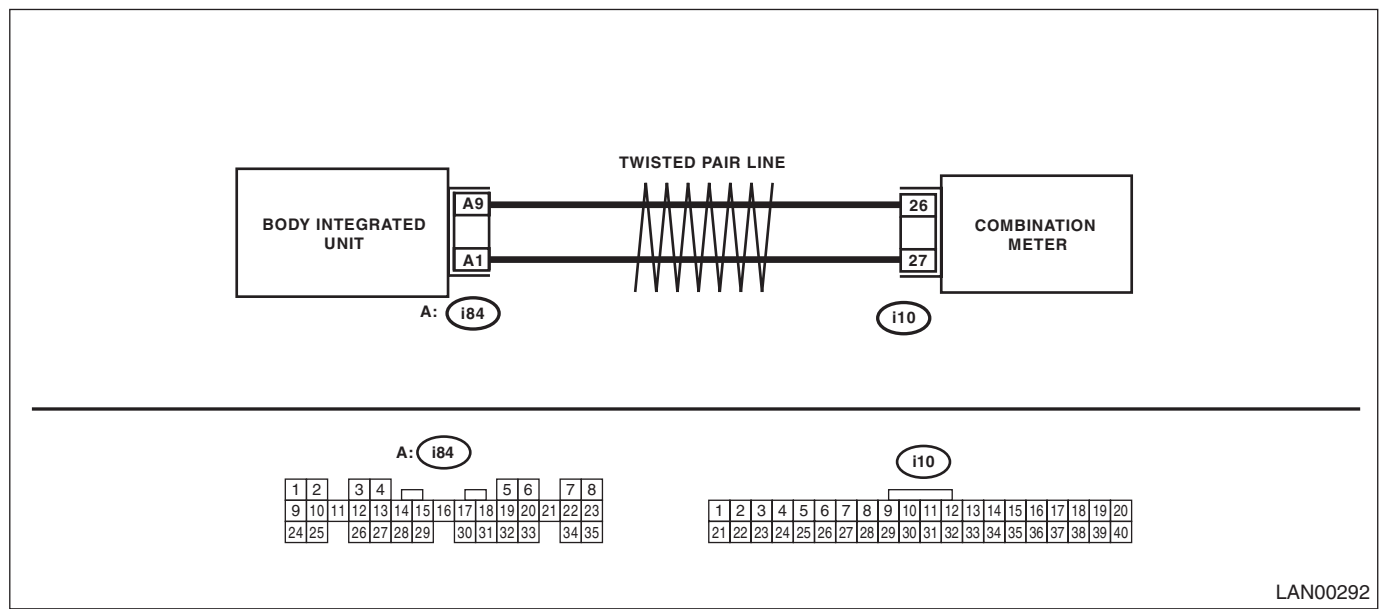

|   |                                                                                                    | 1                                                 |                                                                                                    | 100                                                                                                    |
|---|----------------------------------------------------------------------------------------------------|---------------------------------------------------|----------------------------------------------------------------------------------------------------|----------------------------------------------------------------------------------------------------|
|   | Step                                                                                                    | Check                                             | Yes                                                                                                   | No                                                                                                    |
|   | CHECK ALL DTCS.<br>Using the Subaru Select Monitor, read all<br>DTCs.                                                                                                    | Is DTC U1301 or U1302 dis-<br>played?             | Perform the diag-<br>nosis according to<br>DTC.                                                       | Go to step <b>2</b> .                                                                                         |
| 2 | CHECK DTC.<br>Read the DTC of body integrated unit using<br>Subaru Select Monitor.                                                                                                    | Is U1321 a current malfunc-<br>tion?              | Go to step <b>3</b> .                                                                                 | Go to step 7.                                                                                                 |
| 3 | <ul> <li>CHECK DTC.</li> <li>1) Turn the ignition switch to OFF.</li> <li>2) Disconnect all connectors (i84, i10, i88, i85 or i50) that are connected to low speed CAN communication line.</li> <li>3) Connect the disconnected connectors.</li> <li>4) Read the DTC of body integrated unit using Subaru Select Monitor.</li> </ul>                                                                                                    | Is U1321 a current malfunc-<br>tion?              | Go to step 4.                                                                                         | Replace the com-<br>bination meter.<br><ref. idi-14,<br="" to="">REMOVAL, Com-<br/>bination Meter.&gt;</ref.> |
| ŀ | <ul> <li>CHECK HARNESS.</li> <li>1) Turn the ignition switch to OFF.</li> <li>2) Disconnect all connectors (i84, i10, i88, i85 or i50) that are connected to low speed CAN communication line.</li> <li>3) Using the tester, measure the resistance between terminals of harness.</li> <li>Connector &amp; terminal <ul> <li>(i84) No. 1 — (i10) No. 27</li> <li>(combination meter):</li> <li>(i84) No. 9 — (i10) No. 26</li> <li>(combination meter):</li> <li>(i84) No. 9 — (i88) No. 20 (auto A/C):</li> <li>(i84) No. 9 — (i85) No. 12 (audio):</li> <li>(i84) No. 9 — (i85) No. 11 (audio):</li> <li>(i84) No. 9 — (i50) No. 18 (navigation):</li> <li>(i84) No. 9 — (i50) No. 6 (navigation):</li> </ul> </li> </ul> | Is the resistance less than 10 Ω?                 | Go to step <b>5</b> .                                                                                 | Repair or replace<br>the harness.                                                                             |
|   | <ol> <li>CHECK COMBINATION METER.</li> <li>Connect the disconnected connectors.</li> <li>Perform the self-diagnosis of combination meter.</li> </ol>                                                                                                    | Is the self-diagnosis OK?                         | Go to step 6.                                                                                         | Replace the com-<br>bination meter.                                                                           |
| 6 | <ul> <li>CHECK DTC.</li> <li>1) Turn the ignition switch to OFF.</li> <li>2) Disconnect all connectors (i84, i10, i88, i85 or i50) that are connected to low speed CAN communication line.</li> <li>3) Connect the disconnected connectors.</li> <li>4) Read the DTC of body integrated unit using Subaru Select Monitor.</li> </ul>                                                                                                    | Is U1321 a current malfunc-<br>tion?              | Replace the body<br>integrated unit.<br><ref. sl-53,<br="" to="">Body Integrated<br/>Unit.&gt;</ref.> | Go to step 7.                                                                                                 |
| 7 | <ul> <li>CHECK DTC.</li> <li>1) Shake the harness used for low speed CAN communication circuit.</li> <li>2) Read the DTC of body integrated unit using Subaru Select Monitor.</li> </ul>                                                                                                    | Is U1321 a current malfunc-<br>tion?              | Repair the poor<br>contact, open cir-<br>cuit of harness or<br>replace harness.                       | Go to step 8.                                                                                                 |
| J | <ul> <li>CHECK CONNECTOR.</li> <li>1) Turn the ignition switch to OFF.</li> <li>2) Disconnect all connectors (i84, i10, i88, i85 or i50) that are connected to low speed CAN communication line.</li> </ul>                                                                                                    | Is there poor contact in connec-<br>tor terminal? | Repair the connec-<br>tor terminal, or<br>replace harness.                                            | It is possible that<br>temporary commu-<br>nication error<br>occurs.                                          |

SALE Studios

### V: DTC B1500 KEYLESS UART COM. MALFUNCTION

### DTC DETECTING CONDITION:

UART between keyless entry control module and body integrated unit is open or shorted, the connector is not connected properly, or the terminal is crimped improperly, keyless entry control module internal error.

### TROUBLE SYMPTOM:

Door lock does not operate with keyless.

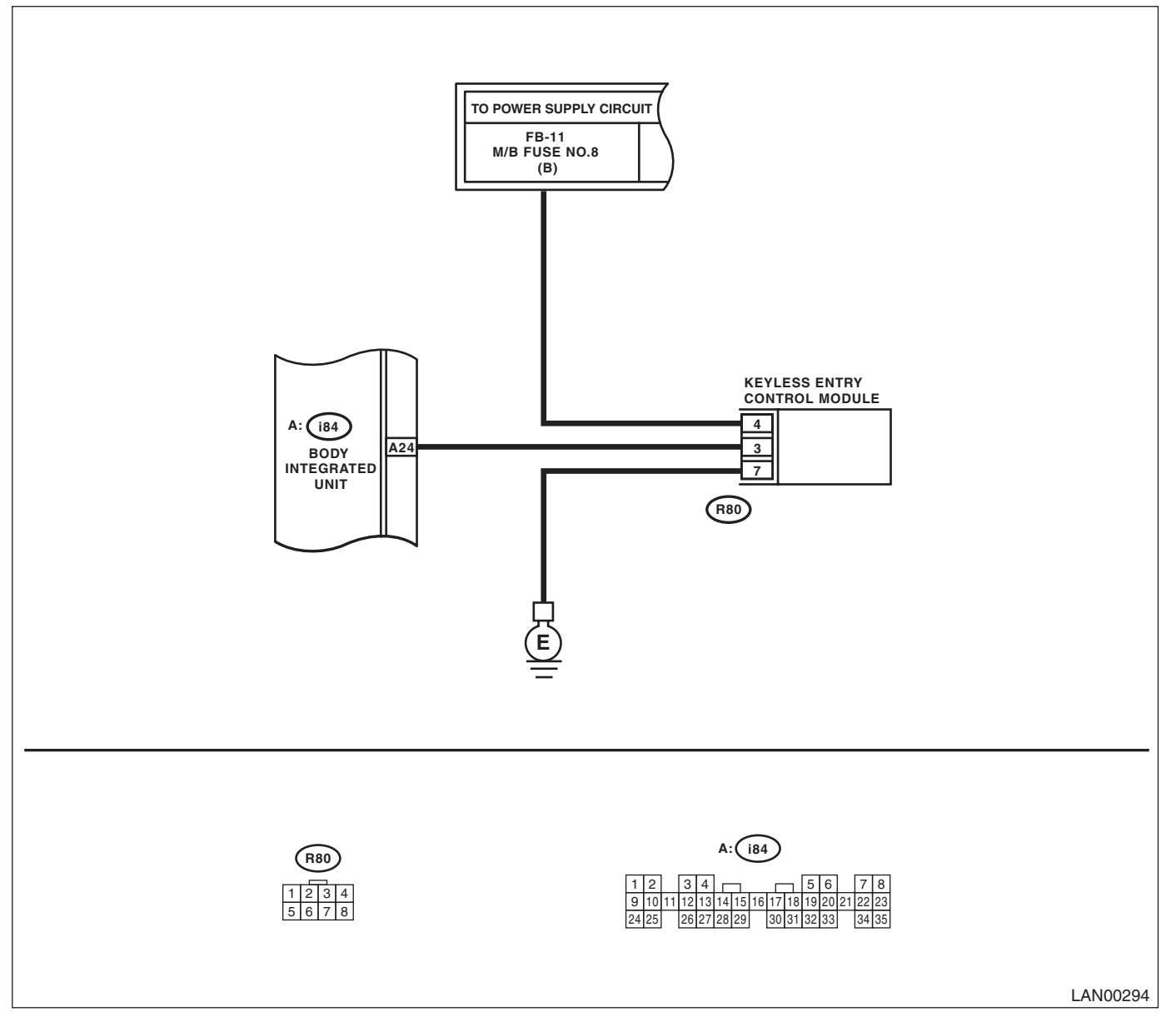

|   | Char                                                                                                    | Chaok                                     | Vaa                                                                                                    | Na                                                                                                    |
|---|----------------------------------------------------------------------------------------------------|-------------------------------------------|----------------------------------------------------------------------------------------------------|----------------------------------------------------------------------------------------------------|
| 1 | CHECK DTC.<br>Read the DTC of body integrated unit using<br>Subaru Select Monitor.                                                                                                    | Is B1500 current malfunction?             | Go to step 2.                                                                                                    | Go to step 6.                                                                                                    |
| 2 | <ul> <li>CHECK DTC.</li> <li>1) Turn the ignition switch to OFF.</li> <li>2) Disconnect the connectors from body integrated unit and keyless entry control module.</li> <li>3) Connect the disconnected connectors.</li> <li>4) Read the DTC of body integrated unit using Subaru Select Monitor.</li> </ul>                                            | Is B1500 current malfunction?             | Go to step <b>3</b> .                                                                                                    | Go to step <b>6</b> .                                                                                                    |
| 5 | <ul> <li>CHECK HARNESS.</li> <li>1) Turn the ignition switch to OFF.</li> <li>2) Disconnect the connectors from body integrated unit and keyless entry control module.</li> <li>3) Using the tester, measure the resistance between terminals of harness.</li> <li>Connector &amp; terminal <ul> <li>(i84) No. 24 — (R80) No. 3:</li> </ul> </li> </ul> | Is the resistance less than 10 $\Omega$ ? | Go to step 4.                                                                                                    | Repair the open<br>circuit of harness<br>or replace har-<br>ness.                                                                                                    |
| ł | CHECK HARNESS.<br>Using the tester, measure the voltage between<br>keyless entry control module and chassis<br>ground.<br>Connector & terminal<br>(R80) No. 4 — Chassis ground:                                                                                                    | Is the voltage battery voltage?           | Go to step 5.                                                                                                    | Check the power<br>supply circuit for<br>keyless entry con-<br>trol module.<br>Replace the body<br>integrated unit.<br><ref. sl-53,<br="" to="">REMOVAL, Body<br/>Integrated Unit.&gt;</ref.> |
| 5 | <ul> <li>OPERATION CHECK.</li> <li>1) Install the keyless entry control module from other vehicle, which is working normally.</li> <li>2) Register the keyless key which is working normally.</li> <li>3) Operate the keyless key.</li> </ul>                                                                                                    | Is the door locking operate?              | Replace the key-<br>less entry control<br>module. <ref. to<br="">SL-51, REMOVAL,<br/>Keyless Entry Con-<br/>trol Module.&gt;</ref.> | Replace the body<br>integrated unit.<br><ref. sl-53,<br="" to="">Body Integrated<br/>Unit.&gt;</ref.>                                                                                         |
| 5 | CHECK CONNECTOR.<br>Disconnect the connectors from body inte-<br>grated unit and keyless entry control module.                                                                                                    | Is there poor contact in connec-<br>tor?  | Repair the connec-<br>tor, or replace har-<br>ness.                                                                                 | Temporary com-<br>munication error occurs.                                                                                                    |

# **13.General Diagnostic Table**

## A: INSPECTION

Read the DTC or inspect and diagnose the following data in the current data display using Subaru Select Monitor.

### 1. LAN SYSTEM

| Itom                          | Operation                                                                                           | Specifi                    | ications                                        | Note                                                                                |
|-------------------------------|----------------------------------------------------------------------------------------------------|----------------------------|-------------------------------------------------|-------------------------------------------------------------------------------------|
| nem                           | Operation                                                                                           | YES                        | NO                                              | Note                                                                                |
| Diagnostic code               | DTC is not displayed when inspect-<br>ing all DTCs.                                                 | DTC is not dis-<br>played. | Perform the diag-<br>nosis according to<br>DTC. | _                                                                                   |
| Engine coolant<br>temperature | Check the current data display of ECM, TCM and body integrated unit. Three data value are the same. | Same values                | Inspect LAN sys-<br>tem.                        | If engine coolant tempera-<br>ture sensor is not OK,<br>inspect the sensor circuit. |
| R defogger SW                 | It turns to ON when pressing switch. (Low-speed CAN is OK)                                          | Turns to ON.               | Inspect rear defog-<br>ger switch.              | Rear defogger switch is<br>connected with Low-<br>speed CAN.                        |
| R defogger output             | When switch input, it is output.                                                                    | Output                     | Replace the body integrated unit.               | If not operating with out-<br>put, check the rear defog-<br>ger relay.              |
| Door lock SW                  | When locked with door lock switch, it turns to ON.                                                  | Turns to ON.               | Inspect door lock switch.                       | The door lock switch is connected to the Low-speed CAN.                             |
| Door lock actuator            | When locked with door lock switch, it is output.                                                    | Output                     | Replace the body integrated unit.               | _                                                                                   |

### 2. BODY INTEGRATED UNIT

| Item                                                     | Operation                                                                                                    | Specifications                                          |                                                        | Nata                                                                       |
|----------------------------------------------------------|----------------------------------------------------------------------------------------------------|---------------------------------------------------------|--------------------------------------------------------|----------------------------------------------------------------------------|
|                                                          |                                                                                                    | YES                                                     | NO                                                     | note                                                                       |
| Illumination VR power supply                             | Operate the illumination volume,<br>illumination light is controlled<br>according to the change of voltage<br>on data display. | Illumination light is controlled with changing of data. | Inspect the illumi-<br>nation volume.                  | _                                                                          |
| Fuel level resis-<br>tance                               | Check the fuel level resistance and fuel level resistance 2. Both resistances are same.                                        | Same values                                             | Inspect the body integrated unit.                      | Compare the input and output values of body integrated unit.               |
| R wiper SW input                                         | When rear wiper SW to ON, data display turns to ON.                                                                            | Turns to ON.                                            | Inspect the rear wiper switch.                         | _                                                                          |
| R wiper output                                           | When rear wiper switch to ON, output signal turns to ON.                                                                       | Turns to ON.                                            | Replace the body integrated unit.                      | If not operate with output<br>turned to ON, check the<br>rear wiper motor. |
| Keyless Entry                                            | Keyless entry LOCK/UNLOCK the doors.                                                                                           | Operate                                                 | Inspect the key-<br>less antenna.                      | If the antenna is OK,<br>replace the body inte-<br>grated unit.            |
| Brake Switch                                             | When brake pedal is depressed, it turns to ON.                                                                                 | Turns to ON.                                            | Inspect the brake switch.                              | _                                                                          |
| Shift lock solenoid                                      | The shift lock releases when depressing the brake pedal.                                                                       | Released                                                | Inspect the shift lock.                                | —                                                                          |
| Body integrated<br>unit registration<br>function setting | Does Vehicle equipment corre-<br>spond to setting values?                                                                      | Correspondence                                          | Reconfigure the values according to vehicle equipment. | _                                                                          |
| Customize                                                | When changing customize setting, the registration completes correctly.                                                         | Registered                                              | Inspect the body integrated unit.                      | _                                                                          |

## LAN(diag)-89